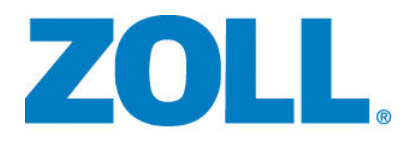

# 731 Series Ventilator Service Manual

Models: Z Vent, EMV+, Eagle II, and AEV

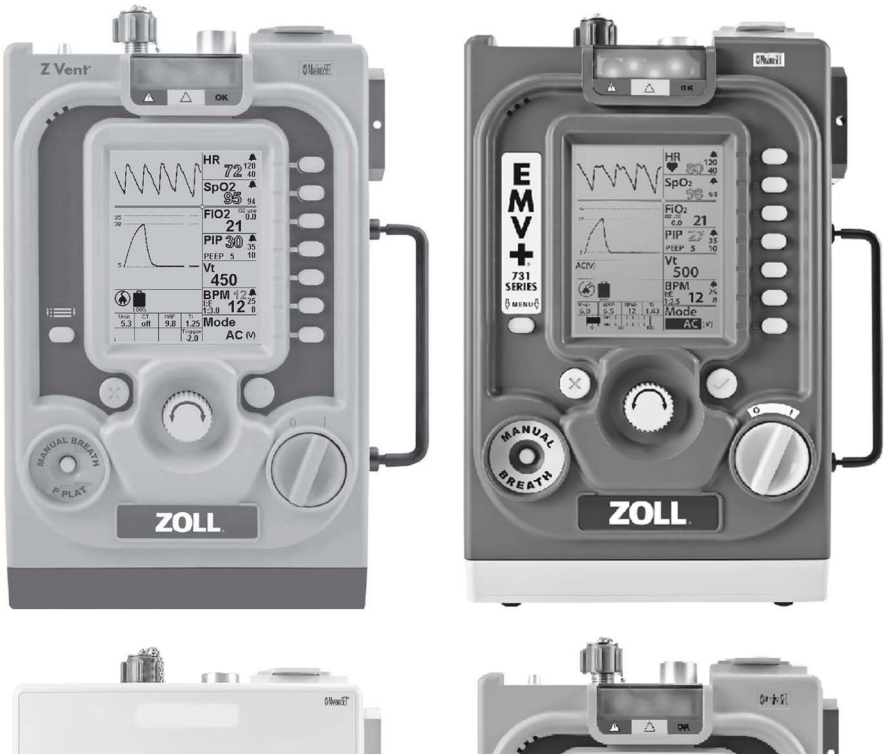

AE

ZOLL

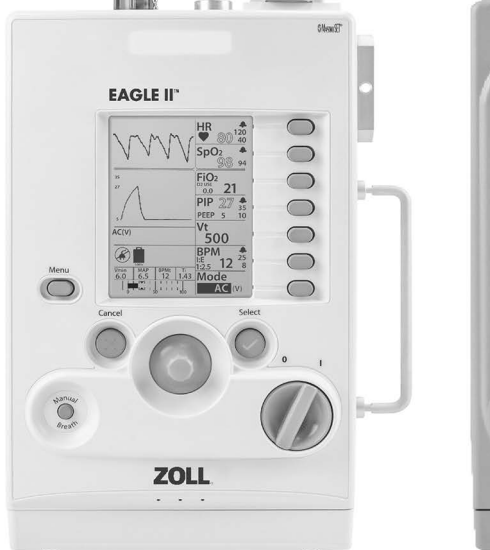

The issue date for the ZOLL Ventilator Service Manual (REF 906-0731-04-01 Rev. C) is April 2024.

Copyright © 2024 ZOLL Medical Corporation. All rights reserved. ZOLL, Z Vent, EMV+, AEV, Eagle II, Smart Help are registered trademarks and/or trademarks of ZOLL Medical Corporation in the United States and/or other countries. All other trademarks are the property of their respective owners.

#### **Masimo Pulse Oximeter**

This device uses Masimo SET® technology to provide continuous pulse oximeter and heart rate monitoring and is covered under one or more of the following U.S.A. patents: 5,758,644, 5,823,950, 6,011,986, 6,157,850, 6,263,222, 6,501,975 and other applicable patents listed at <a href="http://www.masimo.com/patents.htm">www.masimo.com/patents.htm</a>.

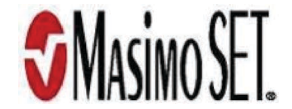

#### **Limited Copyright Release**

Permission is hereby granted to any military/governmental agency to reproduce all materials furnished herein for use in a military/governmental service training program and/or other technical training program.

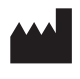

ZOLL Medical Corporation 269 Mill Road Chelmsford, MA USA 01824-4105

ECIREPZOLL International Holding B.V.Einsteinweg 8A6662 PW ElstNetherlands

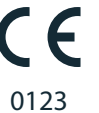

# Table Of Contents

#### Chapter 1 General Information

| Related Publications1-1               |
|---------------------------------------|
| Covered Products1-1                   |
| Service Manual Updates1-2             |
| Acronyms and Abbreviations1-3         |
| Device Symbols1-4                     |
| Conventions1-7                        |
| General Warnings1-7                   |
| Service Technician Safety Warnings1-8 |
| Contacting Technical Support1-8       |
| Returning A Ventilator For Service1-8 |

#### Chapter 2 Device Overview & Architecture

| Introduction            |     |
|-------------------------|-----|
| Ventilator Models       |     |
| Main Features           | 2-3 |
| Controls and Indicators | 2-5 |
| Pneumatic Diagram       |     |
| Functional Descriptions |     |

#### Chapter 3 Maintenance Schedule & Procedures

| Introduction                                | 3-1  |
|---------------------------------------------|------|
| 731 Series Ventilators Maintenance Schedule |      |
| Annual & 4 Year Service Kits                |      |
| RCS Procedures (Remote Calibration System)  |      |
| Process Overview                            |      |
| Stockpile Warm-Up Procedure                 |      |
| An Overview of Discrete Tests               |      |
| Hardware Maintenance Routines               |      |
| Oxygen Filter Replacement (Annual)          |      |
| Foam Filter Replacement (Annual)            | 3-14 |
| Disk Filter Replacement (Annual)            |      |
| Main Battery Replacement (Every 4 Years)    | 3-16 |
| RTC Battery Replacement (Every 4 Years)     | 3-17 |

| RCS Setups       |  |
|------------------|--|
| Setup Diagram A  |  |
| Setup Diagram A2 |  |
| Setup Diagram B  |  |
| Setup Diagram C  |  |
| Setup Diagram D  |  |
| Setup Diagram E  |  |
| Setup Diagram F  |  |
| Setup Diagram G  |  |
| Setup Diagram I  |  |
| Setup Diagram K  |  |
|                  |  |

## Chapter 4 Service Kit Installation Procedures

| About Service Kits                                         | . 4-1 |
|------------------------------------------------------------|-------|
| Service Kit Installation Guidelines, Cautions and Warnings | . 4-1 |
| Service Kits Requiring Electrical Safety Testing           | . 4-3 |
| Identifying 3rd and 4th Edition Ventilators.               | . 4-3 |

#### Service Kits

| Service Kits — EMV+ NON-MRI Version                                        | 4-4  |
|----------------------------------------------------------------------------|------|
| EMV+ MRI Version                                                           | 4-5  |
| Service Kits — AEV                                                         | 4-6  |
| Service Kits — EAGLE II - NON MRI                                          | 4-7  |
| Service Kits — EAGLE II - MRI                                              | 4-8  |
| Service Kits — Z-Vent - NON MRI                                            | 4-9  |
| Service Kits — Z-Vent - MRI Version                                        | 4-10 |
| Bulk Supplies                                                              | 4-11 |
| Torque Specification Guide                                                 | 4-16 |
| Smart Pneumatic Module/Vent Assembly Service Kit Installation Instructions | 4-19 |
| Battery Replacement Service Kit Installation Instructions                  | 4-25 |
| Annual Maintenance Kit                                                     | 4-26 |
| 4 Year Maintenance Kit                                                     | 4-27 |
| Battery Compartment Service Kit Installation Instructions                  | 4-33 |
| USB Connector Plate Service Kit Installation Instructions                  | 4-35 |
| Battery Case Bottom Cover Service Kit Installation Instructions            | 4-39 |
| EMV Chassis Service Kit Installation Instructions                          | 4-41 |
| Connector Panel Service Kit Installation Instructions                      | 4-46 |
| Back Case Service Kit Installation Instructions                            | 4-52 |
| Power Interface Module Service Kit Installation Instructions               | 4-54 |
| CPU/UIM and SPO Stack Service Kit Installation Instructions                | 4-57 |
| USB Connector Service Kit Installation Instructions                        | 4-62 |
| Gas Output Service Kit Installation Instructions                           | 4-66 |
| Power Input Service Kit Installation Instructions                          | 4-68 |
| Oxygen Inlet Fitting Service Kit Installation Instructions                 | 4-73 |
| Oxygen Valve Assembly Service Kit Installation Instructions                | 4-75 |
| Flow Screen Service Kit Installation Instructions                          | 4-81 |
| Cleaning Instructions - Mesh Screen                                        | 4-95 |
| Servicing Membrane Panels and Button Boards                                | 4-96 |
| How to Identify a Button Board                                             | 4-97 |
| Procedure for Front Case Kits                                              | 4-99 |

#### Chapter 5 Electrical Safety Testing

| Warnings:                           | 5-2 |
|-------------------------------------|-----|
| Electrical Safety Testing Procedure | 5-4 |

## Chapter 6 Ventilator & Calibration Troubleshooting

| Introduction                      | . 6-1 |
|-----------------------------------|-------|
| Part I — Troubleshooting Overview | . 6-2 |

| Part II — Ventilator Troubleshooting                            | . 6-6 |
|-----------------------------------------------------------------|-------|
| Troubleshooting — Communication & Preventive Maintenance Alarms | . 6-7 |
| Troubleshooting — Front Panel                                   | 6-11  |
| Troubleshooting — Pulse Oximeter Subsystem                      | 6-12  |
| Troubleshooting — Power and Battery                             | 6-13  |
| Troubleshooting — Smart Pneumatic Module (SPM) Hardware         | 6-14  |
| Troubleshooting — Airway Pressure Calibration                   | 6-18  |
| Troubleshooting — Compressor System Calibration                 | 6-19  |
| Troubleshooting — Oxygen System Calibrations                    | 6-21  |
| Troubleshooting — Test Station                                  | 6-23  |
| Troubleshooting — Diagnostics                                   | 6-25  |
| Part III — Service Codes                                        | 6-28  |
| Retrieving Service Codes (Version 5)                            | 6-28  |
| Service Codes - Version 5                                       | 6-29  |
| Version 4 Service Code List                                     | 6-42  |
| High Priority Service Codes - Version 4                         | 6-42  |
| Medium Priority Service Codes - Version 4                       | 6-46  |
| Low Priority Service Codes - Version 4                          | 6-51  |

# Chapter 1 General Information

## Introduction

This chapter provides general information about the ZOLL Ventilator Service Manual. Specifically, this chapter provides:

- A description of this manual.
- A List of Acronyms, Abbreviations and Device Symbols.
- A list of warnings and cautions regarding the servicing of ZOLL ventilators.
- Technical Support contact information.

The *ZOLL Ventilator Service Manual* provides information that ZOLL-trained service technicians need for the safe and effective repair of ZOLL ventilators. It is important that all persons servicing this device read and understand all information contained within. Before performing service procedures, please thoroughly read the information found in this manual related to the following topics.

- All Warnings, Cautions, and Guidelines
- Preventive Maintenance Procedures
- Service Codes
- Service Kit installation Procedures
- Electrical Safety Procedures

## **Related Publications**

Service Technicians should obtain and be familiar with the relevant release 4 (V4) or

release 5 (V5) Ventilator Operators Guides, RCS Operators Guide, and operators guides for the devices they will use to perform Electrical safety testing of the ventilator. Product documentation is available through the ZOLL website at www.zoll.com.

## **Covered Products**

This service manual covers the following Ventilator Models:

- EMV+ (MRI & NON-MRI)
- Z-Vent (MRI & NON-MRI)
- Eagle II (MRI & NON-MRI)
- AEV

# Service Manual Updates

A revision level (A, B, C, ...) and publication date (month/year) for this manual appears on the inside of the front cover. Contact ZOLL to determine the latest manual release and make sure to use the latest revision.

# Acronyms and Abbreviations

| A/C- Assist/Control                                                       | I:E- Inspiratory to Expiratory time ratio.                    |
|---------------------------------------------------------------------------|---------------------------------------------------------------|
| AEV- Automatic Electrical Ventilator                                      | ID - Internal Diameter                                        |
| ACLS- Advanced Cardiac Life Support                                       | L - Liters                                                    |
| ALS- Advanced Life Support                                                | LCD- Liquid Crystal Display                                   |
| ATLS- Advanced Trauma Life Support                                        | LED - Light Emitting Diode                                    |
| ACV- Assist-Control Ventilation                                           | LPM - Liters Per Minute                                       |
| AMC- Alarm Message Center                                                 | ml - Milliliters                                              |
| APOD- Advanced Probe Off Detection                                        | <b>mm</b> - Millimeter                                        |
| ATPD - Atmospheric Temperature and Pressure Dry                           | MRI- Magnetic Resonance Imaging                               |
| <b>b/min</b> - Beats Per Minute                                           | NPPV – Noninvasive Positive Pressure Ventilation              |
| B/V - Bacterial/Viral Filter                                              | O <sub>2</sub> - oxygen                                       |
| BiPAP- Bilevel positive airway pressure                                   | P <sub>aw</sub> - Airway Pressure                             |
| BPM - Breaths per Minute                                                  | PEEP - Positive End Expiratory Pressure                       |
| cm H <sub>2</sub> O - Centimeters of Water                                | PIP - Peak Inspiratory Pressure                               |
| CPAP- Continuous Positive Airway Pressure                                 | <b>PPV</b> - Positive-Pressure Ventilation                    |
| <b>CPR</b> - Cardiopulmonary Resuscitation                                | PS- Pressure support                                          |
| CPU- Central Processor Unit                                               | <b>psi</b> - Pounds per Square Inch                           |
| dBA- Decibel                                                              | <b>RF</b> - Radio Frequency                                   |
| DISS - Diameter Index Safety System                                       | RTC- Real time clock                                          |
| EMC- Electromagnetic Compatibility                                        | <b>SIMV</b> - Synchronized Intermittent Mandatory Ventilation |
| EMV- Emergency Medical Ventilator                                         | SPM- Smart Pneumatic Module                                   |
| ESD- Electrostatic Discharge                                              | UIM - User Interface Module                                   |
| FIO <sub>2 -</sub> Fraction of Inspired Oxygen                            | USP - United States Pharmacopeia                              |
| HME - Heat and Moisture Exchanger                                         | VAC - Volts AC                                                |
| <b>HMEF</b> - Heat and Moisture Exchanger/Bacterial Viral filter combined | <b>VDC</b> - Volts DC                                         |
| HP O <sub>2</sub> - High Pressure Oxygen                                  | V <sub>T</sub> - Tidal Volume                                 |
| Hz – Hertz (as in frequency, cycles per second)                           | WOB – Work Of Breathing                                       |

# **Device Symbols**

| SYMBOL      | DESCRIPTION                                                                                                 |
|-------------|----------------------------------------------------------------------------------------------------|
| Ο           | OFF                                                                                                    |
|             | ON                                                                                                    |
|             | DIRECT CURRENT: Identifies the location to connect external DC Power.                                       |
|             | ESD: Warns that connector pins should not be touched.                                                       |
| (2)         | Do Not Re-Use: This item should not be re-used.                                                             |
|             | Do Not Discard: Follow all governing regulations regarding the disposal of any part of this medical device. |
| -  <b>1</b> | Defibrillation Proof: Indicates the degree of protection against electrical shock.                          |
|             | BF Symbol: Protection against electric shock, Type B with floating (F-type) parts.                          |

| $\triangleright$                            | Power Input Orientation: Locates the DC input identifying its point of insertion.                                                          |
|---------------------------------------------|----------------------------------------------------------------------------------------------------|
|                                             | Manufacturer: This symbol identifies the name and address of the manufacturer.                                                             |
|                                             | Manufacturer Date: Manufacturer Date Symbol identifies the device's date of manufacture.                                                   |
|                                             | Refer to instruction manual.                                                                                                    |
|                                             | Menu icon. This icon identifies the button that, when pressed, displays a menu of options that you can select to configure the ventilator. |
| <b>O</b> 2 280 - 600 kPa<br>(40 - 87 PSIG)  | High Pressure 02 Connector (Top Faceplate, Note: The appearance of this label may be different depending on ventilator age).               |
|                                             | Exhalation Valve (Top Faceplate, Note: The appearance of this label may be different depending on ventilator age).                         |
| +רף+<br>\\\\\\\\\\\\\\\\\\\\\\\\\\\\\\\\\\\ | Exhaust Do Not Occlude (top faceplate icon).                                                                                               |

|                  | Transducer (Top Faceplate, Note: The appearance of this label may be different depending on ventilator age). |
|------------------|----------------------------------------------------------------------------------------------------|
|                  | Gas Output Patient Circuit Connector (top faceplate<br>icon).                                                |
| NON<br>STERILE   | Non-Sterile                                                                                                  |
| Â                | High Priority Alarm                                                                                          |
| $\triangle$      | Medium Priority Alarm                                                                                        |
| $\bigtriangleup$ | Low Priority Alarm                                                                                           |
|                  | External Power: Indicates the device is operating using an external power source.                            |
|                  | No External Power: Indicates the device is operating without an external power source.                       |

|   | Internal Battery: Provides indication of battery capacity and charging.                |
|---|----------------------------------------------------------------------------------------|
| ß | No Internal Battery: Indicates when internal battery is not an available power source. |

#### Conventions

This manual uses the following conventions:

• Within text, the names and labels for physical buttons and soft-keys appear in **boldface** type (for example, "Press the **ACCEPT** button"). This guide uses uppercase italics for text messages displayed on the screen.

#### WARNING:

Warning statements within this manual alert technicians to conditions or actions that can result in personal injury or death.

#### CAUTION:

Caution statements alert you to conditions or actions that can result in damage to the unit.

#### NOTE:

A Note provides additional information intended to avoid inconvenience when servicing a ventilator.

#### **General Warnings**

- The information contained herein is restricted for use by personnel trained by ZOLL Medical Corporation in the care and servicing of this product. ZOLL does not authorize or assume any obligations resulting from unauthorized servicing of its products nor will it be held liable for any injuries or damages incurred therefrom.
- This device has been classified "life supporting" and "life sustaining" by the United States Food & Drug Administration. If you have not been trained directly by ZOLL Medical Corporation in the care and servicing of this product, <u>DO NOT</u> attempt to service this device.

## Service Technician Safety Warnings

Be attentive to these warnings when servicing a ventilator.

- Possible explosion hazard if used in the presence of flammable anesthetics or other flammable substances in combination with air, oxygen-enriched environments, or nitrous oxide.
- This ventilator is not intended for use in explosive atmospheres.
- Pins of connectors identified with the ESD warning symbol should not be touched.
- Always use precautionary procedures with ESD-sensitive connections.
- Internal components are susceptible to damage from static discharge. All servicing operations must be done in an ESD controlled environment, with the exception of electrical safety testing.
- Oxygen Clean Parts should never be handled with bare hands. Use caution not to contaminate any oxygen clean parts during servicing of the equipment as explosion hazards exist.

## Contacting Technical Support

If the ventilator requires service, contact one of the following ZOLL Technical Support Departments.

| Customers In the U.S.A. |                                  | Customers outside the U.S.A.                                              |  |  |  |
|-------------------------|----------------------------------|---------------------------------------------------------------------------|--|--|--|
| Telephone               | 1-800-348-9011<br>1-978-421-9655 | Call the nearest authorized ZOLL Medical Corporation representative.      |  |  |  |
| Email                   | techsupport@zoll.com             | To locate an authorized service center, contact: tservice_master@zoll.com |  |  |  |

| Military Custome | rs                  |
|------------------|---------------------|
| Telephone        | 1-800-348-9011      |
|                  | 1-978-421-9655      |
| Email            | milsupport@zoll.com |

When requesting support, please provide the following information to the support representative:

- Ventilator serial number
- Description of the problem, and service code if available
- Department using the equipment and name of the person to contact
- Purchase order to allow tracking of loan equipment
- Purchase order for a device with an expired warranty

## **Returning A Ventilator For Service**

Before sending a ventilator to the ZOLL Technical Support Department for repair, obtain a service request (SR) number from a service representative.

The Li-ion battery should remain secured inside the ventilator. Follow any additional local or international shipping protocols regarding Lithium Ion batteries if required.

Pack the ventilator with its power supply in the original shipping containers (if available) or equivalent packaging. Be sure the assigned service request (SR) number appears on each package

#### Return the device to:

| For customers      | Return the device to                                                                                                    |  |  |  |
|--------------------|----------------------------------------------------------------------------------------------------|--|--|--|
| In the U.S.A.      | ZOLL Medical Corporation<br>269 Mill Road<br>Chelmsford, MA 01824<br>Attention: Technical Support Department ( <i>SR number</i> )<br>Telephone: 1-978-421-9655                                   |  |  |  |
| In Canada          | ZOLL Medical Canada<br>405 Britannia Road East, units 17-19<br>Mississauga, Ontario, L4Z3E6, Canada<br>Attention: Technical Support Department ( <i>SR number</i> )<br>Telephone: 1-866-442-1011 |  |  |  |
| In other locations | The nearest authorized ZOLL Medical Corporation representative.<br>To locate an authorized service center, contact ZOLL International<br>technical support at:<br>tservice_master@zoll.com       |  |  |  |

# Chapter 2 Device Overview & Architecture

## Introduction

This chapter provides a general overview of the various models within the 731 Series of ventilators along with detailed information covering system and pneumatic architectures.

The below list of topics are covered in the following pages:

- Ventilator Models
- Main Features
- Controls and Indicators
- Pneumatic Diagram
- Functional Descriptions

# **Ventilator Models**

#### NOTE:

Z Vent, EMV+, and Eagle II models have MRI-compatible versions not shown.

| Ventilator Model | Description                                                                                                    |
|------------------|----------------------------------------------------------------------------------------------------|
| Z Vent           | The Z Vent <sup>®</sup> ventilator is easy to use, portable, durable,<br>and rugged. Designed to be lightweight and energy-<br>efficient, Z Vent is ideal for all types of transport: ground<br>ambulances, critical care transports, and air transports.                                                                                                    |
| EMV+             | Designed to meet military and civilian transport<br>standards, the versatile EMV+ <sup>®</sup> portable ventilator is<br>ideal for air medical and ambulance transport of infants<br>(≥5 kg), pediatric patients, and adults. Only 9.7 pounds<br>(4.4 kg), EMV+ is lightweight yet rugged and features an<br>energy-efficient integrated, high-flow compressor and<br>oxygen system. The unprecedented 10-hour battery run-<br>time and multisource power system allow operation and<br>rapid charging with any power source of ground vehicles<br>and aircrafts. |
| Fagle II         | The Eagle II model's adapts the design of the EMV+ for<br>use by emergency departments and intra-hospital<br>transport. Its design also allows it to be mounted onto<br>walls or onto specified boom arms and roll stands as well<br>as gurneys.                                                                                                    |
| AEV              | The AEV model's is designed for managing ventilator<br>support patients during ambulance transport. Its<br>ventilation modes (AC, CPAP with PS, and BL) are<br>specifically chosen to be consistent with pre-hospital<br>care provider's operating procedures.                                                                                                    |

### **Main Features**

Figure 2-1 shows the ventilator's main features.

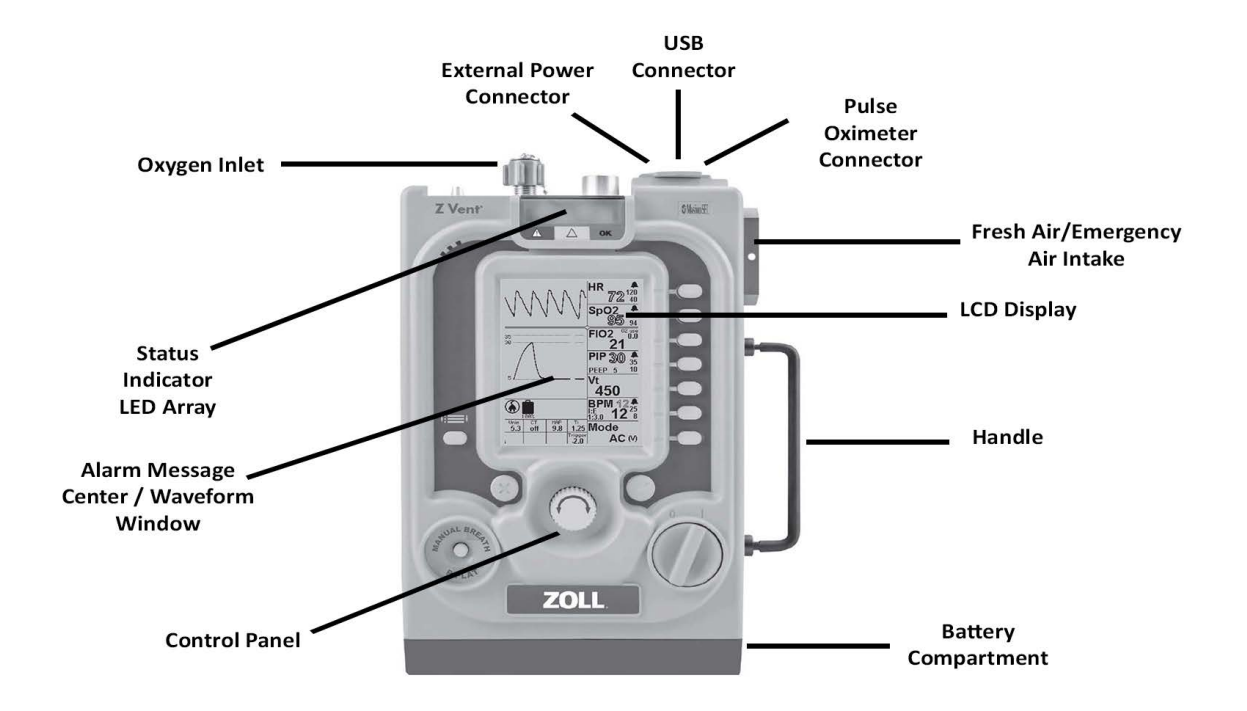

Figure 2-1 Main Features

| Item                           | Location | Description                                                                 |
|--------------------------------|----------|-----------------------------------------------------------------------------|
| Oxygen Inlet                   | Тор      | Enables connection to an external high pressure oxygen source.              |
| Status Indicator LED Array     | Тор      | Lights to indicate ventilator status and a visible alarm indicator.         |
| External Power Input Connector | Тор      | Enables connection to an external power source.                             |
| USB Connector                  | Тор      | Enables connection to a USB compatible device for servicing the ventilator. |

| Item                           | Location   | Description                                                                                       |
|--------------------------------|------------|---------------------------------------------------------------------------------------------------|
| Pulse Oximeter Connector       | Тор        | Enables connection to Masimo LNCS Sensors                                                         |
| LCD Display                    | Front      | Displays settings, ventilation data, and alarm information.                                       |
| Alarm Message Center           | LCD Screen | Displays active alarms and alarm mitigation information.                                          |
| Control Panel                  | Front      | Provides user access to the ventilator settings.                                                  |
| Battery Compartment            | Bottom     | Holds the ventilator's rechargeable Li-ion battery.                                               |
| Fresh Gas/Emergency Air Intake | Side       | Enables the ventilator internal compressor to use ambient air and acts as an anti-asphyxia valve. |
| Handle                         | Side       |                                                                                                   |

## **Controls and Indicators**

The ventilator controls and indicators (shown in Figure 2-2) facilitate ease of use and visibility in all operating environments.

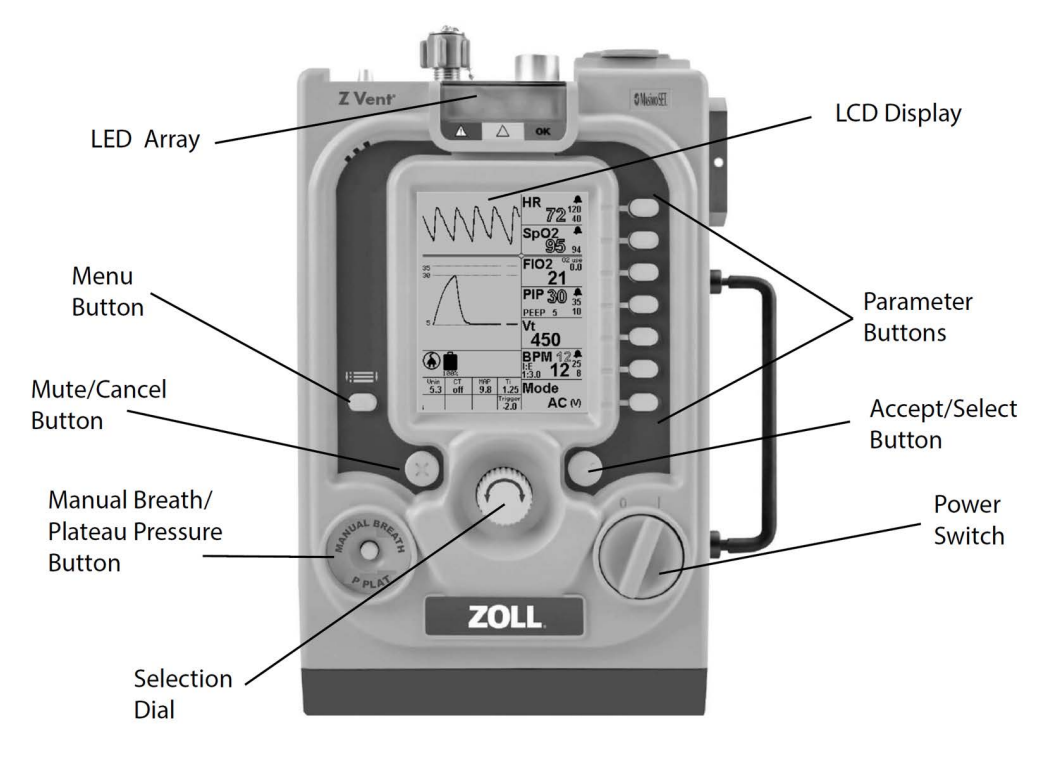

Figure 2-2 Controls and Indicators

#### Controls

The ventilator's controls consist of the following:

| Control            | Function                                                                                                    |
|--------------------|----------------------------------------------------------------------------------------------------|
| Power Switch       | Provides the user to turn the ventilator ON and OFF.                                                                                                    |
| Parameter Buttons  | Provides the user to access primary parameters, secondary parameters and context menus associated with a primary parameter (if applicable), and then modify settings using the Selection Dial). |
| Menu Button        | Provides the user to access the Menu.                                                                                                    |
| Selection Dial     | Allows the user to set values for a chosen (highlighted) Primary Parameter,<br>Secondary Parameter, Context Menu item, and Menu item. Values accelerate with<br>speed of turning.               |
| Mute/Cancel button | The Mute/Cancel button mutes the audible alarm allowing the user time to change parameters. It can also be used to cancel parameter entries.                                                    |

| Control                                   | Function                                                                                                    |
|-------------------------------------------|----------------------------------------------------------------------------------------------------|
| Accept/Select button                      | The Accept/Select button allows the user to accept parameter value settings, acknowledge popup messages, and accept menu choices      |
| Manual Breath Button/<br>Plateau Pressure | Enables the user to deliver a manual breath and measure Plateau Pressure<br>Note: Plateau Pressure is an optional ventilator control. |

#### Indicators

The ventilator's indicators consist of the following:

| Indicator   | Description                                             |
|-------------|---------------------------------------------------------|
| LCD Display | Displays settings, patient data, and alarm information. |
| LED Array   | Indicates operational status (Red, Yellow, or Green).   |

# **Pneumatic Diagram**

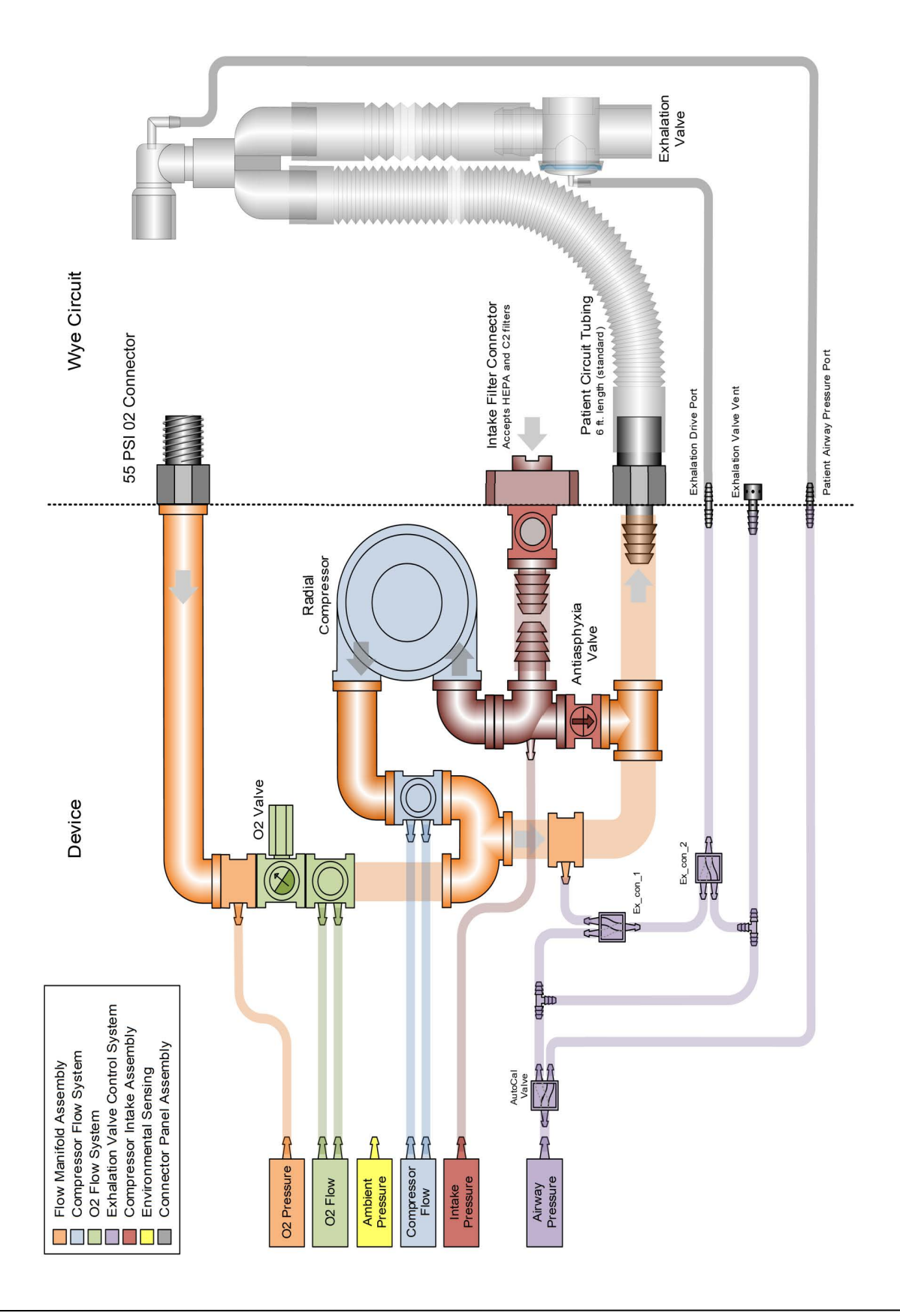

## **Functional Descriptions**

#### **Flow Manifold Assembly**

The flow manifold assembly comprises of the O2 flow system, the mix manifold and the compressor connector. Directly attached to the flow manifold are the Connector panel, O2 filter assembly, the gas outlet fitting, compressor assembly and the Fresh Gas/Emergency Air Intake assembly. One of flow manifold's main purpose is to route and mix, if needed, the 2 primary gas sources (oxygen and air) to the patient. The assembly also houses the pneumotach components necessary to measure the two gas flows. Sensors (oxygen flow, oxygen pressure and compressor flow) and the exhalation control valves are connected to the flow manifold via tubing.

#### **Compressor Flow System**

The compressor flow system includes the Fresh Gas/Emergency Air Intake assembly, Compressor assembly, flow sensor, motor drive circuitry, diffuser and pneumotach. During compressor operation, room air (or a combination of room air with low flow oxygen) is entrained and cleaned through a 2-stage filtering process in the Fresh Gas / Emergency Air intake assembly. A sensor measures the incoming pressure to determine if any blockage is present. The flow rate is controlled by adjusting the compressor motor speed using hardware on the SPM board. The air flow is then diffused and measured using a pneumotach connected to a differential pressure transducer. A calibration table is used to determine and adjust the required flow rate as determined by the user configured respiratory parameters.

#### 02 Flow System

The oxygen flow system includes the oxygen filter, proportional/variable orifice valve, oxygen manifold, flow and pressure sensors, diffuser and pneumotach. High pressure oxygen coming from an in-wall or regulated cylinder source is connected to the Oxygen filter. A sensor measures the incoming oxygen pressure for an acceptable usable range. Once filtered the pressure is routed to the proportional valve which controls the flow rate. The flow is then diffused and measured using a pneumotach connected to a differential pressure transducer. A calibration table is used to determine and adjust the required flow rate as determined by the user configured respiratory parameters.

## **Exhalation Valve Control System**

To deliver fresh gas to the patient, the ventilator will pressurize the exhalation valve located on the Wye circuit. The system uses pressure from the flow that is routed through the mix manifold to a series of 3-way valves located on the SPM board. The valves act as gates to allow a pressure build up on the exhalation valve's diaphragm during inhalation and will allow the pressure to exhaust to atmosphere for exhalation. The valves are also used to perform the PEEP feature.

### Fresh Gas / Emergency Air Intake Assembly

A two-stage filtering system is used to clean air entrained by the compressor. The assembly houses a disk and foam filter. There is an anti-asphyxia valve connected to the intake assembly to allow a patient to breathe ambient air should the ventilator fail. The intake is designed to accept additional filters through an integrated 22mm connection and also incorporates a connection for a C2A1 style chemical/biological filter. The assembly acts as a means to entrain supplemental low flow oxygen using ZOLL's O2 Reservoir kit. See the Operators guide for detailed use.

#### **Environmental Sensing**

The 731 ventilator incorporates sensors for ambient and device temperatures and barometric pressure/altitude. These sensors are located on the SPM board. The temperature sensors are used to alert the user if operating conditions are drifting out of specified range. The barometric pressure sensor is monitored to continuously correct the output of the ventilator parameters for changes in altitude.

#### **Connector Panel Assembly**

The Connector Panel Assembly is a user interface that allows for connection of the patient circuit's main hose, patient airway monitoring hose and exhalation drive hose. The panel also has the high pressure oxygen connection attached. The panel is the pathway for the exhalation valve's pressure to exhaust to atmosphere. Power input and power filtering are connected to the control panel. Located to the front and right of the Control Panel is the USB port for calibration and diagnostics and the pulse oximeter connector.

# High Pressure Oxygen Orifice

# 22mm Bacterial Filter

**Chapter 3** 

# Maintenance Schedule & Procedures

### Introduction

The ventilator should be incorporated into a regular maintenance program to ensure safe and effective operation. Electro-mechanical and pneumatic components are subject to wear and fatigue over time and components deteriorate more quickly when used continuously.

Scheduled replacement of filters, batteries, seals and mechanical/pneumatic moving parts ensures that the ventilator is always operating at peak performance.

This chapter will cover the following aspects of routine maintenance:

- Maintenance Schedules
- Annual and 4 year PM Kits
- Stockpile Warm-Up Procedure
- Discreet Test Overview
- Annual Hardware Maintenance Procedures

Z Vent

- 4 Year Hardware Maintenance Procedures
- Setup Diagrams

#### NOTE:

This chapter does not cover the detailed calibration process or provide step by step instruction for the calibration of ventilators. Rather, this chapter provides a general overview for reference purposes. For additional information and instruction on using the RCS refer to the RCS Operator's guide.

Table 1 on the following page outlines the scheduled interval for routine parts replacement, calibration and testing. Ventilators used in extreme environments may warrant earlier or more frequent maintenance scheduling.

The ventilator has a built in function generating an alarm to remind the user of the PM/Calibration Due date (#3120). Refer to the respective alarm codes in the troubleshooting section of this manual.

# 731 Series Ventilators Maintenance Schedule

| Maintonanco Schodulo                                                                                                    | Year After Initial Purchase of Ventilator * |   |         |   |   |   |   |   |
|----------------------------------------------------------------------------------------------------|---------------------------------------------|---|---------|---|---|---|---|---|
|                                                                                                    | 1                                           | 2 | 3       | 4 | 5 | 6 | 7 | 8 |
| Replace the high pressure<br>oxygen inlet and<br>compressor foam and disk<br>filters                                                                                                    | х                                           | х | x       | х | Х | х | x | х |
| Perform a periodic<br>maintenance check using<br>the RCS tool.                                                                                                    | Х                                           | Х | х       | Х | Х | Х | x | Х |
| Replace the main battery                                                                                                    |                                             |   |         | Х |   |   |   | Х |
| Replace the Real Time<br>Clock (RTC) battery                                                                                                    |                                             |   |         | Х |   |   |   | Х |
| Inspect and replace if<br>necessary any internal<br>tubing, gaskets, O-Rings,<br>that show signs of wear                                                                                                    |                                             |   |         | х |   |   |   | х |
| * Ventilators with Stockpile configurations may require annual maintenance to be conducted every other year if the total run time of the ventilator is less than 5 hours for Stockpile I configuration, or less than 50 hours for Stockpile II configuration. Stockpile configurations do not impact or change the 4 year maintenance schedule. |                                             |   |         |   |   |   |   |   |
|                                                                                                    |                                             |   | Table 1 |   |   |   |   |   |

# Annual & 4 Year Service Kits

The following tables provide part numbers for PM kits across the line of 731 Series ventilators. See the Service Kits chapter for information on additional kit options. (Click to Jump)

| Kit           | Z Vent, EMV+, Eagle II, and AEV |  |  |
|---------------|---------------------------------|--|--|
| 4 Year PM Kit | 712-0731-21                     |  |  |
| Annual PM Kit | 712-0731-35                     |  |  |

## **RCS Procedures (Remote Calibration System)**

ZOLL's ventilator service tool, the Remote Calibration System (Figure 1) is needed to complete the PM process, and thereby reset the PM/Calibration Due alarm (#3120). The RCS can be purchased from ZOLL Medical, however it's sale is restricted to only authorized customers and service partners. The RCS is intended for use by biomedical professionals who have been trained on it's use by ZOLL Medical.

In addition to automating and documenting the PM process, the RCS is capable of calibrating the ventilator and installing and verifying software upgrades and updates. If you have not been trained on the RCS procedures, or do not have access to an RCS, ventilators can be returned to ZOLL for calibration or calibration may be performed onsite by a field service technician. Contact ZOLL Technical support in order to inquire.

The RCS performs both testing and calibration of the ventilator by processing the ventilator through a series of discrete tests. Discrete tests may be performed individually to aid in troubleshooting, or in part of a larger sequence such as:

- Incoming System Testing
- Complete Calibration
- Outgoing System Testing

A description of each discrete test along with an overview of the 13 step calibration and testing process can be found on the following pages.

#### NOTE:

The TSI Flow Module requires yearly calibration. Do not attempt to start ventilator calibration without first checking the last calibration date for the TSI Flow Module. For additional information on RCS inspection, storage and maintenance see the chapter titled "RCS Maintenance" within the RCS Operator's Guide.

**Figure 1**- RCS Kit. Note: Depending on the RCS Kit configuration, the Laptop is an optional component. The Masimo tester is not included in either configuration and must be purchased separately.

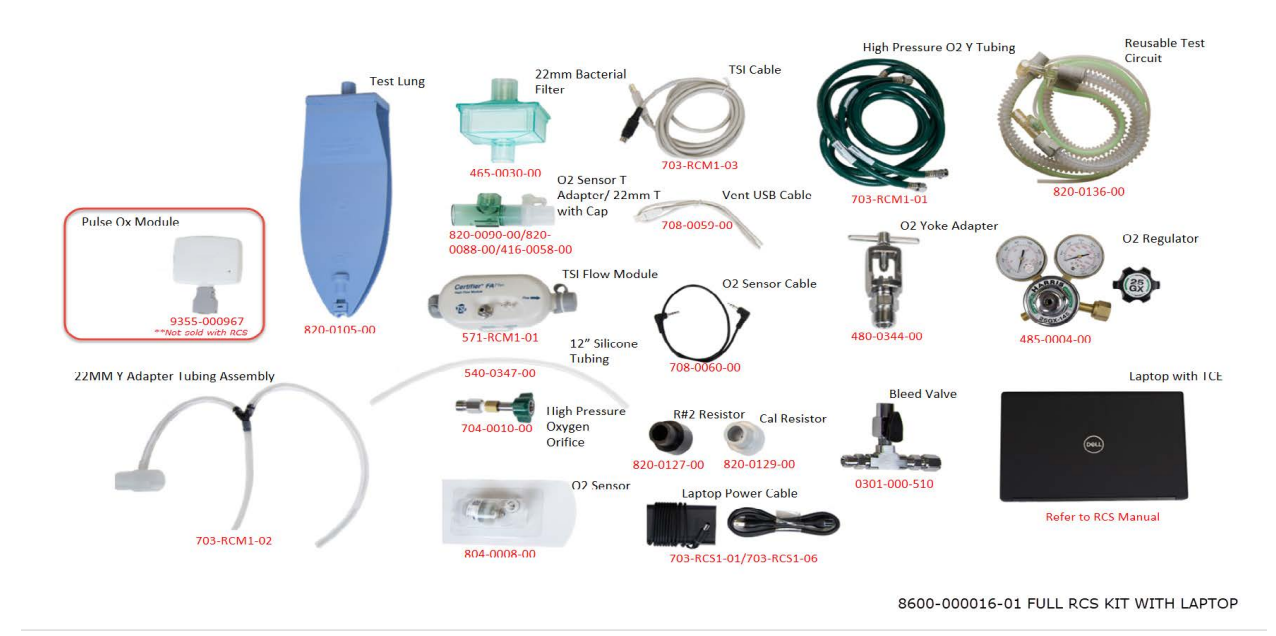

## **Process Overview**

The table below provides a technical overview of the 13 step calibration & testing process. If a device is being removed from long term storage or a stockpile, you must first complete the "**Stockpile Warm-Up Procedure**" found following this table.

#### NOTE:

The below outline provides a general overview of the calibration and testing procedure. The order of the steps may change, depending on individual circumstances.

| Step |                                                             | Description & Notes                                                                                                    |  |
|------|-------------------------------------------------------------|----------------------------------------------------------------------------------------------------|--|
| 1    | "Occlusion Test" – Compressor<br>bypass protection          | <ol> <li>Remove external power from the device and power off</li> <li>Occlude the Gas Output Port of the Device</li> <li>Power on the device, continue to occlude until the device displays a high priority alarm (SC 1001 or 1030).</li> <li>Power off the device, install the Calibration Resistor to the Fresh Gas Intake Port of the device.</li> <li>Occlude the Resistor and power on the device.</li> <li>Once the High priority alarm SC 1030 occurs, the device may be powered off.</li> <li>Remove Calibration Resistor from the Fresh Gas Intake Port</li> <li>Switch on the ventilator and ensure that the compressor cycles.</li> </ol> |  |
| 2    | Workstation<br>(RCS Operators Manual:<br>Chapter 3)         | <ol> <li>Follow ESD Precautions at each workstation.</li> <li>10. Ensquipmenure all et is calibrated.</li> </ol>                                                                                                    |  |
| 3    | Physical Inspection<br>(RCS Operators Manual:<br>Chapter 4) | Perform Device Inspection as outlined in RCS User Manual<br>Note: The device is expected to be at the same temperature as the lab<br>environment.                                                                                                    |  |
| 4    | Connect Device                                              | <ul> <li>11. Launch RCS Software</li> <li>12. Connect the TSI High Flow Module to PC</li> <li>13. Select Get TSI</li> <li>14. Once TSI check is complete, select 731 Series Ventilator and Proceed</li> <li>15. Select the Service Sequence, then proceed.</li> <li>16. Connect to device via USB service Port (See RCS User Manual)</li> </ul>                                                                                                    |  |
| 5    | Read (TCE 7.X)<br>Read Vent (RCS 8.X)                       | <ul> <li>TCE 7.X - Select the "Read" button. If TCE displays popups asking if you would like to program the various components, Select "Yes" for all.</li> <li>RCS 8.X - Select the "Read Vent" button. Program a version 5 configuration if required.</li> </ul>                                                                                                    |  |
| 6    | Read Forensic Memory                                        | From the Sequence list, Select & Run "Read Forensic Memory"                                                                                                    |  |

| Step    |                                                            | Description & Notes                                                                                                    |  |  |
|---------|------------------------------------------------------------|----------------------------------------------------------------------------------------------------|--|--|
| 7       | Note: This test is only required                           | TCE 7.X - From the Sequence list, select & run "Incoming System Tests"                                                                                                    |  |  |
|         | in the case of a reported complaint or identified failure. | RCS 8.X - From the Service Actions list, select and run "System Tests"                                                                                                    |  |  |
|         | TCE 7.X Incoming System Tests                              | If the test fails, check your set up and re-try. Review Troubleshooting guide to address failures. Use the Discrete Test drop down to confirm that the failed result                     |  |  |
|         | RCS 8.X (System Tests)                                     | has been addressed Prior to running the calibration and outgoing system test.                                                                                                    |  |  |
|         |                                                            | Do NOT retry more than 3 times. Call for support.                                                                                                    |  |  |
|         |                                                            | <b>Note</b> : Completion of the Incoming System Test Sequence is not required. Verify failures have been corrected using the discrete tests.                                             |  |  |
|         | Device Service or PM Kit                                   | Service the device to address issues identified during testing.                                                                                                    |  |  |
| 0       | Installation                                               | Install 1 Year or 4 Year PM Kit per instructions.                                                                                                    |  |  |
|         |                                                            | <b>TCE 7.X</b> - From the Sequence list, Select & Run "Complete Calibration"<br>Note: Complete Calibration must complete without any failures to apply the<br>calibration to the device. |  |  |
| 9       | RCS 8.X - Complete Calibration                             | RCS 8.X- From the Service Actions list, Select & Run "Calibration"                                                                                                    |  |  |
|         |                                                            | <b>Note</b> : Calibration must complete without any failures to apply the calibration to the device.                                                                                     |  |  |
|         |                                                            | TCE 7.X - From the Sequence list, select & run "Outgoing System Tests"                                                                                                    |  |  |
|         | TCE 7.X - Outgoing System Test                             | RCS 8.X - From the Service Actions list, select and run "System Tests"                                                                                                    |  |  |
| 10      | RCS 8.X (System Tests)                                     | Do NOT retry more than 3 times. Call for support.                                                                                                    |  |  |
|         |                                                            | <b>Note:</b> Outgoing System Tests / System Tests must be completed without any failures to update the PM due date and generate the customer certificate.                                |  |  |
| 11      | Erase Forensic Memory                                      | From the Sequence or Service Actions list, Select & Run "Erase Forensic Memory"                                                                                                    |  |  |
|         |                                                            | <b>TCE 7.X</b> - From the Sequence List, select and run "Final Configuration", select the appropriate configuration file.                                                                |  |  |
| 12      | Final Configuration                                        | <b>RCS 8.X</b> - Final Configuration is only required only when a change in the current configuration is necessary.                                                                      |  |  |
|         |                                                            | Note: Do NOT change the original configuration without prior authorization.<br>Contact technical support to change configuration or for authorization.                                   |  |  |
| 13      | Test Records & Calibration<br>Reports                      | Upon completion of the testing and calibration sequences, ensure calibration reports are printed, signed and filed.                                                                      |  |  |
| Table 3 |                                                            |                                                                                                    |  |  |

# Stockpile Warm-Up Procedure

It is recommended for ventilators not in regular continued use to use the following settings to exercise the electromechanical components prior to connecting the device to the RCS system. Failure to complete this warm-up procedure may result in testing or calibration failures of the device.

| Step             | Instructions                                                                                                    |  |
|------------------|----------------------------------------------------------------------------------------------------|--|
| 1.               | Connect 55 PSI O2 to the ventilator.                                                                                  |  |
| 2.               | Connect the patient circuit to the vent, the circuit's patient connection end to resistor R#2 then add the test lung. |  |
| 3.               | On the vent set Mode: AC(V), Breath Rate= 20 BPM, Vt= 450ml, PIP High alarm=50cmH2O, FIO2=60% run for 5 minutes.      |  |
| 4.               | Set FIO2 to 100%. Run for 5 minutes.                                                                                  |  |
| End of Procedure |                                                                                                    |  |

# An Overview of Discrete Tests

The tables below provide a technical overview of the individual discrete tests performed during routine calibration.The order of these tests may vary both by sequence and RCS software version. Note there are separate tables forRCSsoftwareversion7andversion8.

| Test Name                                                                                                    | Description                                                                                                    |  |
|----------------------------------------------------------------------------------------------------|----------------------------------------------------------------------------------------------------|--|
| Comm RAM and Bootloader Check                                                                                                    | The TCE verifies functionality of the EMV Communication Interface (Rx and Tx signals),<br>CPU RAM interface and RAM functionality (address and data lines), and the Bootload<br>interface (boot select, reset and watchdog disable), as well as the ability to communicate<br>with the SPM through the CPU board (SPM Rx, Tx, bootselect, and reset). |  |
| Power Switch Check                                                                                                    | The TCE checks the functionality of the power switch. The switch is double pole, double throw, so each pole will be checked.                                                                                                    |  |
| EMV Self Check                                                                                                    | Check of the ventilator's core hardware, software and communications during power                                                                                                    |  |
| LCD Contrast Set                                                                                                    | The TCE confirms contrast adjustability by prompting the operator to adjust the contrast.                                                                                                    |  |
| LCD Visual Inspection                                                                                                    | The TCE guides an operator through a visual inspection of the LCD and acquire operator confirmation that the display is defect free.                                                                                                    |  |
| Button Check                                                                                                    | Ability to verify functionality of all the buttons by having the operator physically press the buttons and using the device communication interface to detect and indicate the button is being pressed                                                                                                    |  |
| Total Power Failure Alarm Check                                                                                                    | The TCE verifies the 120s total power failure alarm circuitry.                                                                                                    |  |
| LED Check                                                                                                    | The TCE checks that all Front Panel LED's are functional and the correct color by sending test mode commands to the device to selectively illuminate the LED being tested                                                                                                    |  |
| Encoder Check The Checks that the rotary dial is functional by having the operator physica<br>dial and using the device communication interface to detect and indicate enc<br>increment and decrement. |                                                                                                    |  |
| Buzzer Check                                                                                                    | Operator confirms the buzzer is audible:                                                                                                    |  |
| Pulse Ox Sp02 & Heart Rate                                                                                                    | Masimo Tester Model # 1593 (or equivalent simulator) is used to test the Pulse Oximeter SpO2 and Heart Rate on the 731 series ventilator.                                                                                                    |  |
| SPM Self Check                                                                                                    | The device software continuously checks to see that the hardware has not failed. The SPM software checks for presence of specific alarms, in event an alarm is active, and the TCE indicates a failure.                                                                                                    |  |
| SPM Blink                                                                                                    | Operator confirmation that Alarm #1173, Red LED's and buzzer are activated within 15 seconds.                                                                                                    |  |
| TSI Calibration Check                                                                                                    | The date of the last calibration, the ambient temperature and the altitude of test are all properties checked for this test.                                                                                                    |  |
| Calibration Check Barometric<br>Pressure                                                                                                    | The TCE checks to see that the barometric pressure sensor in the device is accurate.                                                                                                    |  |
| Calibration Check Compressor<br>System                                                                                                    | The TCE performs the Calibration Check to evaluate the Airflow, Intake and RPM to determine a PASS/FAIL result for the Compressor System.                                                                                                    |  |

| Test Name                                 | Description                                                                                                    |  |
|-------------------------------------------|----------------------------------------------------------------------------------------------------|--|
| Calibration Check Airway Pressure         | The TCE performs the Calibration Check to determine a PASS/FAIL result for the Airway Pressure System.                                                                                              |  |
| Calibration Check 02 Kickstart            | The TCE performs the Calibration Check to evaluate the breath volume to determine a PASS/FAIL result for the O2 Kickstart.                                                                          |  |
| Calibration Check 02 System               | TCE perform the Calibration Check to determine a PASS/FAIL result for the O2 system                                                                                                    |  |
| O2 Leak Filter and Pressure Cal.<br>Check | The TCE verifies that there is no leak in the high pressure O2 supply interface, the sintered bronze filter is present and not clogged, and the O2 supply pressure calibration meets specification. |  |
| Manifold Leak Check                       | The TCE verifies that the manifold (everything pneumatically connected to the gas output port) has an acceptable leak rate when tested at 5 cmH2O and 25 cmH2O.                                     |  |
| Exhalation Backup and Autocal<br>Valve    | The TCE verifies that the Exhalation Valve, Backup Valve and Autocal Valve are tubed correctly can switch completely and can switch with an acceptable delay.                                       |  |
| Compressor Bypass Protection              | The TCE verifies that the compressor bypass protection mechanism is functional by imposing the fault condition and then verifying recovery from the fault condition.                                |  |
| Breath Performance Check                  | The TCE verifies functionality of all the major pneumatic components working together via a matrix of breath and lung settings.                                                                     |  |
| Date and Time Set                         | The TCE set the date and time in the device to the laptop time.                                                                                                    |  |
| Date and Time Check                       | The TCE verifies functionality of date and time in the device vs. laptop time.                                                                                                    |  |
| Verify UUT and Reference device           | The TCE checks for reference device and UUT serial numbers during a test to ensure the UUT and/or reference device are not swapped.                                                                 |  |
| Conditional PM Due Reset                  | The TCE resets the PM due date, if the calibration and functional checks are successful.                                                                                                    |  |
| End of Discrete Test List                 |                                                                                                    |  |

| Table 1 - Test Sequences RCS 7.X             | <> RCS RELEASE 7>          |                         |                            |
|----------------------------------------------|----------------------------|-------------------------|----------------------------|
| Discrete Test                                | Incoming System<br>Testing | Complete<br>Calibration | Outgoing<br>System Testing |
| Comm RAM and Bootloader Check                | •                          |                         | •                          |
| Power Switch Check                           | •                          |                         | •                          |
| EMV Self Check                               | •                          |                         | •                          |
| LCD Contrast Set                             | •                          |                         | •                          |
| LCD Visual Inspection                        | •                          |                         | •                          |
| Button Check                                 | •                          |                         | •                          |
| Total Power Failure Alarm Check              | •                          |                         | •                          |
| LED Check                                    | •                          |                         | •                          |
| Encoder Check                                | •                          |                         | •                          |
| Buzzer Check                                 | •                          |                         | •                          |
| Li-Ion Battery Check                         | •                          |                         | •                          |
| Pulse Oximeter SpO2 and Heart Rate           | •                          |                         | •                          |
| SPM Communication                            |                            | •                       |                            |
| SPM Self Check                               | •                          | •                       | •                          |
| SPM Blink                                    | •                          |                         | •                          |
| TSI Calibration Check                        | •                          | •                       | •                          |
| Calibration Check Barometric Pressure        | •                          |                         | •                          |
| Compressor Calibration                       |                            | •                       |                            |
| Incoming Calibration Check Compressor System | •                          |                         |                            |
| Calibration Check Compressor System          |                            |                         | •                          |
| Airway Pressure Calibration                  |                            | •                       |                            |
| Incoming Calibration Check Airway Pressure   | •                          |                         |                            |
| Calibration Check Airway Pressure            |                            |                         | •                          |
| O2 Kickstart Calibration                     |                            | •                       |                            |
| Calibration Check O2 Kickstart               | •                          | •                       | •                          |
| O2 Flow Calibration                          |                            | •                       |                            |
| Incoming Calibration Check O2 System         | •                          |                         |                            |
| Calibration Check O2 System                  |                            |                         | •                          |
| O2 Leak Filter and Pressure Cal. Check       | •                          |                         | •                          |
| Manifold Leak Check                          | •                          |                         | •                          |
| Exhalation Backup and Autocal Valve          | •                          |                         | •                          |
| Compressor Bypass Protection                 | •                          |                         | •                          |
| Breath Performance Check                     |                            |                         | •                          |
| Date and Time Set                            |                            |                         | •                          |
| Date and Time Check                          |                            |                         | •                          |
| Download Calibration Tables                  |                            | •                       |                            |
| Verify UUT and Reference Device              | •                          | •                       | •                          |
| Conditional PM Due Reset                     |                            |                         | •                          |
| Table 2 - Test Sequences RCS 8             |             |              |                                   | RCS RELE         | ASE 8 SE           | QUENCES                 | 5             |                          |                     |
|--------------------------------------------|-------------|--------------|-----------------------------------|------------------|--------------------|-------------------------|---------------|--------------------------|---------------------|
| Discrete Test Name                         | Calibration | System Tests | Battery and Power<br>System Tests | Front Case Tests | Calibration Checks | SPM Functional<br>Check | Pulse Ox Test | Erase Forensic<br>Memory | Final Configuration |
| Comm RAM and Bootloader Check              |             |              |                                   | •                |                    |                         |               |                          |                     |
| Power Switch Check                         |             | •            |                                   | •                |                    |                         |               |                          |                     |
| EMV Self Check                             |             | •            |                                   | •                |                    |                         |               |                          |                     |
| LCD Contrast Set                           |             | •            |                                   | •                |                    |                         |               |                          |                     |
| LCD Visual Inspection                      |             | •            |                                   | •                |                    |                         |               |                          |                     |
| Button Check                               |             | •            |                                   | •                |                    |                         |               |                          |                     |
| Total Power Failure Alarm Check            |             |              | •                                 |                  |                    |                         |               |                          |                     |
| LED Check                                  |             | •            |                                   | •                |                    |                         |               |                          |                     |
| Encoder Check                              |             | •            |                                   | •                |                    |                         |               |                          |                     |
| Buzzer Check                               |             | •            |                                   | •                |                    |                         |               |                          |                     |
| Li-Ion Battery Check                       |             | •            | •                                 |                  |                    |                         |               |                          |                     |
| Pulse Oximeter SpO2 and Heart Rate         |             | •            |                                   |                  |                    |                         | •             |                          |                     |
| SPM Communication                          |             |              |                                   |                  |                    |                         |               |                          |                     |
| SPM Self Check                             | •           | •            |                                   |                  | •                  | •                       |               |                          |                     |
| SPM Blink                                  |             | •            |                                   |                  |                    | •                       |               |                          |                     |
| TSI Calibration Check                      | •           | •            |                                   |                  | •                  | •                       |               |                          |                     |
| Calibration Check Barometric Pressure      | •           |              |                                   |                  | •                  | •                       |               |                          |                     |
| Compressor Calibration                     | •           |              |                                   |                  |                    | •                       |               |                          |                     |
| Calibration Check Compressor System        | •           |              |                                   |                  | •                  | •                       |               |                          |                     |
| Airway Pressure Calibration                | •           |              |                                   |                  |                    | •                       |               |                          |                     |
| Incoming Calibration Check Airway Pressure |             |              |                                   |                  |                    |                         |               |                          |                     |
| Calibration Check Airway Pressure          | •           |              |                                   |                  | •                  | •                       |               |                          |                     |
| O2 Kickstart Calibration                   | •           |              |                                   |                  |                    | •                       |               |                          |                     |
| Calibration Check O2 Kickstart             | •           |              |                                   |                  | •                  | •                       |               |                          |                     |
| O2 Flow Calibration                        | •           |              |                                   |                  |                    | •                       |               |                          |                     |
| Incoming Calibration Check O2 System       |             |              |                                   |                  |                    |                         |               |                          |                     |
| Calibration Check O2 System                | •           |              |                                   |                  | •                  | •                       |               |                          |                     |
| O2 Leak Filter and Pressure Cal. Check     |             | •            |                                   |                  |                    | •                       |               |                          |                     |
| Manifold Leak Check                        |             | •            |                                   |                  |                    | •                       |               |                          |                     |
| Exhalation Backup and Autocal Valve        |             | •            |                                   |                  |                    | •                       |               |                          |                     |
| Compressor Bypass Protection               |             | •            |                                   |                  |                    | •                       |               |                          |                     |
| Breath Performance Check                   |             | •            |                                   |                  |                    | •                       |               |                          |                     |
| Date and Time Set                          |             | •            |                                   |                  |                    |                         |               |                          |                     |
| Date and Time Check                        |             | •            |                                   |                  |                    |                         |               |                          |                     |
| Download Calibration Tables                | •           |              |                                   |                  |                    | •                       |               |                          |                     |
| Verify UUT and Reference Device            | •           | •            |                                   |                  |                    | •                       |               |                          |                     |
| Conditional PM Due Reset                   |             | •            |                                   |                  |                    |                         |               |                          |                     |
| Erases Forensic Memory                     |             |              |                                   |                  |                    |                         |               | •                        |                     |
| Final Configuration                        |             |              |                                   |                  |                    |                         |               |                          | •                   |

### Hardware Maintenance Routines

The following pages cover the required annual hardware replacement procedures. Service kits for annual and 4 yearcycles can be purchased from ZOLL medical. See the section above titled "Annual & 4 year service kits" for additionalinformation,orcontactZOLLMedicaltechnicalsupport.

Written instructions are accompanied by detailed videos which can be accessed by either scanning or clicking on the QR code included within each instruction set.

The following filters should be changed annually on all 731 Series ventilators.

- Oxygen Filter
- Foam Filter
- Disk Filter

#### CAUTION:

### PERFORM THESE PROCEDURES IN AN ESD CONTROLLED ENVIRONMENT. TAKE ALL NECESSARY ESD PRECAUTIONS TO PREVENT DAMAGE TO THE UNIT!

Always wear a properly grounded anti-static wrist strap when handling exposed electrical components.

Use grounded mats on workbenches, and grounded floor mats in work areas.

Never let exposed PCBs come in contact with clothing. Ground straps cannot dissipate static charges from fabrics.

Keep all components in antistatic bags until you are ready to install them.

Failure to follow accepted ESD handling practices could cause damage to sensitive electronic components.

# Oxygen Filter Replacement (Annual)

The Oxygen Filter is held on by three screws located on the top connector panel. It is embedded within the oxygen inlet filter.

|                     | Required Annually                                                                                                    |                              |
|---------------------|----------------------------------------------------------------------------------------------------|------------------------------|
| Oxygen Filter Repla | cement Instructions                                                                                                    | Scan Or Click To Watch Video |
| Required Equipment: | <ul> <li>1 Year Service Kit (See Service<br/>Kits Chapter)</li> <li>#2 Phillips Head Screw Driver</li> <li>Torque Driver</li> </ul> |                              |

| Step | Removal Instructions                                                                                                    |
|------|----------------------------------------------------------------------------------------------------|
| 1.   | To begin, unscrew the oxygen inlet cap.                                                                                                   |
| 2.   | Using a #2 Phillips head screwdriver remove the three 8-32 flat head screws securing the oxygen inlet fitting to the ZOLL 731 Ventilator. |
| 3.   | Next, lift and remove the oxygen inlet fitting.                                                                                           |

| Step | Replacement Instructions                                                                                                    |
|------|----------------------------------------------------------------------------------------------------|
| 1.   | Before replacing the oxygen inlet fitting, be sure to insert the center rubber O ring into its recess.                            |
| NOTE | There may be an additional 3 rubber O rings that need to be inserted. Check the requirement for your ventilator before beginning. |
| 2.   | Lower the oxygen inlet fitting into position with the screw holes properly aligned.                                               |
| NOTE | Ensure the chain is facing the gas output fitting.                                                                                |
| 3    | Next, using a torque driver set to 19 in lbs/2.14 newton meters replace the three 8-32 flathead screws.                           |
| 4    | To complete, screw on the oxygen inlet cap.                                                                                       |

## Foam Filter Replacement (Annual)

The Removable Foam Filter is located on the right side of the ventilator. It should be inspected and replaced if needed every 1,000 hours of operation or more frequently if used in dusty environments.

|                     | Required Annually                                                                                 |                              |
|---------------------|---------------------------------------------------------------------------------------------------|------------------------------|
| Foam Filter Replac  | ement Instructions                                                                                | Scan Or Click To Watch Video |
| Required Equipment: | <ul> <li>1 Year Service Kit (See Service<br/>Kits Chapter)</li> <li>Tweezers/hemostats</li> </ul> |                              |

| Step | Removal Instructions                                                                          |
|------|-----------------------------------------------------------------------------------------------|
| 1.   | To begin, using tweezers, reach into the compressor intake housing and grasp the foam filter. |
| 2.   | Lift and remove the foam filter.                                                              |
|      |                                                                                               |

| Step | Replacement Instructions                                                                                      |
|------|----------------------------------------------------------------------------------------------------|
| 1.   | Lower the foam filter into the compressor intake housing.                                                     |
| 2.   | To complete, lightly tap the foam filter into place, allowing it to expand into the fresh gas intake housing. |

## **Disk Filter Replacement (Annual)**

The Fresh Gas/Emergency Air Intake Disk Filter is located behind the Removable Foam Filter. This filter provides a second level of filtration to the ambient air that is delivered to the patient. This filter must be checked periodically and replaced when necessary. The device triggers an alarm when the combination of Removable Foam Filter and Fresh Gas/Emergency Air Intake Disk Filter become dirty. This alarm signifies that the device is still able to deliver the correct tidal volume but one or more of its filters need replacement. The Fresh Gas/Emergency Air Intake Disk Filter become dirty. The second replacement. The Fresh Gas/Emergency Air Intake Disk Filter become dirty is removed. If the filter appears discolored it must be to be replaced.

|                     | Required Annually                                                                                                    |                              |
|---------------------|----------------------------------------------------------------------------------------------------|------------------------------|
| Disk Filter Replace | ement Instructions                                                                                                    | Scan Or Click To Watch Video |
| Required Equipment: | <ul> <li>1 Year Service Kit (See Service<br/>Kits Chapter)</li> <li>Tweezers/hemostats</li> <li>#2 Phillips Head Screwdriver</li> <li>Torque Driver</li> </ul> |                              |

| Step | Removal Instructions                                                                                                    |
|------|----------------------------------------------------------------------------------------------------|
| 1.   | To begin place the ventilator on it's side so that the fresh gas intake faces up. Using a #2<br>Phillips head screwdriver loosen the four Phillips 8-32 flathead screws securing the fresh<br>gas intake to the chassis. |
| 2.   | Lift and remove the fresh gas intake.                                                                                                    |
| 3.   | Using tweezers, grasp the disk filter and lift to remove it from the BV filter holder.                                                                                                    |

| Step | Replacement Instructions                                                                                                    |
|------|----------------------------------------------------------------------------------------------------|
| 1.   | Using tweezers lower the disk filter into the BV filter holder, ensuring it is properly seated.                                                         |
| 2.   | Insert the fresh gas intake into the device, making sure that its alignment pin mates. The O-Ring and gasket should be checked and replaced if damaged. |
| 3.   | Using a torque driver set to 14 in lbs/1.58 newton meter replace the four 8-32 flathead screws.                                                         |

## Main Battery Replacement (Every 4 Years)

ZOLL 731 Series Ventilators are internally powered by a 6.6 Ah, 14.8 V, Lithium-Ion Battery. Only trained techniciansshould replace the Main battery within the unit. Note that new batteries are shipped at a 30% charge per IATA/DOTUN38.3mandates.

|                     | Required Every 4 Years                                                                                                    |                              |
|---------------------|----------------------------------------------------------------------------------------------------|------------------------------|
| Main Battery Repla  | cement Instructions                                                                                                    | Scan Or Click To Watch Video |
| Required Equipment: | <ul> <li>4 Year Service Kit, or Battery<br/>Replacement Kit (See Service<br/>Kits Chapter)</li> <li>Torque driver with #1 and #2<br/>Phillips bits.</li> </ul> |                              |

| Step | Removal Instructions                                                                                                    |
|------|----------------------------------------------------------------------------------------------------|
| 1.   | For complete written instructions, refer to the section "4 Year Maintenance Kit" within the service kits chapter. ( <b>Click to Jump</b> ) |

## RTC Battery Replacement (Every 4 Years)

The RTC Battery within ZOLL 731 Series ventilators should be replaced Every 4 years, or when prompted by the device. Service Code 3110 "RTC Battery Low" will display on start up if the RTC battery is less than or equal to 2.5 VDC. The ventilator will remain fully functional when this occurs.

| Required Every 4 Years |                                                                                                    |                              |  |
|------------------------|----------------------------------------------------------------------------------------------------|------------------------------|--|
| RTC Battery Replac     | ement Instructions                                                                                                    | Scan Or Click To Watch Video |  |
| Required Equipment:    | <ul> <li>4 Year Service Kit.</li> <li>#1 and #2 Phillips bits.</li> <li>3/8th" Keps Nut bit</li> <li>Torque Driver</li> </ul> |                              |  |

| Step | Removal Instructions                                                                                                    |
|------|----------------------------------------------------------------------------------------------------|
| 1.   | For complete written instructions, refer to the section "4 Year Maintenance Kit" within the service kits chapter. ( <b>Click to Jump</b> ) |

## **RCS Setups**

The RCS setups illustrated on the following pages provide a visual overview of the various setups required during testing and calibration of the ventilator. You may find it valuable to print the following pages for quick reference during RCS usage.

The following setup illustrations are listed below:

- Setup A
- Setup A2
- Setup B
- Setup C
- Setup D
- Setup E
- Setup F
- Setup G
- Setup I
- Setup K

# Setup Diagram A

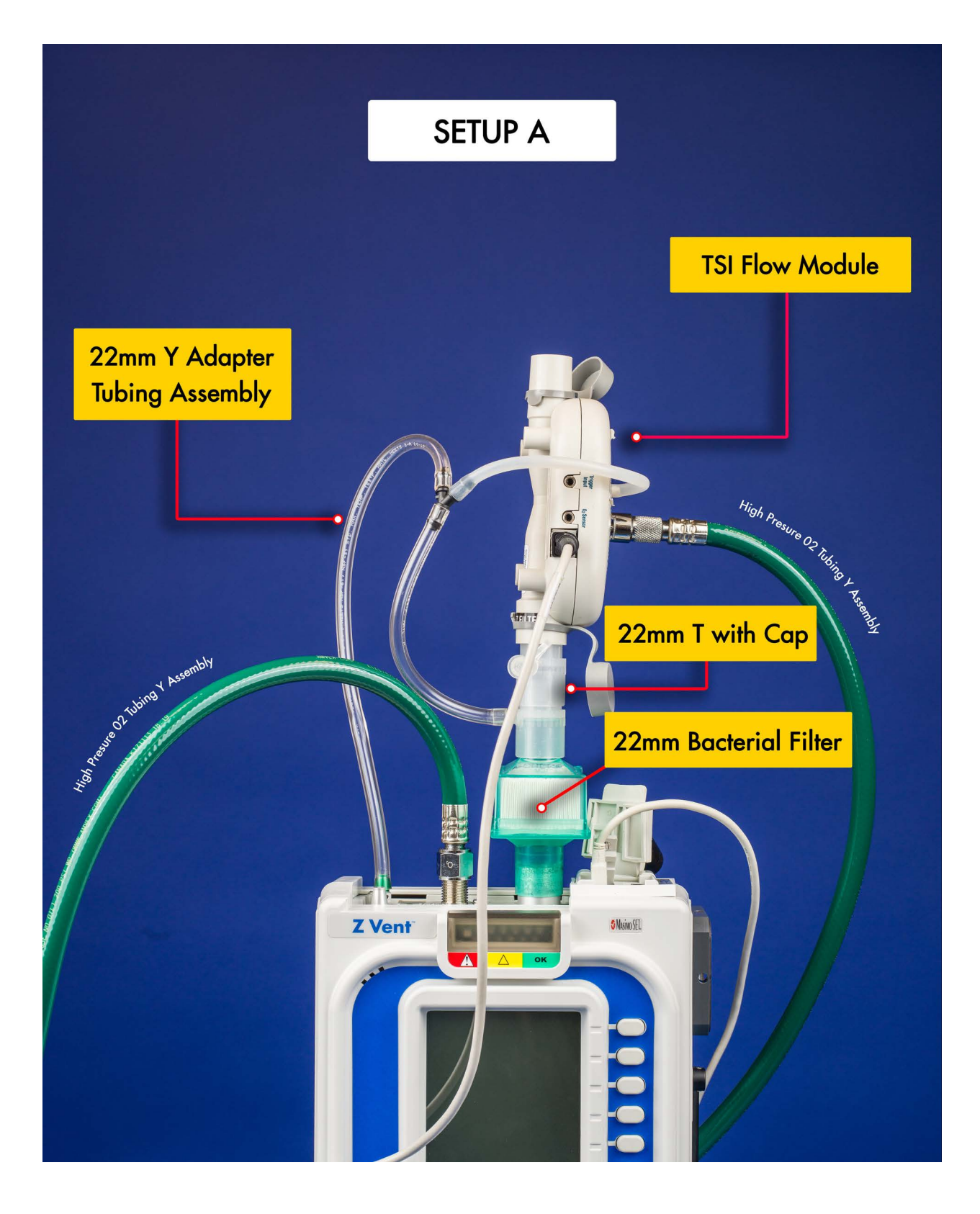

# Setup Diagram A2

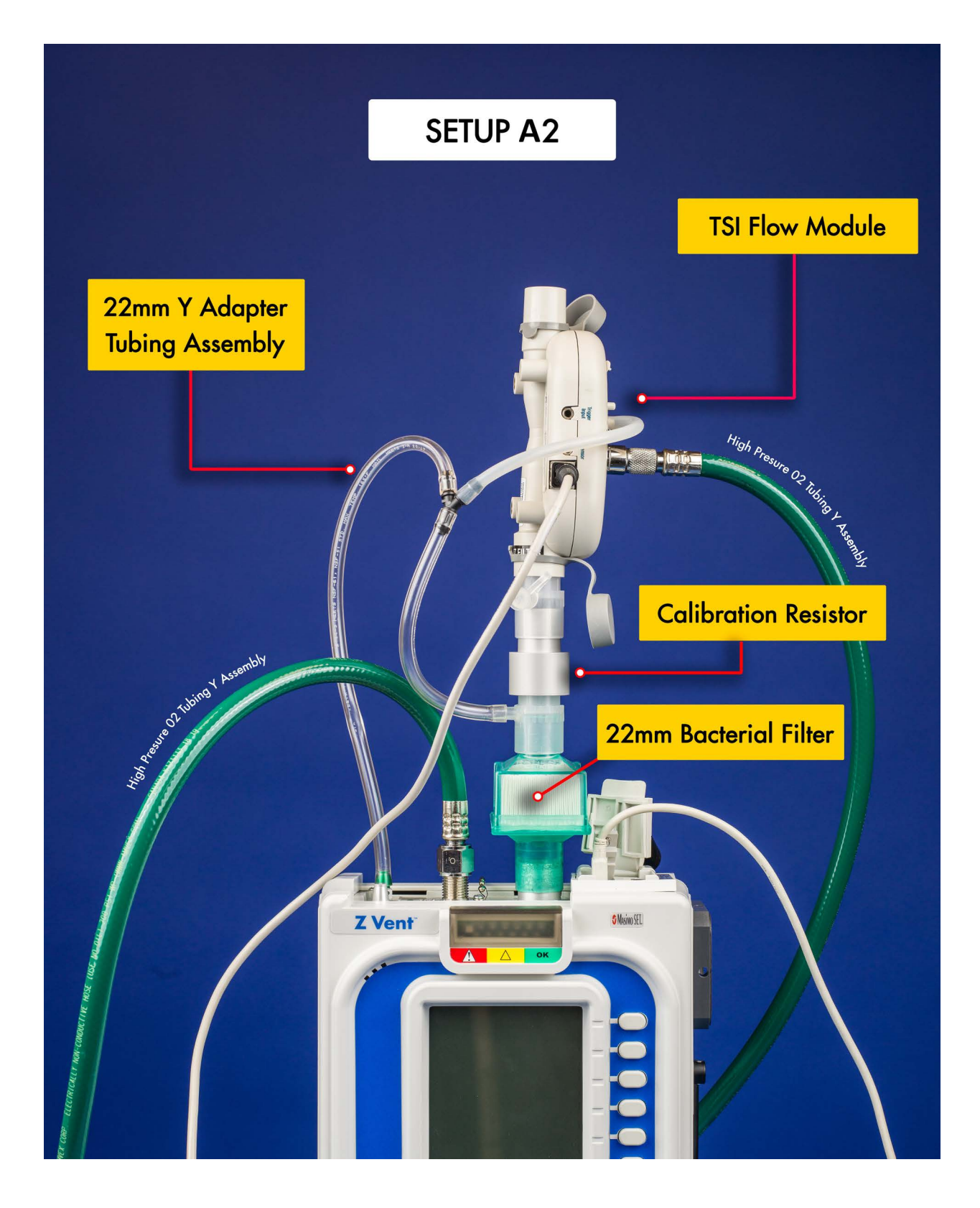

# Setup Diagram B

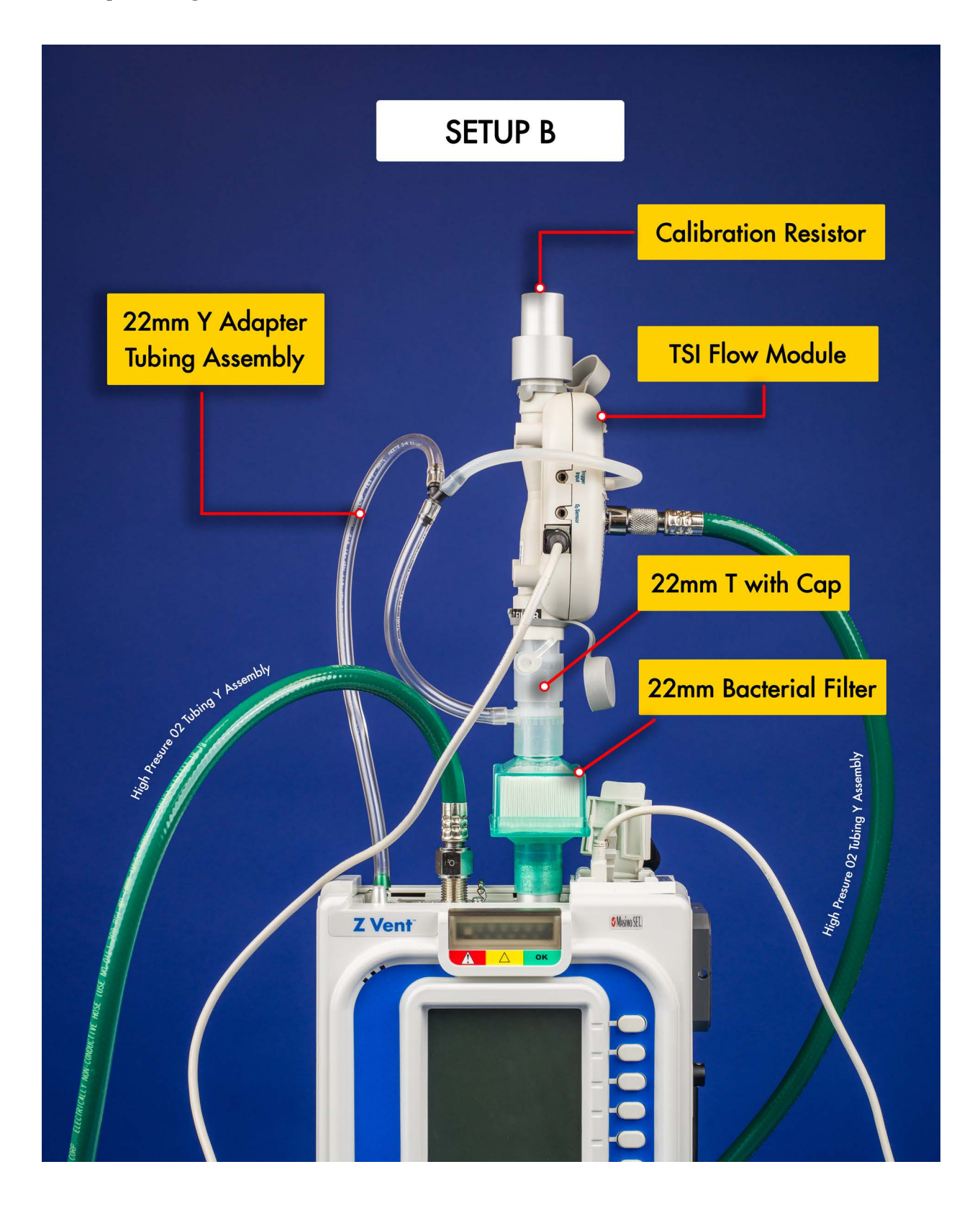

# Setup Diagram C

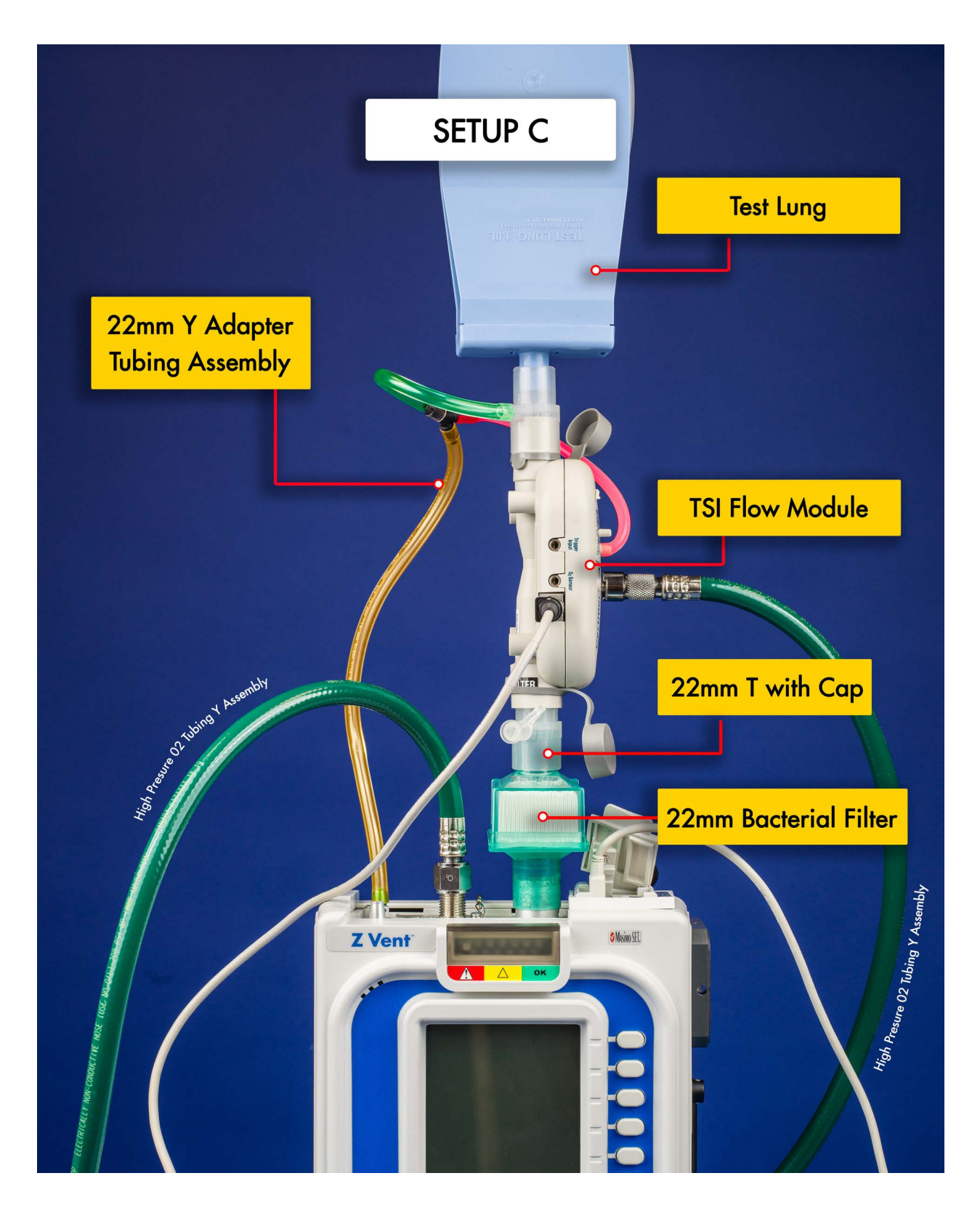

## Setup Diagram D

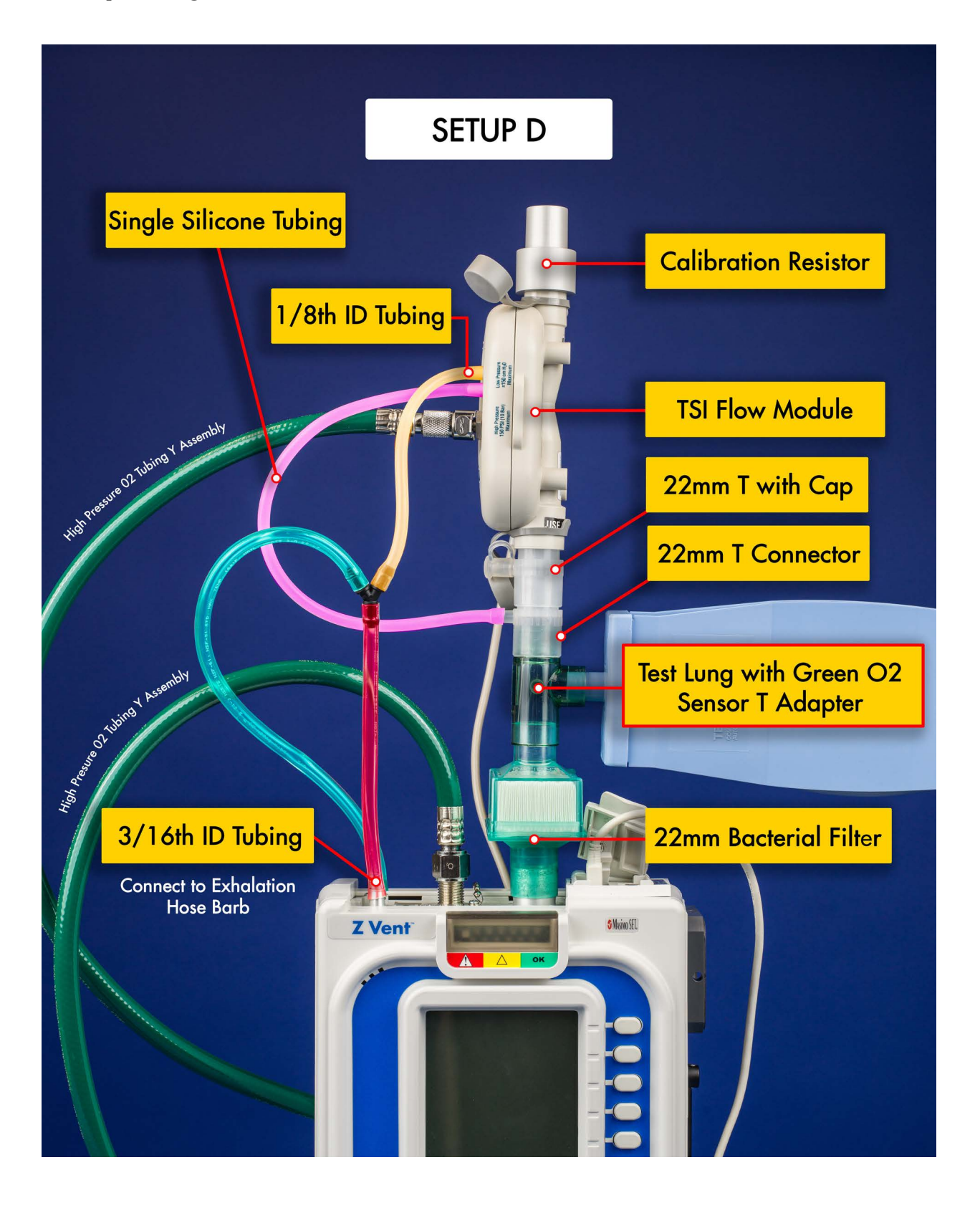

# Setup Diagram E

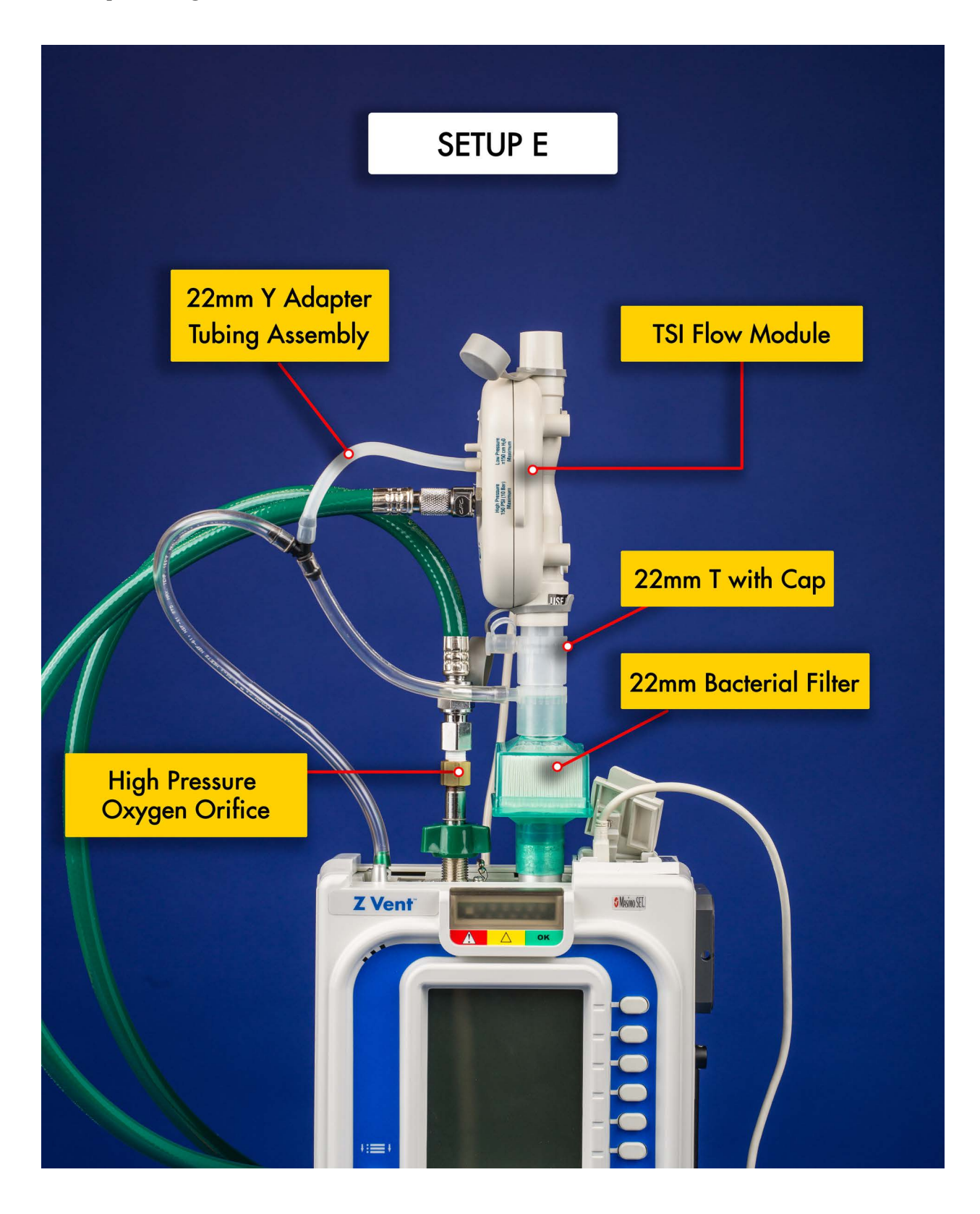

# Setup Diagram F

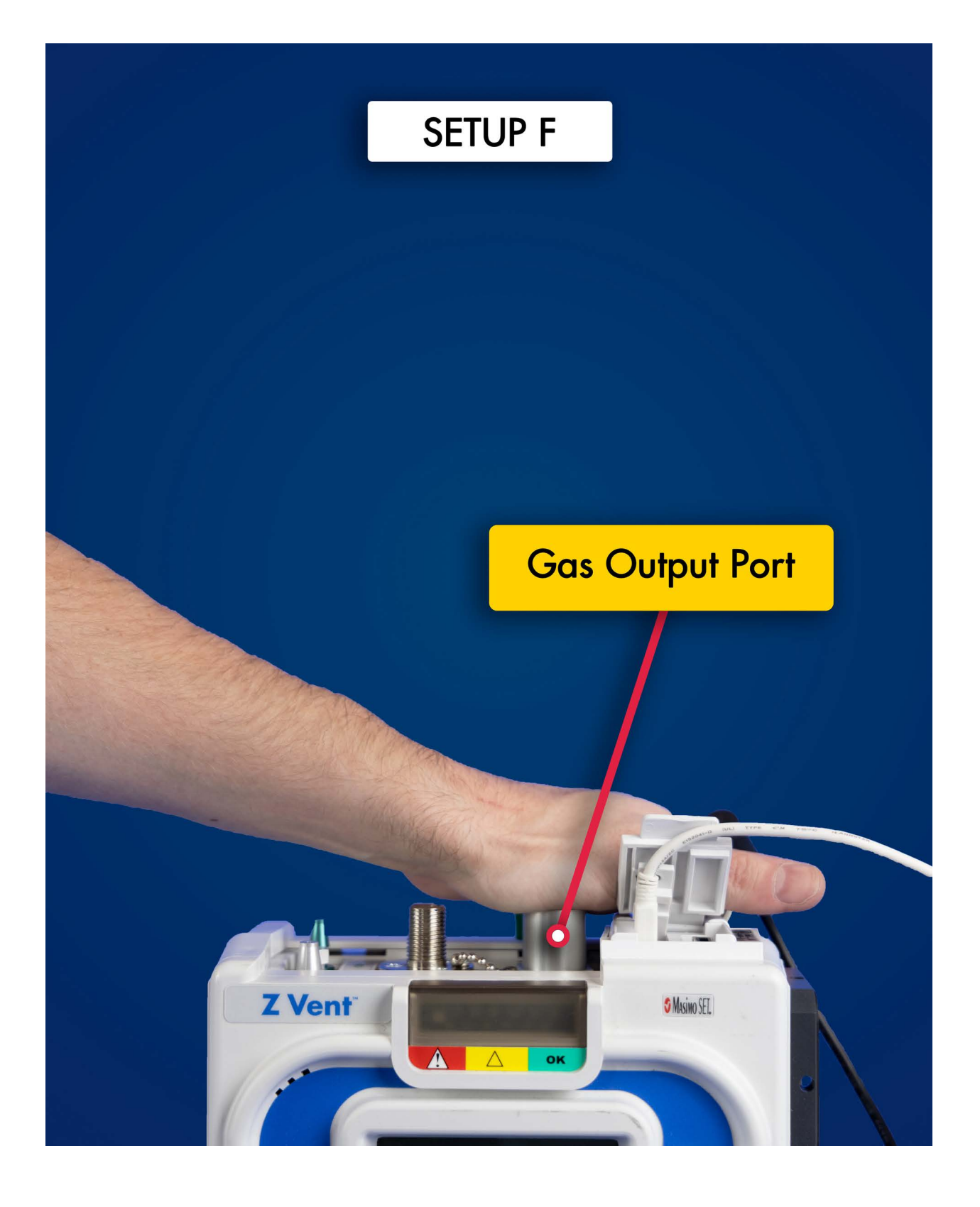

# Setup Diagram G

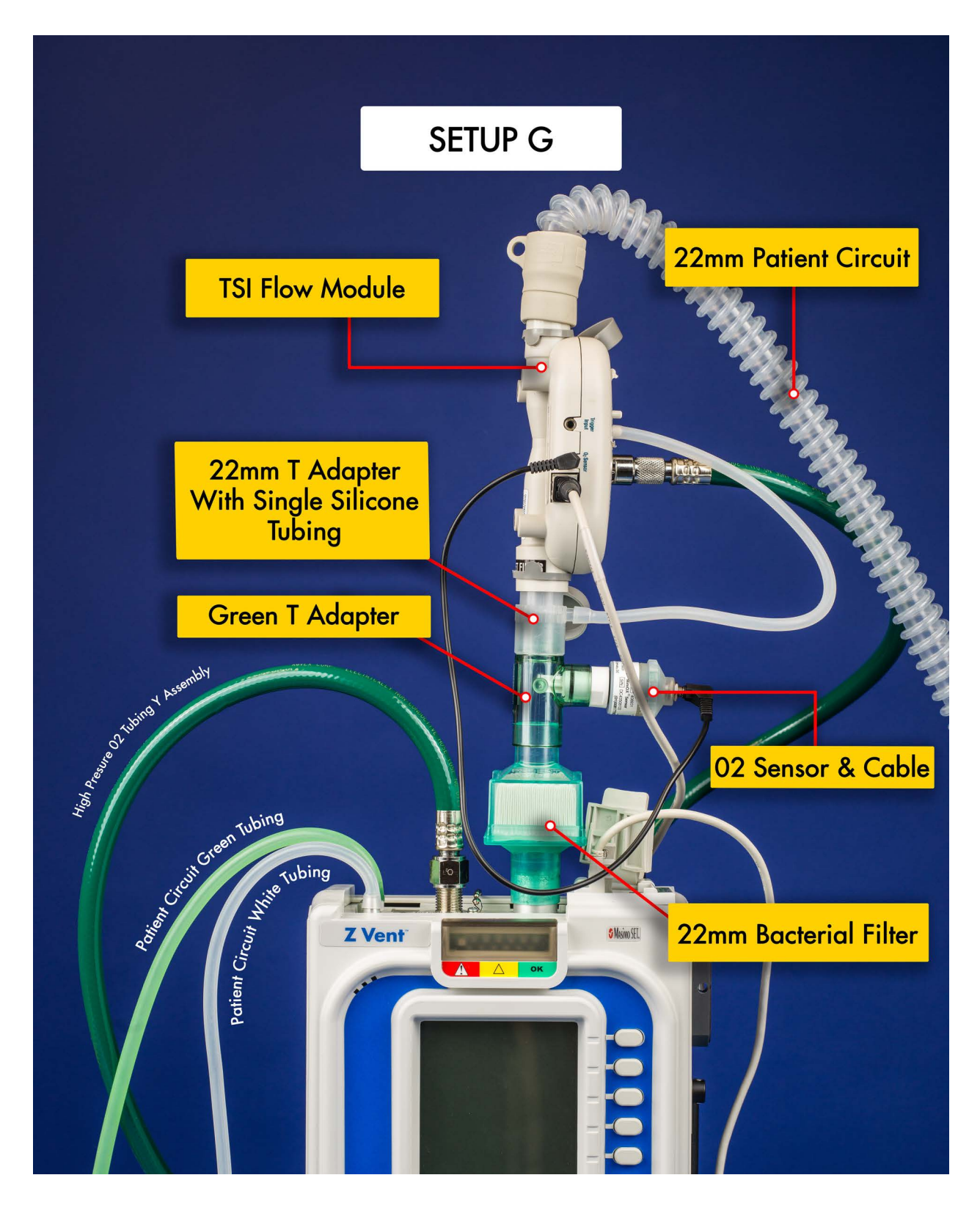

# Setup Diagram I

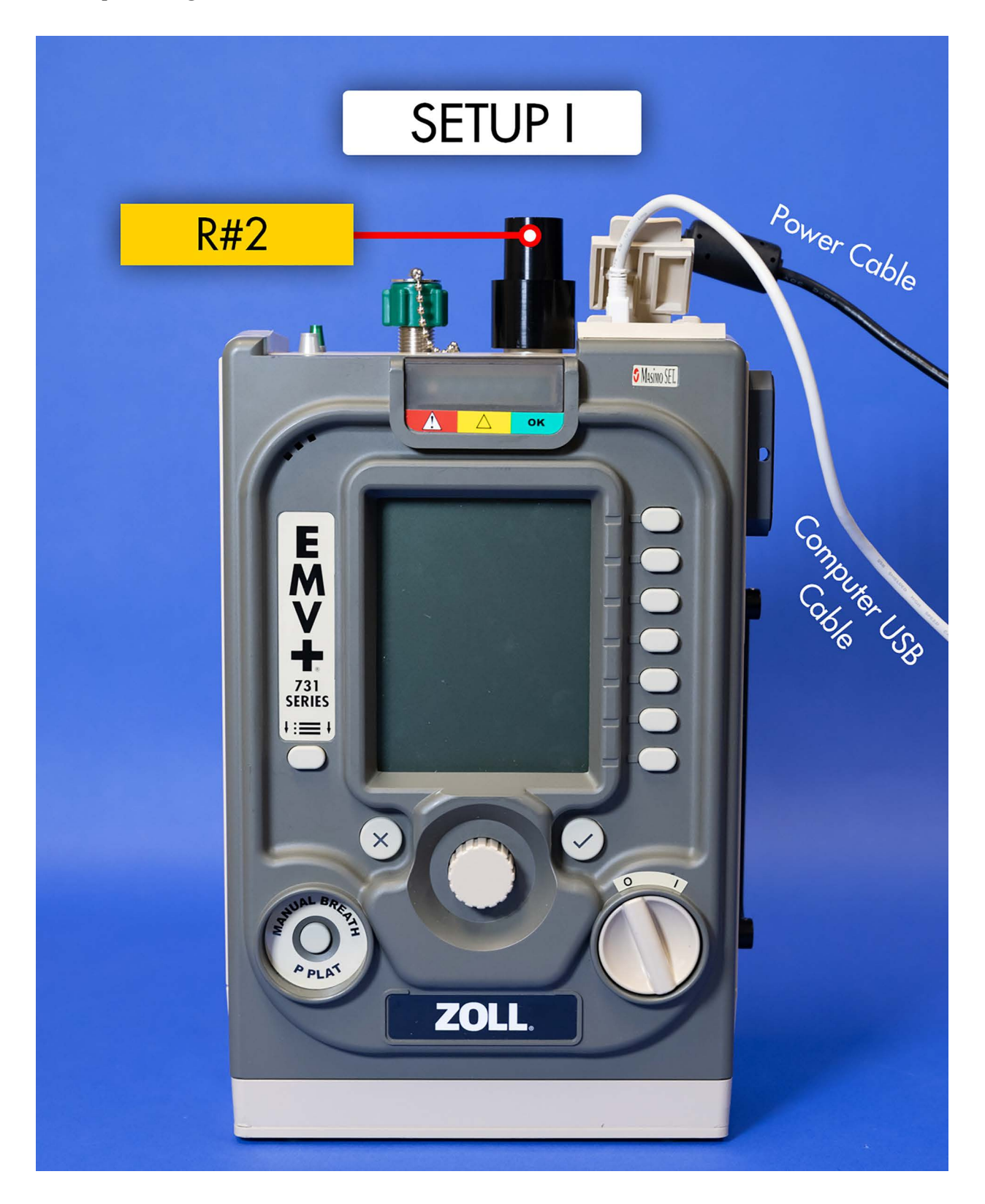

# Setup Diagram K

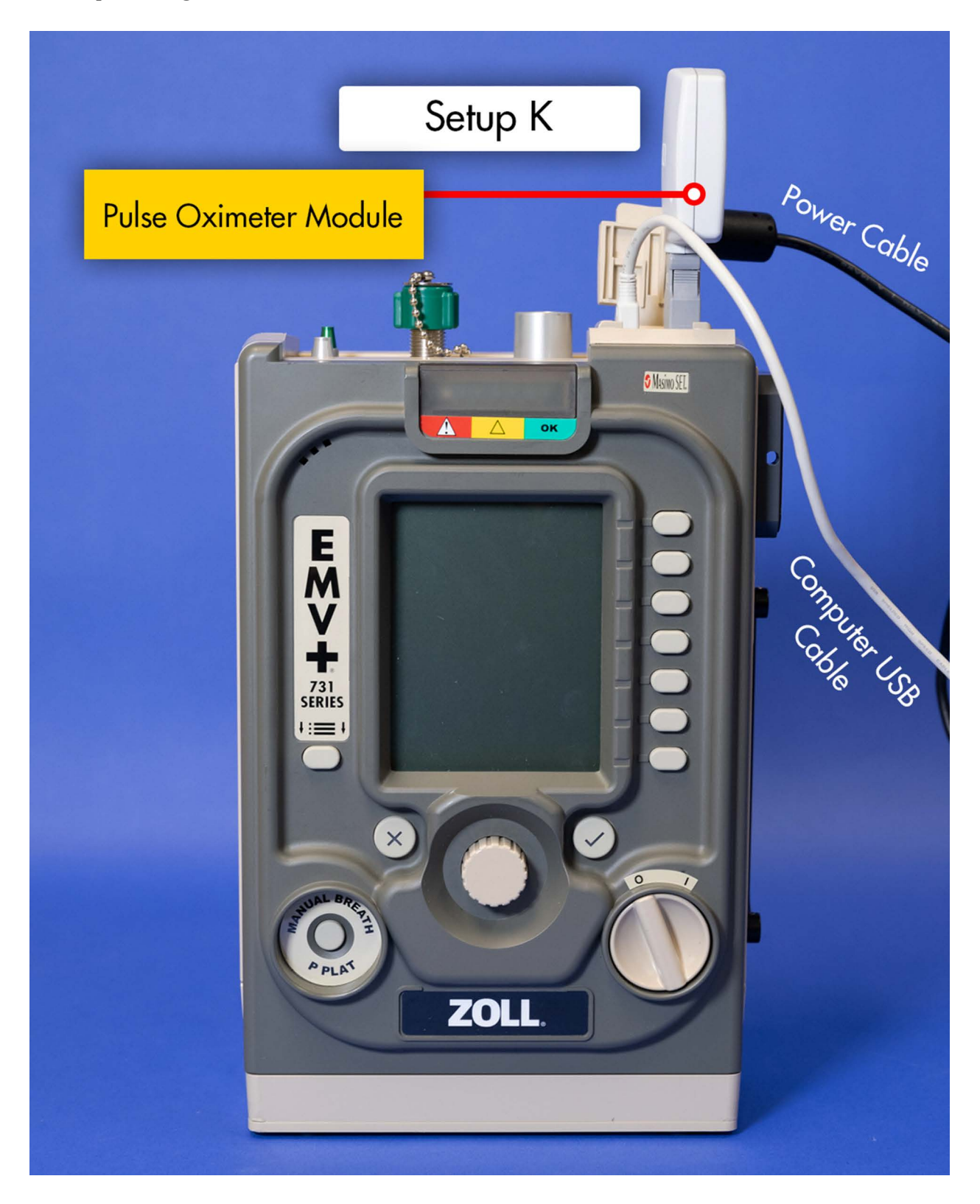

# Setup Diagram L

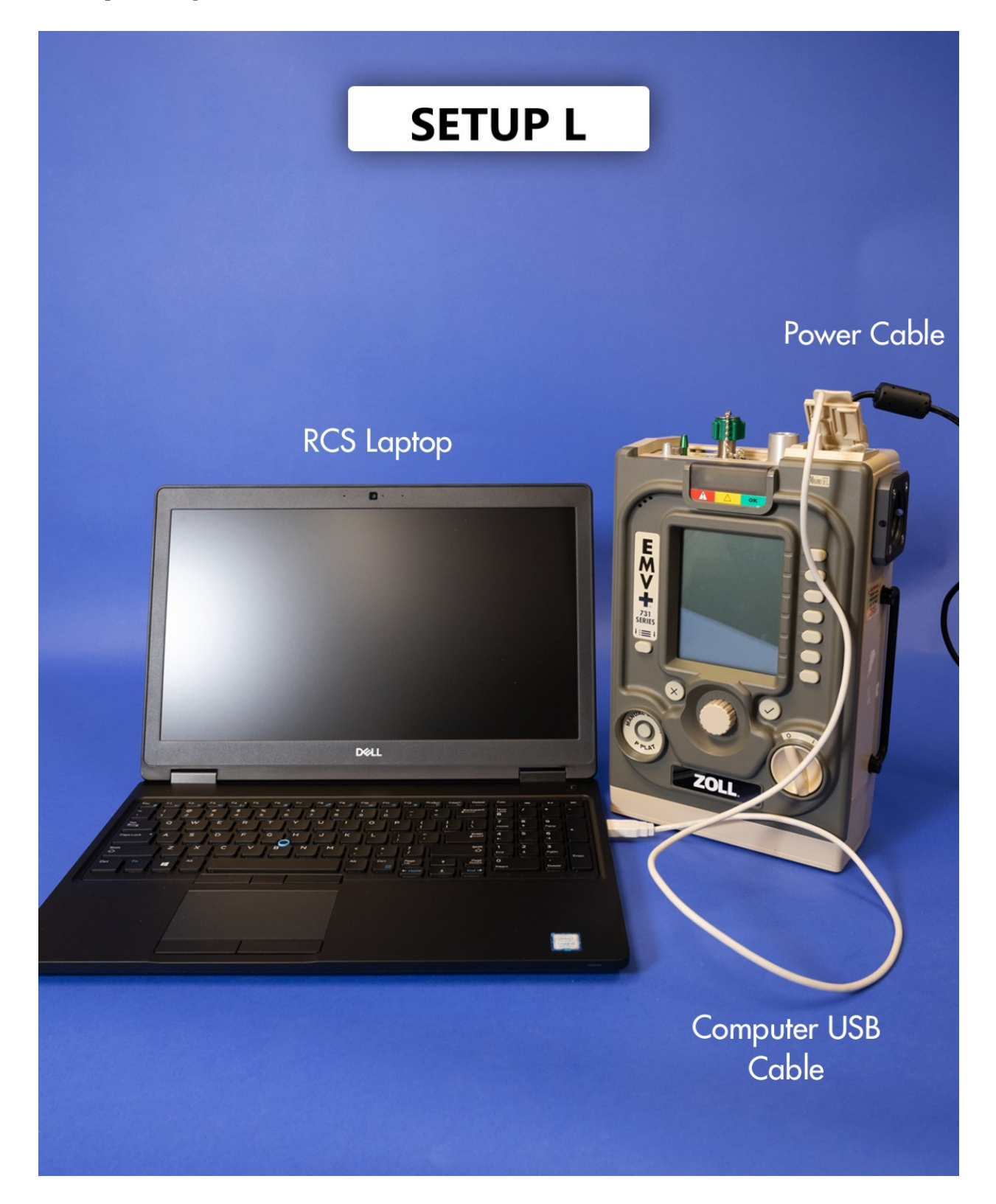

# **Chapter 4**

# Service Kit Installation Procedures

## **About Service Kits**

Service kits are factory-tested sub-assemblies used to facilitate ventilator servicing and repair. Service kits are available only to ZOLL trained and certified service personnel. For additional information on availability of ZOLL Technical training programs, please contact **techtraining@zoll.com**.

This chapter provides information on Ventilator Service Kits, including:

- A list of Service Kits available
- A list of supplies to stock on-hand.
- Torque Specification Guide
- General Service Kit installation instructions, warnings, and cautions
- Service Kit installation instructions

## Service Kit Installation Guidelines, Cautions and Warnings

Observe the following guidelines, cautions and warnings before installing any Service Kit.

- Ensure that the problem is not accessory-related. Check the integrity of all tubing, fittings, and verify that tubing is not crimped or cracked.
- Be aware of potentially dangerous operating voltages.
- Disconnect the power supply and internal battery prior to servicing.
- Please review all warnings listed in the following documents:
- Service Kits requiring electrical safety testing
- ZOLL Ventilator Operator's Guide
- RCS Operator's Manual

#### CAUTION

Replacement of the Oxygen Valve Assembly requires the handling of Oxygen Clean Parts. When handling any metal components within the ventilator which are responsible for transporting oxygen, take the following precautions:

- Never touch the components with your bare hands as oils and residue may contaminate the component.
- Keep all Oxygen Clean parts in their protective packaging prior to installation.
- Do not keep sources of contaminate on the workbench such as soldering material.
- If an oxygen clean part becomes contaminated, replace the part and do not attempt to clean it.

### CAUTION

Follow torque specifications listed to avoid damage to the device. Refer to the Torque Specification Guide section of this chapter.

### WARNING:

For Service Kit installations requiring electrical safety testing, electrical safety testing should NOT be performed in or around ESD testing areas. ESD protocols (methods) should NOT be enforced during electrical safety testing, since they could cause a hazardous condition for equipment and test operators.

### WARNING:

Service kit installations should be done in an ESD controlled environment.

Remove all jewelry and keep liquids away from the ventilator when servicing it. Always safeguard your personal well-being when troubleshooting electronic circuitry.

Make sure to take the necessary precautions when working with static sensitive units. For example, you must wear a conductive wrist strap (which touches your skin) connected to a grounding mat and to the earth ground.

### NOTE:

Screws are coated with anti-vibration compound. When reusing screws clean, then reapply the anti-vibration compound (Part No. 602-0006-00). Some kits require the RTV silicone sealant be reapplied (Part No. 602-0001-00)

## Service Kits Requiring Electrical Safety Testing

Any service kit which requires opening of the device should be followed by electrical safety testing. For further instruction see the chapter titled "Electrical Safety Testing" within this manual.

## Identifying 3rd and 4th Edition Ventilators.

When servicing 731 series ventilators, it is important to differentiate between 3rd and 4th edition devices. The tables on the following pages identify service kits for each product along with specific columns for 3rd and 4th edition kits. The illustrations below, reflect changes to the regulatory labeling which can be used as a reference. The device IP rating as shown on the labeling is one way to easily differentiate.

O2 280-600 kPa (40-87 PSIG) Maximum flow rate of Oxygen supply is 100 l/min

IP54

CE SGS

SN

(21)

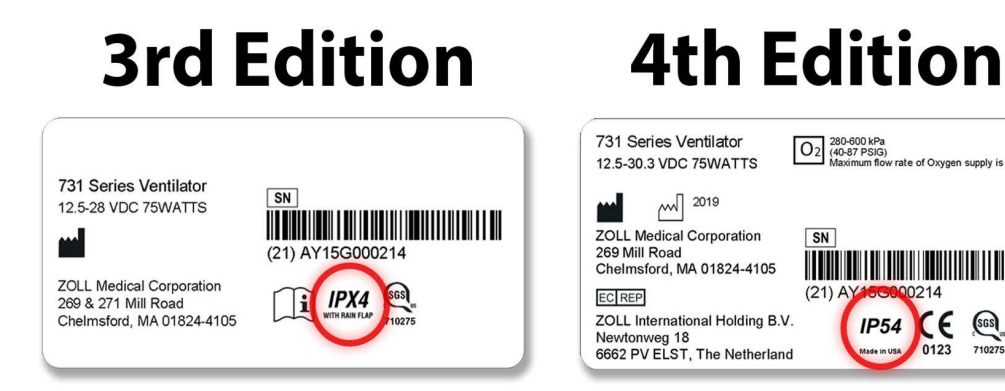

## Service Kits – EMV+ NON-MRI Version

| Kit                                                | EMV+           | EMV+ V5        | EMV+ V5 4th<br>Edition |
|----------------------------------------------------|----------------|----------------|------------------------|
| 4 Year PM Kit                                      | 712-0731-21    | 712-0731-21    | 712-0731-21            |
| Annual PM Kit                                      | 712-0731-35    | 712-0731-35    | 712-0731-35            |
| Back Case Kit                                      | 712-0731-12    | 712-0731-12-LL | 712-0731-12-LL         |
| Battery Replacement Kit                            | 703-0731-01-01 | 703-0731-01-01 | 703-0731-01-01         |
| Battery Compartment Kit                            | 712-0731-03    | 712-0731-03    | 712-0731-03            |
| Battery Case Bottom Cover Kit                      | 712-0731-09    | 712-0731-09    | 712-0731-09            |
| Bezel Assembly Kit                                 | 712-0731-28    | 712-0731-28-LL | 712-0731-28-LL         |
| Connector Panel Kit                                | 712-0731-11    | 712-0731-31    | 712-0731-31-04         |
| CPU/UIM and SpO <sub>2</sub> Stack Kit             | 712-0731-14    | 712-0731-14    | 712-0731-14-04         |
| EMV Chassis Kit                                    | 712-0731-10    | 712-0731-10    | 712-0731-10            |
| Front Case Assembly                                | 712-0731-29    | 712-0731-29-LL | 712-0731-49-LL         |
| Front Panel Kit                                    | 712-0731-23    | 712-0731-23-LL | 712-0731-43-LL         |
| Gas Output Kit                                     | 712-0731-16    | 712-0731-16    | 712-0731-16            |
| Flow Screen Kit                                    | 712-0731-41    | 712-0731-41    | 712-0731-41            |
| Oxygen Inlet Fitting Kit                           | 712-0731-34    | 712-0731-34    | 712-0731-34            |
| Oxygen Valve Assembly Kit                          | 712-0731-42    | 712-0731-42    | 712-0731-42            |
| Power Interface Module Kit                         | 702-0731-02    | 702-0731-02    | 702-0731-02            |
| Power Input Kit                                    | 712-0731-17    | 712-0731-17    | 712-0731-17-04         |
| Power Knob Kit                                     | 392-0071-00    | 392-0071-00    | 392-0071-00            |
| Selector Knob Kit                                  | 712-0731-27    | 712-0731-27    | 712-0731-27            |
| Smart Pneumatic Module (SPM)/<br>Vent Assembly Kit | 712-0731-02    | 712-0731-02-01 | 712-0731-02-04         |
| UIM Adapter PCB Assembly Kit                       | 712-0731-38    | 712-0731-38    | 712-0731-38-04         |
| USB Connector Kit                                  | 712-0731-15    | 712-0731-15    | 712-0731-15            |
| USB Connector Plate Kit                            | 712-0731-07    | 712-0731-07    | 712-0731-07            |

## Service Kits - EMV+ MRI Version

| Kit                                                | EMV+ MRI       | EMV+ MRI V5    | EMV+ MRI V5 4th<br>Edition |
|----------------------------------------------------|----------------|----------------|----------------------------|
| 4 Year PM Kit                                      | 712-0731-21    | 712-0731-21    | 712-0731-21                |
| Annual PM Kit                                      | 712-0731-35    | 712-0731-35    | 712-0731-35                |
| Back Case Kit                                      | 712-0731-12    | 712-0731-12-LL | 712-EGL2-12-LL             |
| Battery Replacement Kit                            | 703-0731-01-01 | 703-0731-01-01 | 703-0731-01-01             |
| Battery Compartment Kit                            | 712-EGL2-13    | 712-EGL2-13    | 712-EGL2-13                |
| Battery Case Bottom Cover Kit                      | 712-0731-09    | 712-0731-09    | 712-0731-09                |
| Bezel Assembly Kit                                 | 712-0731-28    | 712-0731-28-LL | 712-0731-28-LL             |
| Connector Panel Kit                                | 712-0731-11    | 712-0731-31    | 712-0731-31-04             |
| CPU/UIM and SpO <sub>2</sub> Stack Kit             | 712-0731-14    | 712-0731-14    | 712-0731-14-04             |
| EMV Chassis Kit                                    | 712-0731-10    | 712-0731-10    | 712-0731-10                |
| Front Case Assembly                                | 712-0731-29    | 712-0731-29-LL | 712-0731-49-LL             |
| Front Panel Kit                                    | 712-0731-23    | 712-0731-23-LL | 712-0731-43-LL             |
| Gas Output Kit                                     | 712-0731-16    | 712-0731-16    | 712-0731-16                |
| Flow Screen Kit                                    | 712-0731-41    | 712-0731-41    | 712-0731-41                |
| Oxygen Inlet Fitting Kit                           | 712-0731-34    | 712-0731-34    | 712-0731-34                |
| Oxygen Valve Assembly Kit                          | 712-0731-42    | 712-0731-42    | 712-0731-42                |
| Power Interface Module Kit                         | 702-0731-02    | 702-0731-02    | 702-0731-02                |
| Power Input Kit                                    | 712-0731-17    | 712-0731-17    | 712-0731-17-04             |
| Power Knob Kit                                     | 392-0071-00    | 392-0071-00    | 392-0071-00                |
| Selector Knob Kit                                  | 712-0731-27    | 712-0731-27    | 712-0731-27                |
| Smart Pneumatic Module (SPM)/<br>Vent Assembly Kit | 712-0731-02    | 712-0731-02-01 | 712-0731-02-04             |
| UIM Adapter PCB Assembly Kit                       | 712-0731-38    | 712-0731-38    | 712-0731-38-04             |
| USB Connector Kit                                  | 712-0731-15    | 712-0731-15    | 712-0731-15                |
| USB Connector Plate Kit                            | 712-0731-07    | 712-0731-07    | 712-0731-07                |

## Service Kits – AEV

| Kit                                                | AEV            | AEV V5         |  |
|----------------------------------------------------|----------------|----------------|--|
| 4 Year PM Kit                                      | 712-0731-21    | 712-0731-21    |  |
| Annual PM Kit                                      | 712-0731-35    | 712-0731-35    |  |
| Back Case Kit                                      | 712-0731-12    | 712-0731-12-LL |  |
| Battery Replacement Kit                            | 703-0731-01-01 | 703-0731-01-01 |  |
| Battery Compartment Kit                            | 712-0731-03    | 712-0731-03    |  |
| Battery Case Bottom Cover Kit                      | 712-0731-09    | 712-0731-09    |  |
| Bezel Assembly Kit                                 | 712-AEV1-06    | 712-AEV1-06-LL |  |
| Connector Panel Kit                                | 712-0731-11    | 712-0731-31    |  |
| CPU/UIM and SpO <sub>2</sub> Stack Kit             | 712-0731-14    | 712-0731-14    |  |
| EMV Chassis Kit                                    | 712-0731-10    | 712-0731-10    |  |
| Front Case Assembly                                | 712-AEV1-04    | 712-AEV1-04-LL |  |
| Front Panel Kit                                    | 712-AEV1-23    | 712-AEV1-23-LL |  |
| Gas Output Kit                                     | 712-0731-16    | 712-0731-16    |  |
| Flow Screen Kit                                    | 712-0731-41    | 712-0731-41    |  |
| Oxygen Inlet Fitting Kit                           | 712-0731-34    | 712-0731-34    |  |
| Oxygen Valve Assembly Kit                          | 712-0731-42    | 712-0731-42    |  |
| Power Interface Module Kit                         | 702-0731-02    | 702-0731-02    |  |
| Power Input Kit                                    | 712-0731-17    | 712-0731-17    |  |
| Power Knob Kit                                     | 392-0071-00    | 392-0071-00    |  |
| Selector Knob Kit                                  | 712-AEV1-27    | 712-AEV1-27    |  |
| Smart Pneumatic Module (SPM)/<br>Vent Assembly Kit | 712-0731-02    | 712-0731-02-01 |  |
| UIM Adapter PCB Assembly Kit                       | 712-0731-38    | 712-0731-38    |  |
| USB Connector Kit                                  | 712-0731-15    | 712-0731-15    |  |
| USB Connector Plate Kit                            | 712-0731-07    | 712-0731-07    |  |

## Service Kits - EAGLE II - NON MRI

| Kit                                                | EAGLEII NON-MRI | EAGLE II NON-MRI V5 |  |
|----------------------------------------------------|-----------------|---------------------|--|
| 4 Year PM Kit                                      | 712-0731-21     | 712-0731-21         |  |
| Annual PM Kit                                      | 712-0731-35     | 712-0731-35         |  |
| Back Case Kit                                      | 712-EGL2-12     | 712-EGL2-12-LL      |  |
| Battery Replacement Kit                            | 703-0731-01-01  | 703-0731-01-01      |  |
| Battery Compartment Kit                            | 712-EGL2-03     | 712-EGL2-03         |  |
| Battery Case Bottom Cover Kit                      | 712-EGL2-09     | 712-EGL2-09         |  |
| Bezel Assembly Kit                                 | 712-EGL2-18     | 712-EGL2-18-LL      |  |
| Connector Panel Kit                                | 712-EGL2-11     | 712-EGL2-31         |  |
| CPU/UIM and SpO <sub>2</sub> Stack Kit             | 712-0731-14     | 712-0731-14         |  |
| EMV Chassis Kit                                    | 712-EGL2-10     | 712-EGL2-10         |  |
| Front Case Assembly                                | 712-EGL2-16     | 712-EGL2-16-LL      |  |
| Front Panel Kit                                    | 712-EGL2-15     | 712-EGL2-15         |  |
| Gas Output Kit                                     | 712-0731-16     | 712-0731-16         |  |
| Flow Screen Kit                                    | 712-0731-41     | 712-0731-41         |  |
| Oxygen Inlet Fitting Kit                           | 712-0731-34     | 712-0731-34         |  |
| Oxygen Valve Assembly Kit                          | 712-0731-42     | 712-0731-42         |  |
| Power Interface Module Kit                         | 702-0731-02     | 702-0731-02         |  |
| Power Input Kit                                    | 712-0731-17     | 712-0731-17         |  |
| Power Knob Kit                                     | 392-0071-01     | 392-0071-01         |  |
| Selector Knob Kit                                  | 712-EGL2-27     | 712-EGL2-27         |  |
| Smart Pneumatic Module (SPM)/<br>Vent Assembly Kit | 712-EGL2-02     | 712-EGL2-02-01      |  |
| UIM Adapter PCB Assembly Kit                       | 712-0731-38     | 712-0731-38         |  |
| USB Connector Kit                                  | 712-0731-15     | 712-0731-15         |  |
| USB Connector Plate Kit                            | 712-EGL2-07     | 712-EGL2-07         |  |

## Service Kits - EAGLE II - MRI

| Kit                                                | EAGLE II MRI   | EAGLE II MRI V5 |
|----------------------------------------------------|----------------|-----------------|
| 4 Year PM Kit                                      | 712-0731-21    | 712-0731-21     |
| Annual PM Kit                                      | 712-0731-35    | 712-0731-35     |
| Back Case Kit                                      | 712-EGL2-12    | 712-EGL2-12-LL  |
| Battery Replacement Kit                            | 703-0731-01-01 | 703-0731-01-01  |
| Battery Compartment Kit                            | 712-EGL2-13    | 712-EGL2-13     |
| Battery Case Bottom Cover Kit                      | 712-EGL2-09    | 712-EGL2-09     |
| Bezel Assembly Kit                                 | 712-EGL2-18    | 712-EGL2-18-LL  |
| Connector Panel Kit                                | 712-EGL2-11    | 712-EGL2-31     |
| CPU/UIM and SpO <sub>2</sub> Stack Kit             | 712-0731-14    | 712-0731-14     |
| EMV Chassis Kit                                    | 712-EGL2-10    | 712-EGL2-10     |
| Front Case Assembly                                | 712-EGL2-16    | 712-EGL2-16-LL  |
| Front Panel Kit                                    | 712-EGL2-15    | 712-EGL2-15     |
| Gas Output Kit                                     | 712-0731-16    | 712-0731-16     |
| Flow Screen Kit                                    | 712-0731-41    | 712-0731-41     |
| Oxygen Inlet Fitting Kit                           | 712-0731-34    | 712-0731-34     |
| Oxygen Valve Assembly Kit                          | 712-0731-42    | 712-0731-42     |
| Power Interface Module Kit                         | 702-0731-02    | 702-0731-02     |
| Power Input Kit                                    | 712-0731-17    | 712-0731-17     |
| Power Knob Kit                                     | 392-0071-01    | 392-0071-01     |
| Selector Knob Kit                                  | 712-EGL2-27    | 712-EGL2-27     |
| Smart Pneumatic Module (SPM)/<br>Vent Assembly Kit | 712-EGL2-02    | 712-EGL2-02-01  |
| UIM Adapter PCB Assembly Kit                       | 712-0731-38    | 712-0731-38     |
| USB Connector Kit                                  | 712-0731-15    | 712-0731-15     |
| USB Connector Plate Kit                            | 712-EGL2-07    | 712-EGL2-07     |

## Service Kits - Z-Vent - NON MRI

| Kit                                                | Z-Vent NON MRI Basic | Z-Vent NON MRI | Z-Vent NON MRI 4TH<br>EDITION |
|----------------------------------------------------|----------------------|----------------|-------------------------------|
| 4 Year PM Kit                                      | 712-0731-21          | 712-0731-21    | 712-0731-21                   |
| Annual PM Kit                                      | 712-0731-35          | 712-0731-35    | 712-0731-35                   |
| Back Case Kit                                      | 712-EMBP-12-LL       | 712-EMBP-12-LL | 712-EMBP-12-LL                |
| Battery Replacement Kit                            | 703-0731-01-01       | 703-0731-01-01 | 703-0731-01-01                |
| Battery Compartment Kit                            | 712-EMBP-03          | 712-EMBP-03    | 712-EMBP-03                   |
| Battery Case Bottom Cover Kit                      | 712-EMBP-09          | 712-EMBP-09    | 712-EMBP-09                   |
| Bezel Assembly Kit                                 | 712-EMBP-28-LL       | 712-EMBP-28-LL | 712-EMBP-28-LL                |
| Connector Panel Kit                                | 712-EMBP-31          | 712-EMBP-31    | 712-EMBP-31-04                |
| CPU/UIM and SpO <sub>2</sub> Stack Kit             | 712-0731-14          | 712-0731-14    | 712-0731-14-04                |
| EMV Chassis Kit                                    | 712-0731-10          | 712-0731-10    | 712-0731-10                   |
| Front Case Assembly                                | 712-EMBP-29-LL       | 712-EMBP-29-LL | 712-EMBP-49-LL                |
| Front Panel Kit                                    | 712-EMBP-23-LL       | 712-EMBP-23-LL | 712-EMBP-43-LL                |
| Gas Output Kit                                     | 712-0731-16          | 712-0731-16    | 712-0731-16                   |
| Flow Screen Kit                                    | 712-0731-41          | 712-0731-41    | 712-0731-41                   |
| Oxygen Inlet Fitting Kit                           | 712-0731-34          | 712-0731-34    | 712-0731-34                   |
| Oxygen Valve Assembly Kit                          | 712-0731-42          | 712-0731-42    | 712-0731-42                   |
| Power Interface Module Kit                         | 702-0731-02          | 702-0731-02    | 702-0731-02                   |
| Power Input Kit                                    | 712-0731-17          | 712-0731-17    | 712-0731-17-04                |
| Power Knob Kit                                     | 392-0071-02          | 392-0071-02    | 392-0071-02                   |
| Selector Knob Kit                                  | 712-EMBP-27          | 712-EMBP-27    | 712-EMBP-27                   |
| Smart Pneumatic Module (SPM)/<br>Vent Assembly Kit | 712-EMBP-02-01       | 712-EMBP-02-01 | 712-EMB4-02-04                |
| UIM Adapter PCB Assembly Kit                       | 712-0731-38          | 712-0731-38    | 712-0731-38-04                |
| USB Connector Kit                                  | 712-0731-15          | 712-0731-15    | 712-0731-15                   |
| USB Connector Plate Kit                            | 712-EMBP-07          | 712-EMBP-07    | 712-EMBP-07                   |

## Service Kits - Z-Vent - MRI Version

| Kit                                                | Z-Vent MRI     | Z-Vent MRI 4TH EDITION |  |
|----------------------------------------------------|----------------|------------------------|--|
| 4 Year PM Kit                                      | 712-0731-21    | 712-0731-21            |  |
| Annual PM Kit                                      | 712-0731-35    | 712-0731-35            |  |
| Back Case Kit                                      | 712-EMBP-12-LL | 712-EMBP-12-LL         |  |
| Battery Replacement Kit                            | 703-0731-01-01 | 703-0731-01-01         |  |
| Battery Compartment Kit                            | 712-EMBP-13    | 712-EMBP-13            |  |
| Battery Case Bottom Cover Kit                      | 712-EMBP-09    | 712-EMBP-09            |  |
| Bezel Assembly Kit                                 | 712-EMBP-28-LL | 712-EMBP-28-LL         |  |
| Connector Panel Kit                                | 712-EMBP-31    | 712-EMBP-31-04         |  |
| CPU/UIM and SpO <sub>2</sub> Stack Kit             | 712-0731-14    | 712-0731-14-04         |  |
| EMV Chassis Kit                                    | 712-0731-10    | 712-0731-10            |  |
| Front Case Assembly                                | 712-EMBP-29-LL | 712-EMBP-49-LL         |  |
| Front Panel Kit                                    | 712-EMBP-23-LL | 712-EMBP-43-LL         |  |
| Gas Output Kit                                     | 712-0731-16    | 712-0731-16            |  |
| Flow Screen Kit                                    | 712-0731-41    | 712-0731-41            |  |
| Oxygen Inlet Fitting Kit                           | 712-0731-34    | 712-0731-34            |  |
| Oxygen Valve Assembly Kit                          | 712-0731-42    | 712-0731-42            |  |
| Power Interface Module Kit                         | 702-0731-02    | 702-0731-02            |  |
| Power Input Kit                                    | 712-0731-17    | 712-0731-17-04         |  |
| Power Knob Kit                                     | 392-0071-02    | 392-0071-02            |  |
| Selector Knob Kit                                  | 712-EMBP-27    | 712-EMBP-27            |  |
| Smart Pneumatic Module (SPM)/<br>Vent Assembly Kit | 712-EMBP-02-01 | 712-EMB4-02-04         |  |
| UIM Adapter PCB Assembly Kit                       | 712-0731-38    | 712-0731-38-04         |  |
| USB Connector Kit                                  | 712-0731-15    | 712-0731-15            |  |
| USB Connector Plate Kit                            | 712-EMBP-07    | 712-EMBP-07            |  |

# **Bulk Supplies**

Refer to the table below for a list of supplies to have on hand if regularly servicing 731 series ventilators.

| Bulk Supplies - Screws & Nuts |     |                                                                                                    |                        |  |
|-------------------------------|-----|----------------------------------------------------------------------------------------------------|------------------------|--|
| PN                            | Qty | Location                                                                                                    | Туре                   |  |
| 0163-000460                   | 1   | Z-Vent Power Input Plug                                                                                                    | Hex Socket<br>Shoulder |  |
| 346-0632-01                   | 4   | Connector Panel to Flow Manifold Keps Nuts                                                                                                    | KEPS Nut               |  |
| 346-1032-01                   | 2   | Back Cover Keps Nut                                                                                                    | KEPS Nut               |  |
| 355-0632-04                   | 4   | Dovetail Mounting bracket (Left and Right sides)                                                                                                    | Flat Head              |  |
| 355-0832-04                   | 2   | Chassis to SPM bottom                                                                                                    | Flat Head              |  |
| 357-0440-04                   | 4   | Power Input to Connector Panel, Dovetail Stiffener Bracket                                                                                                    | Flat Head              |  |
| 357-0440-20                   | 2   | Power Input Assembly w/Spacers                                                                                                    | Flat Head              |  |
| 357-0632-04                   | 4   | Pump Bracket to Chassis                                                                                                    | Flat Head              |  |
| 357-0632-05-2                 | 2   | Back Cover to Dovetail Bracket                                                                                                    | Flat Head              |  |
| 357-0832-04                   | 3   | Connector Panel to Flow Manifold Screws                                                                                                    | Flat Head              |  |
| 357-0832-07                   | 3   | O2 Fitting                                                                                                    | Flat Head              |  |
| 357-0832-48                   | 4   | Fresh Gas Air Intake Assembly                                                                                                    | Flat Head              |  |
| 358-0440-03                   | 7   | USB Cable, Green cap & chain to O2 Fitting, Connector Snap<br>Cover Assembly to connector panel                                                                                         | Pan Head               |  |
| 358-0440-04                   | 28  | Front Case Assembly to Vent Module , Front Bezel, Buzzer,<br>UIM Adapter Board, CPU to UIM Bracket, PIM board to SPM<br>Assy, SPM PCB to SPM,Foam Filter Holder Screen to B/V<br>Holder |                        |  |
| 358-0440-05                   | 2   | USB Connector Plate Pan Hea                                                                                                    |                        |  |
| 358-0440-08                   | 4   | 15mm Compressor Input Port to Compressor                                                                                                    | Pan Head               |  |
| 358-0440-11                   | 2   | O2 Valve                                                                                                    | Pan Head               |  |
| 358-0440-28                   | 4   | Oxygen Inlet Manifold to Mix Manifold                                                                                                    | Pan Head               |  |
| 358-0632-05                   | 16  | Battery Cover, LCD, UIM Stack to Front Case, Batt<br>Compartment, Inside by Air Intake                                                                                                  | Pan Head               |  |
| 358-0632-08                   | 2   | B/V Filter Holder Base to Mix Manifold                                                                                                    | Pan Head               |  |
| 358-0632-24                   | 2   | Compressor to Pump Bracket                                                                                                    | Pan Head               |  |
| 358-0632-32                   | 4   | Back Cover                                                                                                    | Pan Head               |  |
| 358-0632-36                   | 4   | Battery                                                                                                    | Pan Head               |  |
| 360-0440-05                   | 4   | Flow Manifold to Compressor Output                                                                                                    | Hex Socket             |  |
| 360-0632-05                   | 4   | Compressor Connector to Mix Manifold                                                                                                    | Hex socket             |  |

| 363-0006-00 | 2 | Masimo Plug (SPO2 Cable)           | Flat Head            |
|-------------|---|------------------------------------|----------------------|
| 366-0400-05 | 1 | SPO2 PCB to UIM Bracket            | Self Tapping         |
| 376-0007-00 | 2 | BV Holder to Mix Manifold          | #6 Flat washer       |
| 376-0079-00 | 4 | Flow Manifold to Compressor Output | #4 Split ring washer |

|             | Bulk Supplies - Components |            |                            |                                                |  |
|-------------|----------------------------|------------|----------------------------|------------------------------------------------|--|
| Part Number | Qty                        | Part Type  | Location                   | Picture                                        |  |
| 340-0106-00 | 2                          | O-Ring     | Compressor<br>Inlet/Outlet | O-Bings                                        |  |
| 340-0020-00 | 1                          | O-Ring     | Snap Cover                 | O-fing<br>Channel                              |  |
| 340-0113-00 | 1                          | O-Ring     | Mix Manifold               |                                                |  |
| 490-0005-00 | 1                          | Leaf Valve | BV Filter<br>Holder Base   | Leaf Valve<br>B/V Filter Holder<br>(Back View) |  |

| 340-0118-00 | 1 | O-Ring | BV Filter<br>Holder             | Pring<br>B/V Filter Holder (Back View)                                                                                                    |
|-------------|---|--------|---------------------------------|----------------------------------------------------------------------------------------------------|
| 340-0107-00 | 1 | Gasket | Intake Adaptor                  | Galet<br>Control of the Adapter<br>The Adapter<br>The Adapter |
| 340-0055-00 | 1 | O-Ring | Intake Adaptor                  | CArg                                                                                                    |
| 340-0023-00 | 2 | O-Ring | Manifold/<br>Connector<br>Panel | Bottom Side of Oxygen Inlet Fitting<br>O-Ring<br>O-Ring<br>O-Ring                                                                                                    |
| 340-0059-00 | 1 | O-Ring | Gas Out                         | O-Ring                                                                                                    |

| 0310-000381 | 1  | O-Ring                     | Gas Out/Conn<br>Panel         | entropy of the second second sec |
|-------------|----|----------------------------|-------------------------------|----------------------------------------------------------------------------------------------------|
| 0310-000380 | 3  | O-Ring                     | Oxygen Inlet                  |                                                                                                    |
| 340-0023-00 | 2  | O-Ring                     | Mix Manifold,<br>O2 Manifold  |                                                                                                    |
| 340-0061-00 | 1  | O-Ring                     | Mix Manifold                  | <b>?</b>                                                                                                    |
| 340-0059-00 | 1  | O-Ring                     | O2 Manifold                   |                                                                                                    |
| 450-0008-00 | 8  | Bumper Foot                | Back Cover /<br>Battery Cover |                                                                                                    |
| 602-0006-00 | AR | Vibratite                  | All Screws                    |                                                                                                    |
| 600-0005-00 | AR | Loctite                    | High Pressure<br>O2 Hose      |                                                                                                    |
| 602-0001-01 | AR | RTV Silicone               | SPO2 / USB<br>Connectors      |                                                                                                    |
| 540-0215-00 | AR | High Pressure O2<br>Tubing | O2 Manifold /<br>O2 Tank XDCR |                                                                                                    |

www.zoll.com

| 540-0217-00 | AR | SPM Tubing | SPM Board |  |
|-------------|----|------------|-----------|--|
|             |    |            |           |  |

# Torque Specification Guide

Refer to the torque specifications that we list in the following table when performing service kit installations to avoid damage to the device

| Screw/Nut/Component                                  | Quantity | Screw/Nut Size | Maximum Torque<br>(in-lb) | Maximum Torque<br>(Nm) |  |  |
|------------------------------------------------------|----------|----------------|---------------------------|------------------------|--|--|
| ANNUAL PM                                            |          |                |                           |                        |  |  |
| O2 Fitting                                           | 3        | 8-32 X 7/16    | 19                        | 2.0                    |  |  |
| Fresh Gas Air Intake<br>Assembly                     | 4        | 8-32 X 3"      | 14                        | 1.6                    |  |  |
| 4 YEAR PM                                            |          |                |                           |                        |  |  |
| O2 Fitting                                           | 3        | 8-32 X 7/16    | 19                        | 2.0                    |  |  |
| Fresh Gas Air Intake<br>Assembly                     | 4        | 8-32 X 3"      | 14                        | 1.6                    |  |  |
| Battery Cover                                        | 4        | 6-32 X 5/16"   | 9                         | 1.0                    |  |  |
| Battery                                              | 4        | 6-32 X 2.25"   | 9                         | 1.0                    |  |  |
| Back Cover                                           | 4        | 6-32 X 2"      | 9                         | 1.0                    |  |  |
| Back Cover Keps Nut                                  | 2        | 10-32          | 18                        | 2.0                    |  |  |
| Front Case Assembly to<br>Vent Module                | 2        | 4-40 X 1/4"    | 5                         | 0.6                    |  |  |
| Dovetail Mounting<br>Bracket Left and Right<br>sides | 4        | 6-32 X 1/4"    | 3.5                       | 0.4                    |  |  |
| To dovetail stiffener<br>bracket                     | 2        | 4-40 X 1/4"    | 5                         | 0.6                    |  |  |
| SPM PCB to SPM                                       | 4        | 4-40 X 1/4"    | 5                         | 0.6                    |  |  |
| FRONT CASE                                           |          |                |                           |                        |  |  |
| Front Bezel                                          | 7        | 4-40 X 1/4"    | 5                         | 0.6                    |  |  |
| Buzzer                                               | 2        | 4-40 X 1/4"    | 3.5                       | 0.4                    |  |  |
| Masimo Plug (SPO2<br>Cable)                          | 2        | M2.5 X 5mm     | 0.5                       | 0.1                    |  |  |
| UIM Stack to Front Case                              | 2        | 6-32 X 5/16"   | 5                         | 0.6                    |  |  |
| UIM Adapter Board                                    | 2        | 4-40 X 1/4"    | 3.5                       | 0.4                    |  |  |
| USB Cable                                            | 2        | 4-40 X 3/16"   | 2.5                       | 0.3                    |  |  |

| Screw/Nut/Component                                  | Quantity | Screw/Nut Size                            | Maximum Torque<br>(in-lb)                    | Maximum Torque<br>(Nm) |  |  |
|------------------------------------------------------|----------|-------------------------------------------|----------------------------------------------|------------------------|--|--|
| USB Connector Plate                                  | 2        | 4-40 X 5/16"                              | 2.5                                          | 0.3                    |  |  |
| LCD                                                  | 4        | 6-32 X 5/16"<br>Screws, 6-32 Keps<br>Nuts | 9                                            | 1.0                    |  |  |
| CPU to UIM Bracket                                   | 4        | 4-40 X 1/4"                               | 4.5                                          | 0.5                    |  |  |
| SPO2 PCB to UIM<br>Bracket                           | 1        | #4-5/16"                                  | Tap @ 5 then loosen<br>and re-tighten to 3.5 | 0.4                    |  |  |
| USB Connector Cover                                  | 1        | 4-40 X 3/16"                              | 3.5                                          | 0.4                    |  |  |
| CHASSIS ASSEMBLY                                     |          |                                           |                                              |                        |  |  |
| Inside by Air Intake                                 | 2        | 6-32 X 5/16"                              | 9                                            | 1.0                    |  |  |
| Chassis to SPM bottom                                | 2        | 8-32 X 1/4"                               | 19                                           | 2.0                    |  |  |
| Chassis to dovetail mounting bracket                 | 2        | 6-32 X 1/4"                               | 3.5                                          | 0.4                    |  |  |
| Power Input Assembly<br>w/Spacers                    | 2        | 4-40 X 1.25"                              | 3.5                                          | 0.4                    |  |  |
| DOVETAIL MOUNTING BRACKET                            |          |                                           |                                              |                        |  |  |
| Dovetail Mounting<br>Bracket Left and Right<br>sides | 4        | 6-32 X 1/4"                               | 3.5                                          | 0.4                    |  |  |
| To dovetail stiffener<br>bracket                     | 2        | 4-40 X 1/4"                               | 5                                            | 0.6                    |  |  |
| SPM                                                  |          |                                           |                                              |                        |  |  |
| PIM board to SPM Assy                                | 5        | 4-40 X 1/4"                               | 3.5                                          | 0.4                    |  |  |
| Fresh Gas Air Intake<br>Assembly                     | 4        | 8-32 X 3"                                 | 14                                           | 1.6                    |  |  |
| B/V Filter Holder Base to<br>Mix Manifold            | 2        | 6-32 X 1/2"                               | 5                                            | 0.6                    |  |  |
| Foam Filter Holder<br>Screen to B/V Holder           | 2        | 4-40 X 1/4"                               | 5                                            | 0.6                    |  |  |
| Green cap & chain to O2<br>Fitting                   | 1        | 4-40 X 3/16                               | 5                                            | 0.6                    |  |  |
| O2 Fitting                                           | 3        | 8-32 X 7/16                               | 19                                           | 2.0                    |  |  |
| Gas Output Fitting                                   | N/A      | N/A                                       | 75                                           | 8.5                    |  |  |
| Screw/Nut/Component                                    | Quantity | Screw/Nut Size | Maximum Torque<br>(in-lb) | Maximum Torque<br>(Nm) |
|--------------------------------------------------------|----------|----------------|---------------------------|------------------------|
| Gas Output Fitting (Z-<br>Vent)                        | N/A      | N/A            | 75                        | 8.5                    |
| Connector Panel to Flow<br>Manifold Screws             | 3        | 8-32 X 1/4"    | 19                        | 2.0                    |
| Connector Panel to Flow<br>Manifold Keps Nuts          | 4        | 6-32           | 9                         | 1.0                    |
| Power Input to<br>Connector Panel                      | 2        | 4-40 X 1/4"    | 5                         | 0.6                    |
| Connector Snap Cover<br>Assembly to connector<br>panel | 4        | 4-40 X 3/16"   | 5                         | 0.6                    |
| Z-Vent Power Input Plug                                | 1        | 4-40 X 5/32"   | 5                         | 0.6                    |
| SPM PCB to SPM                                         | 4        | 4-40 X 1/4"    | 5                         | 0.6                    |
| O2 Valve                                               | 2        | 4-40 X 11/16"  | 4.5                       | 0.5                    |
| Oxygen Inlet Manifold<br>to Mix Manifold               | 4        | 4-40 X 1.75"   | 5                         | 0.6                    |
| Compressor Connector to Mix Manifold                   | 4        | 6-32 X 5/16"   | 9                         | 1.0                    |
| Flow Manifold to<br>Compressor Output                  | 4        | 4-40 X 5/16"   | 5                         | 0.6                    |
| 15mm Compressor<br>Input Port to<br>Compressor         | 4        | 4-40 X 1/2"    | 5                         | 0.6                    |
| Back Cover to Dovetail<br>Bracket                      | 2        | 6-32 X 5/16"   | 9                         | 1.0                    |
| Compressor to Pump<br>Bracket                          | 2        | 6-32 X 1.5"    | 9                         | 1.0                    |
| Pump Bracket to Chassis                                | 4        | 6-32 X 1/4"    | 9                         | 1.0                    |

# Smart Pneumatic Module/Vent Assembly Service Kit Installation Instructions

#### **Required Tools and Materials**

- Torque driver with #1 and #2 Phillips bits
- Nut driver set

#### **Kit Contents**

| Quantity | Description                          | Depiction |
|----------|--------------------------------------|-----------|
| 1        | Smart Pneumatic Module/Vent Assembly |           |
|          |                                      |           |

| Step | Action                                                                                                    |  |
|------|----------------------------------------------------------------------------------------------------|--|
| 1    | Loosen by 1 full turn and do not remove the four<br>8-32 x 3 screws on the outer air intake.<br>(Additional loosening may cause the filter disk to<br>slip out of place)  |  |
| 2    | Loosen and remove the two 10-32 Keps nuts and<br>the four 6-32 x 2 screws.<br>Save these screws and Keps nuts.<br>Remove the back case by lifting from the<br>ventilator. |  |

| Step | Action                                                                                                    |  |
|------|----------------------------------------------------------------------------------------------------|--|
| 3    | Remove the two Pan Head 4-40 x 1/4 screws on<br>the dovetail mounting bracket but do not<br>remove the two flat head screws. Disconnect the<br>ribbon cable on the Power Interface Module<br>(PIM) board by simultaneously applying pressure<br>on the two tabs.<br>Save these screws. |  |
| 4    | Flip the ventilator over and remove the front<br>case assembly by lifting it straight up away from<br>the ventilator module.                                                                                                    |  |
| 5    | Remove the battery compartment cover by<br>unscrewing the four 6-32 x 5/16 screws.<br>Save these screws.                                                                                                    |  |
| 6    | Remove the battery by unscrewing the four 6-32 x 2 1/4 screws and detaching the plug from its locking latch.<br>Save these screws.                                                                                                    |  |
| 7    | Unscrew the four 6-32 x 5/16 Phillips screws to<br>remove the battery compartment case.<br>Save these screws.                                                                                                    |  |
| 8    | Loosen and remove the two 4-40 x 1 1/4 screws<br>and nylon spacers that support the Power Input<br>assembly within the chassis.<br>Save these screws and spacers.                                                                                                    |  |

| Step | Action                                                                                                    |  |
|------|----------------------------------------------------------------------------------------------------|--|
| 9    | Loosen and remove the two 6-32 x 1/4 screws<br>holding the chassis to the dovetail mounting<br>bracket and remove the SpO <sub>2</sub> insulator.<br>Loosen and remove the two 8-32 x 1/4 screws<br>holding the chassis to the ventilator module. |  |
| 10   | Insert screwdriver through the holes on the<br>chassis to loosen and remove the<br>two 6-32 x 5/16 screws holding the chassis to the<br>ventilator module.                                                                                        |  |
| 11   | Lift the chassis from the ventilator module.                                                                                                    |  |
| 12   | Disconnect the Power Input cable from the PIM<br>board by pressing on the locking latch and<br>pulling the cable straight up from the connector.                                                                                                  |  |
| 13   | Remove the PIM board by loosening the five 4-40 x 1/4 screws.                                                                                                    |  |

| Step | Action                                                                                                    |  |
|------|----------------------------------------------------------------------------------------------------|--|
| 14   | Remove the dovetail stabilizer bracket by<br>loosening and removing the two 6-32 x 1/4 and<br>the two 4-40 x 1/4 screws.                                                                 |  |
| 15   | Install the dovetail stabilizer bracket onto the<br>new SPM assembly by tightening the two 6-32 x<br>1/4 and two 4-40 x 1/4 screws.                                                      |  |
| 16   | Secure the PIM board to the new SPM with the<br>five 4-40 x 1/4 screws. Caution: Do not over-<br>tighten the screws.<br>(Maximum torque - 3.5 in lb.)                                    |  |
| 17   | Secure the chassis to the ventilator module using<br>the two 6-32 x 1/4 screws with SpO <sub>2</sub> insulator,<br>the two 8-32 x 1/4 and the<br>two 6-32 x 5/16 screws.                 |  |
| 18   | Secure the Power Input assembly to the Chassis<br>using the two spacers and two<br>4-40 x 1 1/4 screws.<br><b>Note:</b> Do not over-tighten the screws.<br>(Maximum torque - 3.5 in lb.) |  |

| Step | Action                                                                                                    |  |
|------|----------------------------------------------------------------------------------------------------|--|
| 19   | Rotate battery compartment to mate with upper<br>and lower case cutouts and press firmly into<br>place. Secure it with the<br>four 6-32 x 5/16 screws provided.                                                                                |  |
| 20   | Re-assemble the battery by connecting its cable<br>to the connector (pull lightly on cable to ensure<br>it is locked in place), then tighten the four 6-32 x<br>2 1/4 screws.                                                                  |  |
| 21   | Re-assemble the battery compartment cover by tightening the four 6-32 x 5/16 screws.                                                                                                    |  |
| 22   | Place the front case assembly over the ventilator<br>module and tighten the two 4-40 x 1/4 screws to<br>the dovetail mounting bracket.<br>Reconnect the ribbon cable unto the PIM board.<br>Make sure ejector latches are secured.             |  |
| 23   | Attach the back case to the ventilator module<br>and align cover with handle, air intake housing<br>and dovetail mounting studs.<br>Insert and tighten the four 6-32 x 2" screws and<br>then the two 10-32 Keps nuts (provided in the<br>kit). |  |
| 24   | Tighten the four 8-32 x 3 screws on the outer air intake.                                                                                                    |  |

| Step | Action                                                               |  |
|------|----------------------------------------------------------------------|--|
| 25   | Use the RCS "Write" function to update the new part's serial number. |  |
| 26   | Re-certify the ventilator using the RCS tool                         |  |

# Battery Replacement Service Kit Installation Instructions

### **Required Tools**

• Torque driver with #1 and #2 Phillips bits

#### **Kit Contents**

| Quantity | Description                                                          |
|----------|----------------------------------------------------------------------|
| 1        | ASSY, BATTERY PACK, 6.6 AH, 14.8V, LITHIUM-ION, 12- CELL CONDITIONED |

| 1 | Remove the battery compartment cover by<br>unscrewing the four 6-32 x 5/16 screws.<br>Save these screws.                                                                      |  |
|---|----------------------------------------------------------------------------------------------------|--|
| 2 | Remove the battery by unscrewing the four 6-32<br>x 2 1/4 screws and disconnecting the plug from<br>its locking latch.<br>Save these screws.                                  |  |
| 3 | Connect the new battery by connecting its cable<br>to the connector (pull lightly on cable to ensure<br>it is locked in place), then tighten the four 6-32 x<br>2 1/4 screws. |  |
| 4 | Re-assemble the battery compartment cover by tightening the four 6-32 x 5/16 screws.                                                                                          |  |
| 5 | Re-certify the ventilator using the RCS tool                                                                                                    |  |

# Annual Maintenance Kit

# **Required Tools**

• Torque driver with #1 and #2 Phillips bits

#### **Kit Contents**

| Quantity | Description                                                          | PN          |
|----------|----------------------------------------------------------------------|-------------|
| 1        | OIL-RESISTANT BUNA-N MULTIPURPOSE                                    | 340-0023-00 |
|          | O-RING 1/2" OD X 3/8" ID                                             |             |
| 3        | O RING BUNA-N SOFT                                                   | 0310-000380 |
| 3        | SCREW, PHILLIPS, FLAT HEAD, 8-32 x 7/16, STEEL,<br>ZINC PLATED, RoHS | 357-0832-07 |
| 1        | SCREW, PHILLIPS, PAN HEAD, 4-40 x 3/16, STEEL,<br>ZINC PLATED, RoHS  | 358-0440-03 |
| 1        | FILTER, SINTER BRONZE, 0.250" X 0.125" X 0.705"                      | 465-0015-00 |
| 1        | FITTING, DISS MALE, O2 INLET                                         |             |
| 1        | DUST CAP ASSY, DISS 1240                                             | 480-0325-00 |
| 1        | FILTER, DISK, FRESH GAS/EMERGENCY AIR<br>INTAKE,INDIVIDUALLY BAGGED  | 465-0027-00 |
| 1        | FILTER, FOAM INLET                                                   | 465-0028-00 |

| Disk Filter Replacement | Oxygen Filter Replacement | Foam Filter Replacement |
|-------------------------|---------------------------|-------------------------|
| Scan or Click for Video | Scan or Click for Video   | Scan or Click for Video |
|                         |                           |                         |

# 4 Year Maintenance Kit

### **Kit Numbers**

• See Service Kit Tables

#### **Required Tools**

• Torque driver with #1 and #2 Phillips bits

#### **Kit Contents**

| Quantity | Description                                                                  | PN             |
|----------|------------------------------------------------------------------------------|----------------|
| 1        | BATTERY, COIN TYPE, 3.0V, 560 mAh, 23MM DIA,<br>LITHIUM                      | 021-0023-00    |
| 1        | ASSEMBLY, BATTERY PACK, 6.6 AH, 14.8V, LITHIUM-<br>ION, 12- CELL CONDITIONED | 703-0731-01-01 |
| 1        | Annual Maintenance Kit                                                       | 712-0731-35    |

| Main Battery Replacement |                                                                                                    |                         |
|--------------------------|----------------------------------------------------------------------------------------------------|-------------------------|
| 1                        | See instructions under "Battery Replacement<br>Service Kit" within this Chapter. <b>(Click to Jump)</b>              | Scan or Click for Video |
| RTC Battery Re           | eplacement                                                                                                    |                         |
| 2                        | See instructions below on the following pages,<br>or scan / click the QR Code to watch a video of<br>this procedure. | Scan or Click for Video |

# **RTC Battery Replacement Instructions**

| Step | Proc                                                                                                    | cedure |
|------|----------------------------------------------------------------------------------------------------|--------|
| 1    | Loosen by 1 full turn and do not remove the four<br>8-32 x 3 screws on the outer air intake. (Additional<br>loosening may cause the filter disk to slip out of<br>place)                                                                                                    |        |
| 2    | Loosen and remove the two 1032 Keps nuts and<br>the four 6-32 x 2 screws.<br>Save these screws and Keps nuts.<br>Remove the back case by lifting it from the<br>ventilator.                                                                                                    |        |
| 3    | Remove the two pan head 4-40 x 1/4 screws on<br>the dovetail mounting bracket, <u>do not remove the</u><br><u>two flat head screws</u> .<br>Save these screws.<br>Disconnect the ribbon cable on the PIM board by<br>simultaneously applying pressure on the two<br>ejector latches. |        |
| 4    | Flip the ventilator over and remove the front case<br>assembly by lifting it straight up and away from<br>the ventilator module.                                                                                                    |        |
| 5    | Remove the battery compartment cover by unscrewing the four 6-32 x 5/16 screws. Save these screws.                                                                                                    |        |
| 6    | Remove the battery by unscrewing the four 6-32 x<br>2 1/4 screws and detaching the plug from its<br>locking latch.<br>Save these screws.                                                                                                    |        |
| 7    | Disconnect the Power Input Cable from the PIM<br>board by pressing on the locking latch and pulling<br>the cable straight up from the connector.                                                                                                    |        |

| Step | Pro                                                                                                    | cedure |
|------|----------------------------------------------------------------------------------------------------|--------|
| 8    | Loosen and remove the five 4-40 x 1/4 screws<br>holding the PIM board to the ventilator module.<br>Save these screws.<br>Move SpO <sub>2</sub> Insulator out of the way and insert<br>screwdriver through the holes to aid in removing<br>screws.<br><b>Note:</b> Do not fold the SpO <sub>2</sub> Insulator. |        |
| 9    | Lift the PIM Board out of the ventilator module.                                                                                                    |        |
| 10   | Remove the Dovetail Mounting Bracket (Loosen<br>and remove the 4 6-32 x 1/4" flathead screws on<br>the ends and 2 4-40 x ¼" flathead located towards<br>the middle of the bracket.                                                                                                    |        |
| 11   | Remove the corrugated hose connecting the<br>Compressor Air Intake Base to the Compressor<br>intake port.                                                                                                    |        |
| 12   | Remove the 4 4-40 x ¼" screws holding the SPM<br>PCB to the SPM.                                                                                                    |        |

| Step | Procedure                                                                                                    |  |
|------|----------------------------------------------------------------------------------------------------|--|
| 13   | Remove the compressor cable from the bottom of the SPM PCB by pressing the locking tab and pulling the cable away from the board                                                                                                    |  |
| 14   | Carefully rotate the SPM PCB until the RTC battery extends past the chassis.                                                                                                    |  |
| 15   | Remove the RTC battery, reload the tension on the holding clip on the battery holder and insert the new RTC battery.                                                                                                    |  |
| 16   | Reconnect the Compressor cable to the SPM PCB and verify that it is locked in place.                                                                                                    |  |
| 17   | Reattach the 4 screws 4-40 x ¼" screws holding the SPM PCB to the SPM.                                                                                                    |  |
| 18   | Reattach the corrugated hose to the Compressor Air Intake base and the compressor intake port.                                                                                                    |  |
| 19   | Reattach the Dovetail Mounting Bracket using the 4 6-32 x 1/4" flathead screws on the ends and 2 4-40 x<br>¼" flathead located towards the middle of the bracket.<br>Caution: Make sure to insert the SPO <sub>2</sub> insulator between the chassis and Dovetail Support bracket. |  |

| Step | Proc                                                                                                    | cedure |
|------|----------------------------------------------------------------------------------------------------|--------|
| 20   | Reposition the PIM Board<br><b>Note:</b> Make sure male header pins are inserted<br>correctly into the mating header.                                                                                                    |        |
| 21   | Secure the PIM board to the new SPM with the<br>five 4-40 x 1/4 screws. Caution: Do not over-<br>tighten the screws.<br>(Maximum torque - 3.5 in lb.)                                                                                       |        |
| 22   | Re-assemble the battery by connecting its cable to<br>the connector (pull lightly on the cable to ensure<br>it is locked in place) then tighten the four 6-32 x 2<br>1/4 screws.                                                            |        |
| 23   | Re-assemble the battery compartment cover by tightening the four 6-32 x 5/16 screws.                                                                                                    |        |
| 24   | Place the front case assembly over the ventilator<br>module and tighten the two 4-40 x 1/4 screws to<br>the dovetail mounting bracket.<br>Reconnect the ribbon cable unto the PIM board.<br>Make sure the two ejector latches are secured.  |        |
| 25   | Attach the back case to the ventilator module and<br>align cover with handle, air intake housing and<br>dovetail mounting studs.<br>Insert and tighten the four 6-32 x 2" screws and<br>then the two 10-32 Keps nuts (provided in the kit). |        |
| 26   | Tighten the four 8-32 x 3 screws on the outer air intake.                                                                                                    |        |

| Step | Proc                                                                                                    | cedure |
|------|----------------------------------------------------------------------------------------------------|--------|
| 27   | Power cycle the ventilator three times, and then<br>re-certify the ventilator using the RCS.<br>Note: A PM Due Alarm (SC#3120) may occur and<br>will be reset when the device is recalibrated. |        |

# Battery Compartment Service Kit Installation Instructions

### **Required Tools**

• Torque driver with #1 and #2 Phillips bits

#### **Kit Contents**

| Quantity | Description                                | Depiction |
|----------|--------------------------------------------|-----------|
| 1        | Battery Compartment Case with Gaskets      |           |
|          |                                            |           |
| 4        | Screw, Phillips, Pan Head, SS, 6-32 x 5/16 |           |
|          |                                            |           |

| Step | Action                                                                                                    |  |
|------|----------------------------------------------------------------------------------------------------|--|
| 1    | Remove the battery compartment cover by unscrewing the four 6-32 x 5/16 screws. Save these screws.                                       |  |
| 2    | Remove the battery by unscrewing the four 6-32 x<br>2 1/4 screws and detaching the plug from its<br>locking latch.<br>Save these screws. |  |

| Step | Action                                                                                                    |   |
|------|----------------------------------------------------------------------------------------------------|---|
| 3    | Unscrew the four 6-32 x 5/16 Phillips screws to<br>remove the damaged battery compartment case.<br>Save these screws.                                                           |   |
| 4    | Rotate the battery compartment to mate with<br>upper and lower case cutouts and press firmly into<br>place. Secure with<br>four 6-32 x 5/16 screws provided.                    |   |
| 5    | Re-assemble the battery by connecting its cable to<br>the connector (pull lightly on cable to ensure it is<br>locked in place) then tightening the four 6-32 x 2<br>1/4 screws. |   |
| 6    | Re-assemble the battery compartment cover by tightening the four 6-32 x 5/16 screws.                                                                                            | 6 |
| 7    | Re-certify the ventilator using the RCS.                                                                                                    |   |

# USB Connector Plate Service Kit Installation Instructions

### **Required Tools**

- Torque driver with #1 and #2 Phillips bits
- Nut driver set
- Small utility knife
- RTV sealant

#### **Kit Contents**

| Quantity | Description                                           | Depiction |
|----------|-------------------------------------------------------|-----------|
| 1        | USB Connector Plate Assembly                          |           |
| 2        | Screw, Phillips, Pan Head, Zinc Plated<br>4-40 x 5/16 |           |

| Step | Action                                                                                                    |  |
|------|----------------------------------------------------------------------------------------------------|--|
| 1    | Loosen by 1 full turn and do not remove the four 8-<br>32 x 3 screws on the outer air intake. (Additional<br>loosening may cause the filter disk to slip out of<br>place) |  |
| 2    | Loosen and remove the two 10-32 Keps nuts and<br>the four 6-32 x 2 screws.<br>Remove the back case by lifting from the ventilator.                                        |  |

| Step | Action                                                                                                    |  |
|------|----------------------------------------------------------------------------------------------------|--|
| 3    | Remove the two 4-40 x 1/4 screws on the dovetail<br>mounting bracket, then disconnect the ribbon<br>cable on the PIM board by simultaneously applying<br>pressure on the two ejector latches.                     |  |
| 4    | Flip the ventilator over and remove the front case<br>assembly by lifting it straight up away from the<br>ventilator module.                                                                                      |  |
| 5    | Remove the bezel by loosening and removing the seven 4-40 x 1/4 screws that hold the bezel to the front case.                                                                                                    |  |
| 6    | Using a sharp knife, carefully cut the RTV sealant<br>around the USB Printed Circuit Board and around<br>the SpO <sub>2</sub> Connector.<br><b>Note:</b> Take precaution not to cut either cable.                 |  |
| 7    | Loosen and remove the two 4-40 x 3/16 screws<br>holding the Mini USB Cable Assembly to the front<br>case.<br>Loosen and remove the two M2.5 x 5mm screws<br>holding the SpO <sub>2</sub> cable to the front case. |  |
| 8    | Loosen and remove the two 6-32 x 5/16 screws that hold the CPU/UIM & SpO <sub>2</sub> Stack to the front case.                                                                                                    |  |

| Step | Action                                                                                                    |  |
|------|----------------------------------------------------------------------------------------------------|--|
| 9    | Lift the CPU/UIM & SpO <sub>2</sub> Stack up from the front<br>case. Handle the SpO <sub>2</sub> cable with extreme care. Do<br>not pull on the cable.                                                                                                    |  |
| 10   | Loosen and remove the two 4-40 x 5/16 screws<br>holding the damaged USB Connector Plate to the<br>front case.                                                                                                    |  |
| 11   | Insert and tighten the two 4-40 x 5/16 screws<br>(provided in the kit) while holding the replacement<br>USB Connector Plate to the front case.                                                                                                    |  |
| 12   | Tighten the two 6-32 x 5/16 screws that hold the CPU/UIM & SpO <sub>2</sub> Stack to the front case. Make sure that all the pins on the header mate correctly.                                                                                                    |  |
| 13   | Make sure the SpO <sub>2</sub> Flex Cable lays flat against the front case and is assembled correctly into the UIM Bracket and SpO <sub>2</sub> Isolation Shield.<br>Insert and tighten the two M2.5 x 5mm screws holding the SpO <sub>2</sub> cable to the front case. |  |

| Step | Action                                                                                                    |  |
|------|----------------------------------------------------------------------------------------------------|--|
| 14   | Remove any excess RTV sealant from the SpO <sub>2</sub> flex<br>cable and USB board.<br>Tighten the two 4-40 x 3/16 screws holding the USB<br>board to the front case.<br>Apply RTV sealant to USB board and SpO <sub>2</sub> flex<br>cable. Allow to dry/cure. |  |
| 15   | Place the front case assembly over the ventilator<br>module and tighten the two 4-40 x 1/4 screws to<br>the dovetail mounting bracket.<br>Reconnect the ribbon cable to the PIM board.<br>Make sure the two ejector latches are secured.                        |  |
| 16   | Attach the back case to the ventilator module and<br>align cover with handle, air intake housing and<br>dovetail mounting studs.<br>Insert and tighten the four 6-32 x 2" screws and<br>then the two 10-32 Keps nuts.                                           |  |
| 17   | Tighten the four 8-32 x 3 screws on the outer air intake.                                                                                                    |  |
| 18   | Perform PM processPM process testing then re-<br>certify the ventilator using the RCS                                                                                                    |  |

# Battery Case Bottom Cover Service Kit Installation Instructions

# **Required Tools**

• Torque driver with #1 and #2 Phillips bits

#### **Kit Contents**

| Quantity | Description                                                | Depiction |
|----------|------------------------------------------------------------|-----------|
| 1        | Battery case bottom cover                                  |           |
|          |                                                            |           |
| 4        | Screw, Phillips, Pan Head, SS, 6-32 x 5/16                 |           |
| 4        | Bumper, Rubber, Foot, P/S, Round,<br>1/2" Dia. x 1/8", Blk |           |

| Step | Action                                                              |  |
|------|---------------------------------------------------------------------|--|
| 1    | Remove the damaged cover by unscrewing the four 6-32 x 5/16 screws. |  |

| Step | Action                                                                                                    |  |
|------|----------------------------------------------------------------------------------------------------|--|
| 2    | Remove backing from the bumper feet, then place<br>one at each corner of the battery case bottom<br>cover.      |  |
| 3    | Rotate cover to align with the battery<br>compartment, then insert and tighten the four 6-<br>32 x 5/16 screws. |  |
| 4    | Re-certify the ventilator using the RCS.                                                                        |  |

# EMV Chassis Service Kit Installation Instructions

### **Required Tools**

- Torque driver with #1 and #2 Phillips bits
- Nut driver set

#### **Kit Contents**

| Quantity | Description                                          | Depiction |
|----------|------------------------------------------------------|-----------|
| 1        | EMV Chassis Assembly                                 |           |
| 2        | Screw, Phillips, Pan Head, SS, 6-32 x 5/16           |           |
| 2        | Screw, Phillips, Flat Head, 8-32 x 1/4, Undercut, ZP | 1         |
| 2        | Screw, Phillips, Flat Head, 6-32 x 1/4, Undercut     |           |
| 1        | SpO <sub>2</sub> Insulator                           |           |

| Step | Action                                                                                                    |  |
|------|----------------------------------------------------------------------------------------------------|--|
| 1    | Loosen by 1 full turn and do not remove the four<br>8-32 x 3 screws on the outer air intake. (Additional<br>loosening may cause the filter disk to slip out of<br>place)                                          |  |
| 2    | Loosen and remove the two 10-32 Keps nuts and<br>the four 6-32 x 2 screws.<br>Save these screws and Keps nuts.<br>Remove the back case by lifting from the<br>ventilator.                                         |  |
| 3    | Remove the two 4-40 x 1/4 screws on the dovetail<br>mounting bracket.<br>Save these screws.<br>Disconnect the ribbon cable on the PIM board by<br>simultaneously applying pressure on the two<br>ejector latches. |  |
| 4    | Flip the ventilator over and remove the front case<br>assembly by lifting it straight up away from the<br>ventilator module.                                                                                      |  |
| 5    | Remove the battery compartment cover by<br>unscrewing the four 6-32 x 5/16 screws.<br>Save these screws.                                                                                                    |  |
| 6    | Remove the battery by unscrewing the four 6-32 x<br>2 1/4 screws and detaching the plug from its<br>locking latch.<br>Save these screws.                                                                          |  |

| Step | Action                                                                                                    |  |
|------|----------------------------------------------------------------------------------------------------|--|
| 7    | Unscrew the four 6-32 x 5/16 Phillips screws to remove the battery compartment case.                                                                                                    |  |
|      | Save these screws.                                                                                                    |  |
| 8    | Loosen and remove the two 4-40 x 1 1/4 screws<br>and nylon spacers supporting the Power Input<br>assembly unto the chassis.<br>Save these screws and spacers.                                                                                     |  |
| 9    | Loosen and remove the two 6-32 x 1/4 screws<br>holding the chassis to the dovetail mounting<br>bracket and remove the SpO <sub>2</sub> insulator.<br>Loosen and remove the two 8-32 x 1/4 screws<br>holding the chassis to the ventilator module. |  |
| 10   | Insert screwdriver through the holes on the<br>chassis to loosen and remove the<br>two 6-32 x 5/16 screws holding the chassis to the<br>ventilator module.                                                                                        |  |
| 11   | Lift the damaged chassis from the ventilator module.                                                                                                    |  |

| Step | Action                                                                                                    |  |
|------|----------------------------------------------------------------------------------------------------|--|
| 12   | Secure the replacement Chassis to the ventilator<br>module using the two 6-32 x 1/4 screws (provided<br>in the kit) with the SpO <sub>2</sub> insulator, the two 8-32 x<br>1/4, and the two<br>6-32 x 5/16 screws.                         |  |
| 13   | Secure the Power Input assembly to the Chassis<br>using the two spacers and two<br>4-40 x 1 1/4 screws.<br><b>Note:</b> Do not over-tighten the screws.<br>(Maximum torque - 3.5 in lb.)                                                   |  |
| 14   | Rotate battery compartment to mate with upper<br>and lower case cutouts and press firmly into place.<br>Secure with four 632 x 5/16 screws provided.                                                                                       |  |
| 15   | Re-assemble the battery by connecting its cable to<br>the connector (pull lightly on cable to ensure it is<br>locked in place) then tightening the four 6-32 x 2<br>1/4 screws.                                                            |  |
| 16   | Re-assemble the battery compartment cover by tightening the four 6-32 x 5/16 screws.                                                                                                    |  |
| 17   | Place the front case assembly over the ventilator<br>module and tighten the two 4-40 x 1/4 screws to<br>the dovetail mounting bracket.<br>Reconnect the ribbon cable unto the PIM board.<br>Make sure the two ejector latches are secured. |  |

| Step | Action                                                                                                    |  |
|------|----------------------------------------------------------------------------------------------------|--|
| 18   | Attach the back case to the ventilator module and<br>align cover with handle, air intake housing and<br>dovetail mounting studs.<br>Insert and tighten the four 6-32 x 2" screws and<br>then the two 10-32 Keps nuts. |  |
| 19   | Tighten the four 8-32 x 3 screws on the outer air intake.                                                                                                    |  |
| 20   | Re-certify the ventilator using the RCS.                                                                                                    |  |

# **Connector Panel Service Kit Installation Instructions**

### **Required Tools**

- Torque driver with #1 and #2 Phillips bits
- Nut driver set
- Needle-nosed pliers
- 5/16" open-ended wrench

#### **Kit Contents**

| Quantity | Description              | Depiction |
|----------|--------------------------|-----------|
| 1        | Connector Panel Assembly |           |
| 3        | 8-32 x 1/4 Screw         |           |
| 4        | 6-32 Keps Nut            |           |
| 2        | O-Ring ½" OD x 3/8" ID   | 0         |

| Step | Action                                                                                                    |                                                                                                    |
|------|----------------------------------------------------------------------------------------------------|----------------------------------------------------------------------------------------------------|
| 1    | Loosen by 1 full turn and do not remove the four<br>8-32 x 3 screws on the outer air intake. (Additional<br>loosening may cause the filter disk to slip out of<br>place)                                          |                                                                                                    |
| 2    | Loosen and remove the two 10-32 Keps nuts and<br>the four 6-32 x 2 screws.<br>Save these screws and Keps nuts.<br>Remove the back case by lifting from the<br>ventilator.                                         |                                                                                                    |
| 3    | Remove the two 4-40 x 1/4 screws on the dovetail<br>mounting bracket.<br>Save these screws.<br>Disconnect the ribbon cable on the PIM board by<br>simultaneously applying pressure on the two<br>ejector latches. |                                                                                                    |
| 4    | Flip the ventilator over and remove the front case<br>assembly by lifting it straight up away from the<br>ventilator module.                                                                                      |                                                                                                    |
| 5    | Remove the oxygen inlet fitting<br>(OXYGEN IN) by unscrewing the dust cap then<br>unscrewing the three 8-32 x 7/16 screws.<br>Save these screws.                                                                  |                                                                                                    |
| 6    | Loosen and remove the three 8-32 x 1/4 screws.<br>Loosen and remove the gas output fitting (GAS<br>OUTPUT) using a socket wrench that has a 1 in.<br>deep well socket.<br>Save the fitting.                       | Anatoria Carlos Anatoria Carlos Anatoria Carlo |

| Step | Action                                                                                                    |  |
|------|----------------------------------------------------------------------------------------------------|--|
| 7    | Disconnect the Power Input cable by pressing on<br>the locking latch and pulling the cable straight up<br>from the connector.                                                                         |  |
| 8    | Loosen and remove the two 4-40 x 1 1/4 screws<br>and nylon spacers supporting the Power Input<br>assembly unto the chassis.<br>Save these screws and spacers.                                         |  |
| 9    | Loosen and remove the two 6-32 Keps nuts using a 5/16 open-end wrench.                                                                                                    |  |
| 10   | Using smooth jaw needle nose pliers, carefully<br>remove the 3 tubing on these fittings:<br>• "Transducer"<br>• "Exhaust Do not Occlude"<br>• "Exhalation Valve"<br><u>Do not discard the tubing.</u> |  |
| 11   | Loosen and remove the two 6-32 Keps nuts using a 5/16 open-end wrench.                                                                                                    |  |

| Step | Action                                                                                                    |  |
|------|----------------------------------------------------------------------------------------------------|--|
| 12   | Lift the damaged connector panel assembly out from the SPM.                                                                                                    |  |
| 13   | Remove and discard the 1/2" OD x 3/8" ID O-ring<br>from the Oxygen Inlet manifold. Place the new 1/<br>2" OD x 3/8" ID O-ring in the Oxygen Inlet<br>manifold.                                                                                                    |  |
| 14   | Position the replacement Connector Panel over<br>the SPM and secure with the four<br>6-32 Keps nuts (provided in the kit).                                                                                                    |  |
| 15   | Secure the Power Input assembly to the Chassis<br>using the two spacers and<br>two 4-40 x 1 1/4 screws.<br><b>Note:</b> Do not over-tighten the screws.<br>(Maximum torque - 3.5 in lb.)<br>Connect the Power Input cable by inserting into<br>connector.<br>Insure that locking latch engages. |  |
| 16   | <ul> <li>Insert the 3 tubing to their correct connectors.</li> <li>"V_BACKUP" to "Exhalation Valve"</li> <li>"V_ACAL" to "Transducer"</li> <li>"Exhaust Do Not Occlude" (smallest tubing)</li> </ul>                                                                                            |  |

| Step | Action                                                                                                    |             |
|------|----------------------------------------------------------------------------------------------------|-------------|
| 17   | Secure the connector panel to the ventilator<br>module using the three 8-32 x 1/4 screws<br>(provided in the kit).                                                                                                    |             |
| 18   | Insert the 1/2" OD x 3/8" ID O-ring (provided in the kit) into the oxygen inlet (OXYGEN IN) fitting and the existing 5/8" OD x 1/2" ID O-ring into the Gas Output adapter.                                                                                                    | <b>0</b> -0 |
| 19   | Place the oxygen inlet ( <b>OXYGEN IN</b> ) fitting over<br>the connector panel, then insert and tighten with<br>the three 8-32 x 7/16 screws.<br>Place the fitting and O-ring to the gas output ( <b>GAS</b><br><b>OUTPUT</b> ) and tighten with a socket wrench that<br>has a 1 in. deep socket. Torque to 75 in-lbs.<br><b>Note:</b> Do not cross thread. |             |
| 20   | Place the front case assembly over the ventilator<br>module and tighten the two 4-40 x 1/4 screws unto<br>the dovetail mounting bracket.<br>Reconnect the ribbon cable unto the PIM board.<br>Make sure the two ejector latches are secured.                                                                                                    |             |
| 21   | Attach the back case to the ventilator module,<br>then align the cover with the handle, air intake<br>housing and dovetail mounting studs.<br>Insert and tighten the four 6-32 x 2" screws and<br>then the two 10-32 Keps nuts.                                                                                                    |             |

| Step | Action                                                    |  |
|------|-----------------------------------------------------------|--|
| 22   | Tighten the four 8-32 x 3 screws on the outer air intake. |  |
| 23   | Re-certify the ventilator using the RCS.                  |  |

# Back Case Service Kit Installation Instructions

### **Required Tools**

- Torque driver with #1 and #2 Phillips bits
- Nut driver set

#### **Kit Contents**

| Quantity | Description                                          | Depiction                               |
|----------|------------------------------------------------------|-----------------------------------------|
| 1        | Back Case Assembly                                   |                                         |
|          |                                                      |                                         |
| 4        | Screw, Phillips, Pan Head, SS, Black Oxide, 6-32 x 2 | ••••••••••••••••••••••••••••••••••••••• |
| 2        | Nut, Keps, 10-32                                     | Ö                                       |

| Step | Action                                                                                                    |  |
|------|----------------------------------------------------------------------------------------------------|--|
| 1    | Loosen by 1 full turn and do not remove the four 8-<br>32 x 3 screws on the outer air intake. (Additional<br>loosening may cause the filter disk to slip out of<br>place) |  |
| 2    | Loosen and remove the two 10-32 Keps nuts and<br>the four 6-32 x 2 screws. Remove the case by lifting<br>from the ventilator.<br>Save these screws.                       |  |

| Step | Action                                                                                                    |  |
|------|----------------------------------------------------------------------------------------------------|--|
| 3    | Place the replacement cover over ventilator, then<br>align the cover with the handle, air intake housing<br>and dovetail mounting studs.<br>Insert and tighten the two 10-32 Keps nuts<br>(provided in the kit) and the four 6-32 x 2" screws. |  |
| 4    | Tighten the four 8-32 x 3 screws on the outer air intake.                                                                                                    |  |
| 5    | Re-certify the ventilator using the RCS.                                                                                                    |  |
# Power Interface Module Service Kit Installation Instructions

# **Required Tools**

- Torque driver with #1 and #2 Phillips bits
- Nut driver set

### **Kit Contents**

| Quantity | Description     | Depiction |
|----------|-----------------|-----------|
| 1        | PIM Board (PCB) |           |

| Step | Action                                                                                                    |  |
|------|----------------------------------------------------------------------------------------------------|--|
| 1    | Loosen by 1 full turn and do not remove the four 8-<br>32 x 3 screws on the outer air intake. (Additional<br>loosening may cause the filter disk to slip out of<br>place)                                         |  |
| 2    | Loosen and remove the two 1032 Keps nuts and the<br>four 6-32 x 2 screws.<br>Save these screws and Keps nuts.<br>Remove the back case by lifting it from the ventilator.                                          |  |
| 3    | Remove the two 4-40 x 1/4 screws on the dovetail<br>mounting bracket.<br>Save these screws.<br>Disconnect the ribbon cable on the PIM board by<br>simultaneously applying pressure on the two ejector<br>latches. |  |

| Step | Action                                                                                                    |  |
|------|----------------------------------------------------------------------------------------------------|--|
| 4    | Flip the ventilator over and remove the front case<br>assembly by lifting it straight up and away from the<br>ventilator module.                                                                                                    |  |
| 5    | Remove the battery compartment cover by unscrewing the four 6-32 x 5/16 screws. Save these screws.                                                                                                    |  |
| 6    | Remove the battery by unscrewing the four 6-32 x 2<br>1/4 screws and detaching the plug from its locking<br>latch.<br>Save these screws.                                                                                                    |  |
| 7    | Disconnect the Power Input Cable from the PIM<br>board by pressing on the locking latch and pulling the<br>cable straight up from the connector.                                                                                                    |  |
| 8    | Loosen and remove the five 4-40 x 1/4 screws holding<br>the PIM board to the ventilator module.<br>Save these screws.<br>Move SpO <sub>2</sub> Insulator out of the way and insert<br>screwdriver through the holes to aid in removing<br>screws.<br><b>Note:</b> Do not fold the SpO <sub>2</sub> Insulator. |  |
| 9    | Lift the defective PIM Board out of the ventilator module.                                                                                                    |  |
| 10   | Place the new PIM Board<br><b>Note:</b> Make sure male header pins are inserted<br>correctly into the mating header.                                                                                                    |  |

| Step | Action                                                                                                    |  |
|------|----------------------------------------------------------------------------------------------------|--|
| 11   | Secure the PIM board to the new SPM with the five<br>4-40 x 1/4 screws. Caution: Do not over-tighten the<br>screws.<br>(Maximum torque - 3.5 in lb.)                                                                                       |  |
| 12   | Re-assemble the battery by connecting its cable to<br>the connector (pull lightly on the cable to ensure it is<br>locked in place) then tighten the four 6-32 x 2 1/4<br>screws.                                                           |  |
| 13   | Re-assemble the battery compartment cover by tightening the four 6-32 x 5/16 screws.                                                                                                    |  |
| 14   | Place the front case assembly over the ventilator<br>module and tighten the two 4-40 x 1/4 screws to the<br>dovetail mounting bracket.<br>Reconnect the ribbon cable unto the PIM board.<br>Make sure the two ejector latches are secured. |  |
| 15   | Attach the back case to the ventilator module and<br>align cover with handle, air intake housing and<br>dovetail mounting studs.<br>Insert and tighten the two 10-32 Keps nuts (provided<br>in the kit) and the four 6-32 x 2" screws.     |  |
| 16   | Tighten the four 8-32 x 3 screws on the outer air intake.                                                                                                    |  |
| 17   | Use the RCS "Write" function to update the new part's serial number.                                                                                                    |  |
| 18   | Re-certify the ventilator using the RCS tool                                                                                                    |  |

# CPU/UIM and SPO Stack Service Kit Installation Instructions

# **Required Tools**

- Torque driver with #1 and #2 Phillips bits
- Nut driver set
- Small utility knife
- RTV sealant

### **Kit Contents**

| Quantity | Description                                                       | Depiction |
|----------|-------------------------------------------------------------------|-----------|
| 1        | CPU/UIM & SpO <sub>2</sub> Stack                                  | The land  |
| 2        | Screw, Phillips, Pan Head, SS, 6-32 x 5/16                        |           |
| 2        | Screw, Metric, Phillips, Flat Head, M2.5 x 5mm<br>Stainless Steel |           |

| Step | Action                                                                                                    |  |
|------|----------------------------------------------------------------------------------------------------|--|
| 1    | Loosen by 1 full turn and do not remove the four 8-<br>32 x 3 screws on the outer air intake. (Additional<br>loosening may cause the filter disk to slip out of<br>place) |  |

| Step | Action                                                                                                    |  |
|------|----------------------------------------------------------------------------------------------------|--|
| 2    | Loosen and remove the two 10-32 Keps nuts and<br>the four 6-32 x 2 screws.<br>Save these screws.<br>Remove the back case by lifting from the<br>ventilator.                                                       |  |
| 3    | Remove the two 4-40 x 1/4 screws on the dovetail<br>mounting bracket.<br>Save these screws.<br>Disconnect the ribbon cable on the PIM board by<br>simultaneously applying pressure on the two<br>ejector latches. |  |
| 4    | Flip the ventilator over and remove the front case<br>assembly by lifting it straight up away from the<br>ventilator module.                                                                                      |  |
| 5    | Using a sharp knife, carefully cut the RTV sealant around the SpO <sub>2</sub> cable.                                                                                                    |  |
| 6    | Loosen and remove the two M2.5 x 5mm screws<br>holding the SpO <sub>2</sub> cable to the front case.                                                                                                    |  |

| Step | Action                                                                                                    |                                                                                                    |
|------|----------------------------------------------------------------------------------------------------|----------------------------------------------------------------------------------------------------|
| 7    | Disconnect the USB cable by pressing on locking tab and pulling cable downwards.                                                                                                    | UNG<br>BIGS<br>TAKE<br>TAKE                                                                                                    |
| 8    | Loosen and remove the two 6-32 x 5/16 screws<br>that hold the CPU/UIM & SpO <sub>2</sub> Stack to the front<br>case.                                                                                                    |                                                                                                    |
| 9    | Lift the CPU/UIM & SpO <sub>2</sub> Stack up from the front<br>case.<br><b>Note:</b> Handle the SpO <sub>2</sub> cable with extreme care.<br>Do not pull on the cable.                                                                                               | Venerative and the second second seco |
| 10   | Tighten the two 6-32 x 5/16 screws that hold down<br>the new CPU/UIM & SPo2 Stack to the front case.<br><b>Note:</b> Make sure that all the pins on the header<br>mate correctly.                                                                                    |                                                                                                    |
| 11   | Make sure the SpO <sub>2</sub> Flex Cable lays flat against the front case and is routed correctly into the UIM Bracket and SpO <sub>2</sub> Isolation Shield.<br>Insert and tighten the two M2.5 x 5mm screws holding the SpO <sub>2</sub> cable to the front case. |                                                                                                    |

| Step | Action                                                                                                    |  |
|------|----------------------------------------------------------------------------------------------------|--|
| 12   | Apply RTV Sealant around the SpO <sub>2</sub> Flex Cable and allow to dry.                                                                                                    |  |
| 13   | Dress the USB Connector cable along the case and over the SpO <sub>2</sub> flex cable.                                                                                                    |  |
| 14   | Attach USB Connector cable to its mating<br>connector on the CPU board.<br>Make sure tab locks the cable in place.                                                                                                    |  |
| 15   | Place the front case assembly over the ventilator<br>module and tighten the two 4-40 x 1/4 screws unto<br>the dovetail mounting bracket.<br>Reconnect the ribbon cable unto the PIM board.<br>Make sure the two ejector latches are secured. |  |

| Step | Action                                                                                                    |  |
|------|----------------------------------------------------------------------------------------------------|--|
| 16   | Attach the back case to the ventilator module and<br>align cover with the handle, the air intake housing,<br>and the dovetail mounting studs.<br>Insert and tighten the four 6-32 x 2" screws and<br>then the two 10-32 Keps nuts. |  |
| 17   | Tighten the four 8-32 x 3 screws on the outer air intake.                                                                                                    |  |
| 18   | Use the RCS "Write" function to update all serial<br>numbers on the "Front Case" fields, and the PIM<br>board's serial number on the respective field.                                                                             |  |
| 19   | Re-certify the ventilator using the RCS tool.                                                                                                    |  |

# **USB Connector Service Kit Installation Instructions**

# **Required Tools**

- Torque driver with #1 and #2 Phillips bits
- Nut driver set
- Small utility knife
- RTV sealant

# **Kit Contents**

| Quantity | Description                                            | Depiction |
|----------|--------------------------------------------------------|-----------|
|          | USB Connector Assembly                                 |           |
|          | Screw, Phillips, Pan Head, Zinc Plated,<br>4-40 x 3/16 | *         |
|          |                                                        |           |

| Step | Action                                                                                                    |  |
|------|----------------------------------------------------------------------------------------------------|--|
| 1    | Loosen by 1 full turn and do not remove the four 8-<br>32 x 3 screws on the outer air intake. (Additional<br>loosening may cause the filter disk to slip out of<br>place) |  |
| 2    | Loosen and remove the two 10-32 Keps nuts and<br>the four 6-32 x 2 screws.<br>Save these screws.<br>Remove the back case by lifting from the<br>ventilator.               |  |

| Step | Action                                                                                                    |  |
|------|----------------------------------------------------------------------------------------------------|--|
| 3    | Remove the two 4-40 x 1/4 screws on the dovetail<br>mounting bracket.<br>Save these screws.<br>Disconnect the ribbon cable on the PIM board by<br>simultaneously applying pressure on the two<br>ejector latches. |  |
| 4    | Flip the ventilator over and remove the front case<br>assembly by lifting it straight up away from the<br>ventilator module.                                                                                      |  |
| 5    | Using a sharp knife, carefully cut the RTV sealant around the USB Printed Circuit Board.                                                                                                    |  |
| 6    | Loosen and remove the two 4-40 x 3/16 screws<br>holding the Mini USB Cable Assembly to the front<br>case.                                                                                                    |  |
| 7    | Remove the damaged cable by pressing on locking tab and pulling cable downwards.                                                                                                    |  |

| Step | Action                                                                                                    |  |
|------|----------------------------------------------------------------------------------------------------|--|
| 8    | Remove any excess RTV from the case. Insert and<br>tighten the two 4-40 x 3/16 screws (provided in the<br>kit) holding the new USB Connector to the front<br>case.<br>Dress the USB Connector cable along the case and<br>over the SpO <sub>2</sub> flex cable. |  |
| 9    | Attach USB Connector cable to its mating<br>connector on the CPU board.<br>Make sure tab locks the cable in place.                                                                                                    |  |
| 10   | Apply RTV Sealant around USB board and allow to dry.                                                                                                    |  |
| 11   | Place the front case assembly over the ventilator<br>module and tighten the two 4-40 x 1/4 screws to<br>the dovetail mounting bracket.<br>Reconnect the ribbon cable unto the PIM board.<br>Make sure the two ejector latches are secured.                      |  |
| 12   | Attach the back case to the ventilator module and<br>align cover with the handle, air intake housing, and<br>dovetail mounting studs.<br>Insert and tighten the two 10-32 Keps nuts<br>(provided in the kit) and the four 6-32 x 2" screws.                     |  |

| Step | Action                                                    |  |
|------|-----------------------------------------------------------|--|
| 13   | Tighten the four 8-32 x 3 screws on the outer air intake. |  |
| 14   | Re-certify the ventilator using the RCS.                  |  |

# Gas Output Service Kit Installation Instructions

## **Required Tools**

• Socket wrench with a 1 inch deep well socket

### **Kit Contents**

| Quantity | Description                   | Depiction |
|----------|-------------------------------|-----------|
| 1        | Fitting, Patient, Outlet, SPM |           |
| 1        | O-Ring, Neoprene, 1/2" ID     | Ο         |

| Step | Action                                                                                            |  |
|------|---------------------------------------------------------------------------------------------------|--|
| 1    | Remove the damaged fitting by unscrewing with a socket wrench that has a 1-inch deep well socket. |  |
| 2    | Place O-ring unto underside of outlet fitting                                                     |  |

| Step | Action                                                                                                    |   |
|------|----------------------------------------------------------------------------------------------------|---|
| 3    | Place fitting and O-ring unto Gas Output and tighten with a socket wrench that has a 1 in. deep well socket. |   |
|      | Torque to 75 in-lbs.                                                                                         | - |
|      | <b>Note:</b> Do not cross thread.                                                                            |   |
| 4    | Re-certify the ventilator using the RCS.                                                                     |   |

# Power Input Service Kit Installation Instructions

## **Required Tools**

- Torque driver with #1 and #2 Phillips bits
- Nut driver set

### **Kit Contents**

| Quantity | Description                                            | Depiction |
|----------|--------------------------------------------------------|-----------|
| 1        | Power Input Assembly                                   |           |
| 2        | Screw, Phillips, Flat Head, Zinc Plated,<br>4-40 x 1/4 |           |
| 2        | Screw, Phillips, Flat Head, 4-40 x 1 1/4               |           |
| 2        | Spacer, Nylon, #4, x 812 Long                          |           |

| Step | Action                                                                                                    |  |
|------|----------------------------------------------------------------------------------------------------|--|
| 1    | Loosen by 1 full turn and do not remove the four 8-<br>32 x 3 screws on the outer air intake. (Additional<br>loosening may cause the filter disk to slip out of<br>place) |  |

| Step | Action                                                                                                    |  |
|------|----------------------------------------------------------------------------------------------------|--|
| 2    | Loosen and remove the two 10-32 Keps nuts and<br>the four 6-32 x 2 screws.<br>Save these screws.<br>Remove the back case by lifting from the ventilator                                                           |  |
| 3    | Remove the two 4-40 x 1/4 screws on the dovetail<br>mounting bracket.<br>Save these screws.<br>Disconnect the ribbon cable on the PIM board by<br>simultaneously applying pressure on the two<br>ejector latches. |  |
| 4    | Flip the ventilator over and remove the front case<br>assembly by lifting it straight up away from the<br>ventilator module.                                                                                      |  |
| 5    | Remove the battery compartment cover by unscrewing the four 6-32 x 5/16 screws. Save these screws.                                                                                                    |  |
| 6    | Remove the battery by unscrewing the four 6-32 x 2 1/4 screws and detaching the plug from its locking latch.                                                                                                    |  |
| 7    | Loosen and remove the two 4-40 x 1 1/4 Screws<br>and nylon spacers supporting the Power Input<br>assembly unto the chassis.                                                                                       |  |

| Step | Action                                                                                                    |                                                                                                    |
|------|----------------------------------------------------------------------------------------------------|----------------------------------------------------------------------------------------------------|
| 8    | Disconnect the Power Input cable from the PIM<br>board by pressing on the locking latch and pulling<br>the cable straight up from the connector.                   |                                                                                                    |
| 9    | Loosen and remove the two 4-40 x 1/4 screws<br>holding the Power Input to the connector panel.                                                                     |                                                                                                    |
| 10   | Using two small flat blade screwdrivers, separate<br>the two locking tabs on the power plug and pull<br>the power input assembly away from the<br>connector panel. | Image: Second second second |
| 11   | Insert the new power input assembly into the connector panel socket and pull on the assembly to ensure the locking tabs have engaged.                              |                                                                                                    |

| Step | Action                                                                                                    |  |
|------|----------------------------------------------------------------------------------------------------|--|
| 12   | Secure the Power Input assembly to the Connector<br>Panel using the two 4-40 x 1/4 screws (provided in<br>the kit).                                                                                                    |  |
| 13   | Secure the Power Input assembly to the Chassis<br>using the two spacers and the two 4-40 x 1 1/4<br>screws (provided in the kit).<br><b>Note:</b> Do not over-tighten the screws.<br>(Maximum torque - 3.5 in lb.)                           |  |
| 14   | Re-assemble the battery by connecting its cable to<br>the connector (pull lightly on cable to ensure it s<br>locked in place) then tightening the four 6-32 x 2 1/<br>4 screws.                                                              |  |
| 15   | Re-assemble the battery compartment cover by tightening the four 6-32 x 5/16 screws.                                                                                                    |  |
| 16   | Place the front case assembly over the ventilator<br>module and tighten the two 4-40 x 1/4 screws unto<br>the dovetail mounting bracket.<br>Reconnect the ribbon cable unto the PIM board.<br>Make sure the two ejector latches are secured. |  |
| 17   | Attach the back case to the ventilator module and<br>align cover with handle, air intake housing and<br>dovetail mounting studs.<br>Insert and tighten the four 6-32 x 2" screws and<br>then the two 10-32 Keps nuts (provided in the kit).  |  |

| Step | Action                                                    |  |
|------|-----------------------------------------------------------|--|
| 18   | Tighten the four 8-32 x 3 screws on the outer air intake. |  |
| 19   | Re-certify the ventilator using the RCS.                  |  |

# Oxygen Inlet Fitting Service Kit Installation Instructions

## **Required Tools**

• Torque driver with #1 and #2 Phillips bits

### **Kit Contents**

| Quantity | Description                                              | Depiction |
|----------|----------------------------------------------------------|-----------|
| 1        | Oxygen inlet fitting with filter, cap and chain          |           |
| 3        | Screw, Phillips, Flat Head, 8-32 x 7/16, ZP              | 4         |
| 1        | O-Ring, Black, Neoprene,<br>1/2"O.D.x 3/8"I.D. (Nominal) | Ο         |
| 3        | O-Ring, Buna-N<br>5/16 OD X 3/16                         | Ο         |

| Step | Action                                                                                                    |                                       |
|------|----------------------------------------------------------------------------------------------------|---------------------------------------|
| 1    | Remove the damaged oxygen inlet (OXYGEN<br>IN) fitting by unscrewing the dust cap then<br>unscrewing the<br>three 8-32 x 7/16 screws. |                                       |
| 2    | Install the O-Rings (provided in the kit) into grooves on underside of inlet fitting.                                                 | · · · · · · · · · · · · · · · · · · · |
| 3    | Place oxygen inlet fitting over the ventilators<br>connector panel then insert and tighten the 3<br>supplied 8-32 x 7/16 screws.      |                                       |
| 4    | Re-certify the ventilator using the RCS.                                                                                              |                                       |

# Oxygen Valve Assembly Service Kit Installation Instructions

## Kit Numbers (ALL MODELS)

• 712-0731-42

### **Required Tools**

• Torque driver with #1 Phillips bit

#### CAUTION / WARNING!

Replacement of the Oxygen Valve Assembly requires the handling of **Oxygen Clean Parts.** When handling any metal components within the ventilator which are responsible for transporting oxygen, take the following precautions:

- Never touch the components with your bare hands as oils and residue may contaminate the component.
- Keep all Oxygen Clean parts in their protective packaging prior to installation.
- Do not keep sources of contaminate on the workbench such as soldering material.
- If an oxygen clean part becomes contaminated, replace the part and do not attempt to clean it.

### **Kit Contents**

| Quantity | Description                                  | Depiction |
|----------|----------------------------------------------|-----------|
| 2        | SCREW, PHILIPS, PAN HEAD, 4-40 x 1 3/4, RoHS |           |
| 1        | Assembly, Valve with O Rings.                |           |

| Step | Procedure                                                                                                    |  |
|------|----------------------------------------------------------------------------------------------------|--|
| 1    | Loosen by 1 full turn and do not remove the four<br>8-32 x 3 screws on the outer air intake. (Additional<br>loosening may cause the filter disk to slip out of<br>place)  |  |
| 2    | Loosen and remove the two 10-32 Keps nuts and<br>the four 6-32 x 2 screws.<br>Save these screws and Keps nuts.<br>Remove the back case by lifting from the<br>ventilator. |  |

| Step | Procedure                                                                                                    |  |
|------|----------------------------------------------------------------------------------------------------|--|
| 3    | Remove the two Pan Head 4-40 x 1/4 screws on<br>the dovetail mounting bracket but do not remove<br>the two flat head screws. Disconnect the ribbon<br>cable on the Power Interface Module (PIM) board<br>by simultaneously applying pressure on the two<br>ejector latches.<br>Save these screws. |  |
| 4    | Flip the ventilator over and remove the front case<br>assembly by lifting it straight up away from the<br>ventilator module.                                                                                                    |  |
| 5    | The O2 valve is located on the ventilator module.                                                                                                    |  |
| 6    | The 6" corrugated tubing can be removed for easier viewing and access to the O <sub>2</sub> Valve.                                                                                                    |  |

| Step | Pro                                                                                                    | cedure |
|------|----------------------------------------------------------------------------------------------------|--------|
| 7    | Note orientation of Oxygen Flow valve cable.<br>Disconnect Oxygen Flow Valve cable from J2 of<br>SPM PCB by pinching on the locking latch and<br>pulling up on the connector.                                                                                               |        |
| 8    | Access to the $O_2$ Valve screws is through the<br>cutout of the SPM chassis. Using a small point<br>Philips screwdriver, loosen and remove the two<br>screws (4-40 x 11/16) from the $O_2$ Valve. Remove<br>the $O_2$ Valve with its (2) O-rings from the SPM<br>assembly. |        |
| 9    | With the new valve kit, insert two O-Rings into the Valve Assembly.<br>Note: Ensure that the O-Rings stay firmly in place.                                                                                                    |        |

| Step | Proc                                                                                                    | cedure                                               |
|------|----------------------------------------------------------------------------------------------------|------------------------------------------------------|
| 10   | Hold Valve Assembly with the O-Rings attached<br>and insert the 2 screws. <b>Phillips, Pan Head, 4-</b><br><b>40 x 11/16 (P/N 358-0440-11)</b><br>Record serial number used in your service records. | Valve Assembly Screws<br>Record the serial<br>number |
| 11   | Attach Valve Assembly to the Oxygen Inlet<br>Manifold in the orientation as shown and tighten<br>with 2 screws (4-40 x 11/16).<br>Note: Make sure the O-rings stay in place.                         | Screws Valve Assembly                                |
| 12   | Note orientation of Oxygen Flow valve cable.<br>Connect Oxygen Flow Valve cable to J2 of SPM<br>PCB. Test that the connector is locked in place by<br>gently pulling up on the connector.            | Screws Valve Assembly                                |
| 13   | Re-attach the 6" corrugated tubing if it was<br>previously removed.                                                                                                    |                                                      |

| Step | Proc                                                                                                    | cedure |
|------|----------------------------------------------------------------------------------------------------|--------|
| 14   | Place the front case assembly over the ventilator<br>module and tighten the two 4-40 x 1/4 screws to<br>the dovetail mounting bracket.<br>Reconnect the ribbon cable unto the PIM board.<br>Make sure the two ejector latches are secured.  |        |
| 15   | Attach the back case to the ventilator module and<br>align cover with handle, air intake housing and<br>dovetail mounting studs.<br>Insert and tighten the four 6-32 x 2" screws and<br>then the two 10-32 Keps nuts (provided in the kit). |        |
| 16   | Re-certify the ventilator using the RCS.                                                                                                    |        |

# Flow Screen Service Kit Installation Instructions

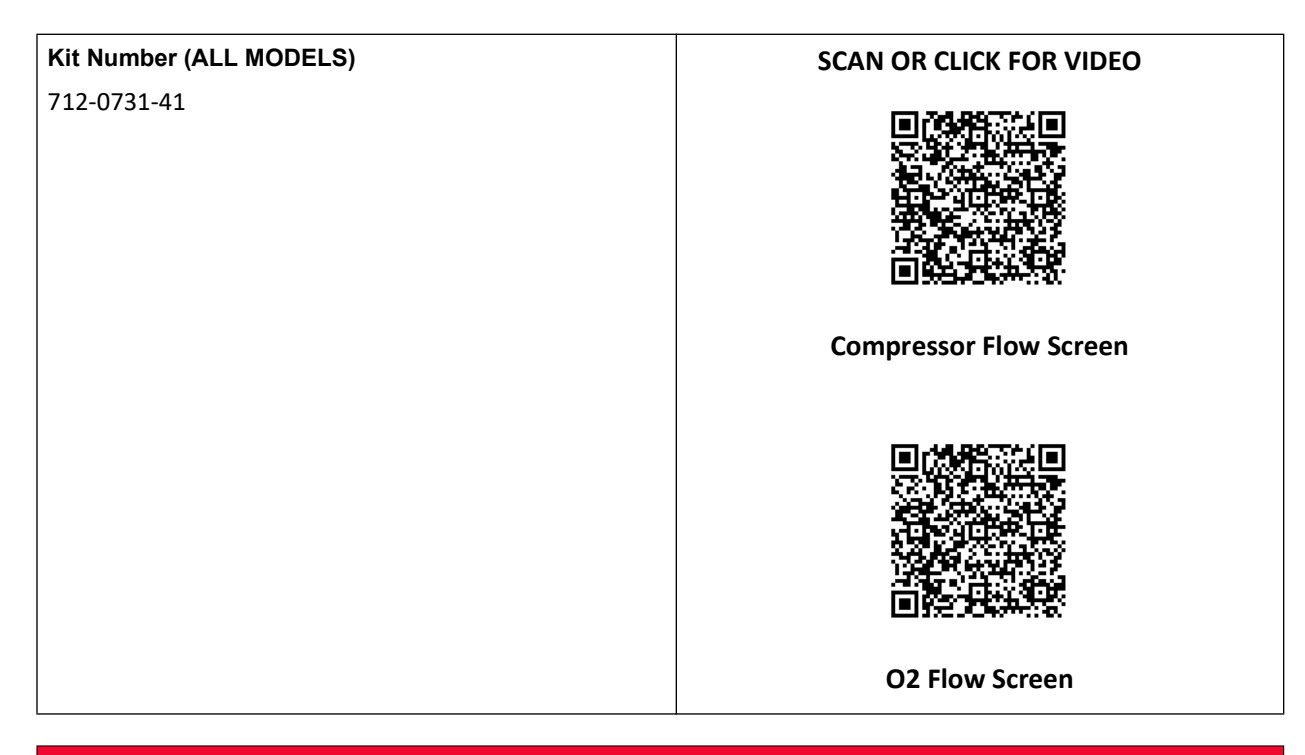

#### CAUTION / WARNING!

Replacement of the Flow Screen requires the handling of **Oxygen Clean Parts.** When handling any metal components within the ventilator which are responsible for transporting oxygen, take the following precautions:

- Never touch the components with your bare hands as oils and residue may contaminate the component.
- Keep all Oxygen Clean parts in their protective packaging prior to installation.
- Do not keep sources of contaminate on the workbench such as soldering material.
- If an oxygen clean part becomes contaminated, replace the part and do not attempt to clean it.

### Manifold Diagram

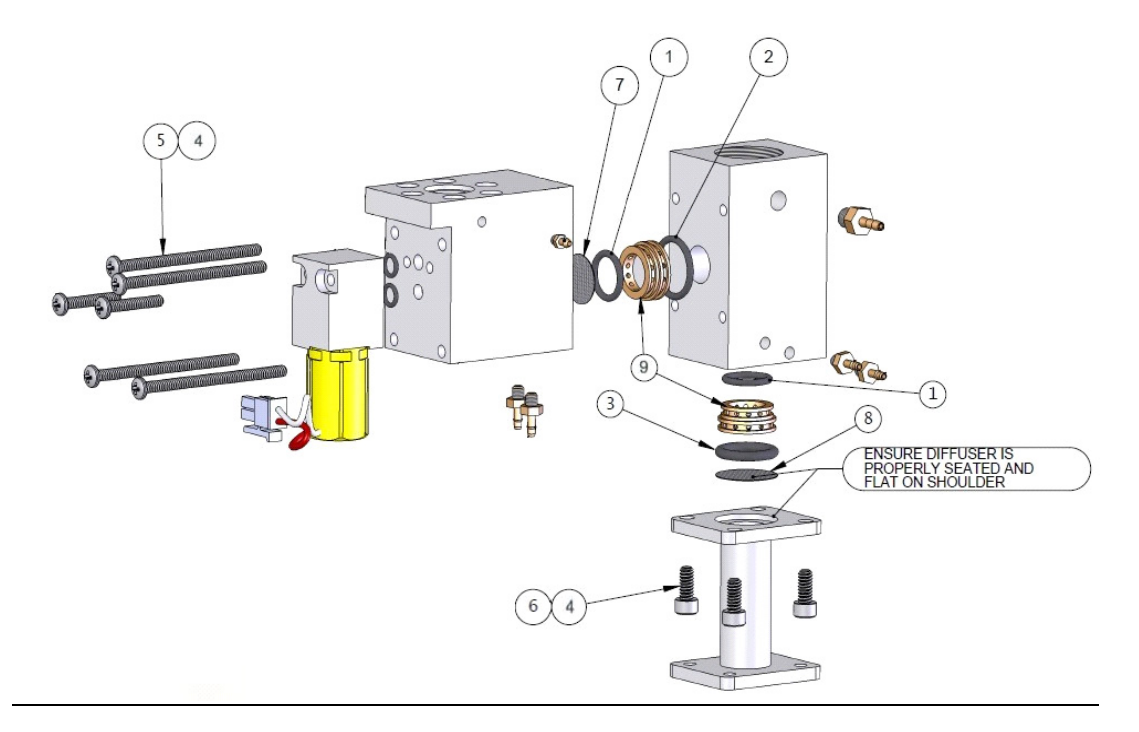

| Kit Contents |                    |             |                                        |
|--------------|--------------------|-------------|----------------------------------------|
| ITEM         | PN                 | QTY         | DESCRIPTION                            |
| <u>1</u>     | <u>340-0023-00</u> | <u>2</u>    | <u>O-Ring ½" OD X 3/8" ID</u>          |
| 2            | <u>340-0059-00</u> | <u>1</u>    | <u>O-Ring 5/8" OD X ½" ID</u>          |
| <u>3</u>     | <u>340-0061-00</u> | <u>1</u>    | <u>O-Ring 5/8" OD X 7/16" ID</u>       |
| <u>5 + 4</u> | <u>358-0440-28</u> | <u>4</u>    | SCREW, PHILIPS, PAN HEAD, 4-40 x 1 ¾   |
|              | <u>602-0006-00</u> | As Required | <u>Vibratite</u>                       |
| <u>6 + 4</u> | <u>360-0632-05</u> | <u>4</u>    | <u>SCREW, CAP, SOCKET, 6-32 x 5/16</u> |
|              | <u>602-0006-00</u> | As Required | <u>Vibratite</u>                       |
| <u>7</u>     | <u>465-0013-00</u> | <u>1</u>    | Diffuser 0.484 Diameter                |
| <u>8</u>     | 465-0029-00        | <u>1</u>    | Diffuser 0.615 Diameter                |
| 9            | <u>804-0006-00</u> | <u>2</u>    | Flow Screen, 400 Mesh                  |

#### **Remove the Main Battery**

| STEP | ACTION |                                                                                                    |
|------|--------|----------------------------------------------------------------------------------------------------|
| 1    |        | Remove the battery compartment cover<br>by unscrewing the (4) 6-32 X 5/16<br>screws.                            |
| 2    |        | Remove the battery by unscrewing the<br>(4) 6-32 X 2 ¼ screws and detaching<br>the plug from its locking latch. |

| STEP | ACTION |                                                                                                    |
|------|--------|----------------------------------------------------------------------------------------------------|
| 1    |        | Loosen and remove the<br>(4) 8-32 X 3 screws on the outer air<br>intake. Remove the entire Fresh Gas<br>Emergency Air Intake assembly<br>including foam and disk filters.                  |
| 2    |        | Loosen and remove the (2) 10-32<br>Keps nuts and the (4) 6-32 X 2 screws.<br>Remove the back case by lifting from<br>the ventilator.                                                       |
| 3    |        | Remove the (2) 4-40 X ¼ screws on the<br>Dovetail Mounting Bracket and<br>disconnect the ribbon cable on the<br>PIM PCB by simultaneously applying<br>pressure on the two ejector latches. |
| 4    |        | Flip the ventilator over and remove the<br>front case assembly by lifting it straight<br>up away from the ventilator module.                                                               |

#### Remove the Fresh Gas/Emergency Air Intake, Back Cover and Front Case Assembly.

#### Remove the Connector Panel Assembly

| STEP | ACTION                                                                                                    |                                                                                                    |
|------|----------------------------------------------------------------------------------------------------|----------------------------------------------------------------------------------------------------|
| 1    |                                                                                                    | Remove the O2 Inlet fitting by unscrewing<br>the dust cap then unscrewing the (3) 8-32<br>X 7/16 screws. Remove and keep the O-<br>ring(s)                    |
| 2    | Inaktisch<br>Deskalster<br>Deskalster<br>Deskals | Loosen and remove the (3) 8-32 X ¼<br>screws. Loosen and remove the Gas<br>Output fitting using a 1-inch deep-socket<br>wrench. Remove and keep the O-ring(s) |

| 3 | Disconnect the Power Input cable by pressing on the locking latch and pulling the cable straight up from the connector.                                     |
|---|----------------------------------------------------------------------------------------------------|
| 4 | Loosen and remove the (2) 4-40 X 1 ¼<br>Screws and nylon spacers supporting the<br>Power Input assembly unto the chassis.<br>Save the screws & spacers.     |
| 5 | Loosen and remove the (2) 6-32 Keps<br>nuts using a 5/16 open-end wrench.                                                                                   |
| 6 | Using smooth jaw needle nose pliers,<br>carefully remove the 3 tubing on the<br>"Transducer", "Exhaust Do not Occlude",<br>and "Exhalation Valve" fittings. |
| 7 | Loosen and remove the (2) 6-32 Keps nuts using a 5/16 open-end wrench.                                                                                      |
| 8 | Lift the damaged connector panel assembly out from the SPM.                                                                                                 |

# Remove the Compressor Intake Corrugated Hose

| STEP | ACTION |
|------|--------|
|      |        |

| 1 | Remove the hose from the Compressor<br>Intake. Note: Cover the Compressor<br>Inlet to avoid any screws/particles from<br>falling in. |
|---|----------------------------------------------------------------------------------------------------|
| 2 | Remove the hose from the BV Holder<br>base.                                                                                          |

#### **Remove the BV Holder Base**

| STEP | ACTION |                                                                                                    |
|------|--------|----------------------------------------------------------------------------------------------------|
| 1    |        | Unscrew the 2 screw (with washers)<br>holding the BV Holder base.                                                               |
| 2    |        | Remove the bacterial filter housing. Pay<br>attention to the integrity of the Anti-<br>asphyxia valve and the O-ring behind it. |

#### Disconnect the 02 Valve Cable from the SPM PCB

| STEP | ACTION |                                                                                                    |
|------|--------|----------------------------------------------------------------------------------------------------|
| 1    |        | Note orientation of Oxygen Flow valve<br>cable. Disconnect Oxygen Flow Valve<br>cable from J2 of SPM PCB by pinching<br>on the locking latch and pulling up on the<br>connector. |

#### Disconnect the Hoses (6) from the Flow Manifold Assembly

| STEP | ACTION |
|------|--------|
|      |        |

| 1 |                  | Raise sleeve clamp and disconnect<br>tubing from the Oxygen Inlet Manifold.<br>For re-assembly: Connect tubing and<br>sleeve clamp. Push both all the way down<br>on hose barb. |
|---|------------------|----------------------------------------------------------------------------------------------------|
| 2 |                  | Disconnect tubing from the Mix Manifold<br>Pressure fitting.<br>For re-assembly: Connect tubing from<br>Exhalation Control Valve to Mix Manifold<br>Pressure fitting.           |
| 3 |                  | Disconnect tubing from the O2 Inlet<br>Manifold (+).<br>For re-assembly: Connect tubing from<br>XDCR_O2_FLOW (-) to the O2 Inlet<br>Manifold (-).                               |
| 4 | View Contracting | Disconnect tubing from the O2 Inlet<br>Manifold (-).<br>For re-assembly: Connect tubing from<br>XDCR_O2_FLOW (+) to the O2 Inlet<br>Manifold (+).                               |

| 5 | Disconnect tubing from the Mix Manifold<br>(-).<br>For re-assembly: Connect tubing from<br>XDCR_COMP_FLOW (-) to the Mix<br>Manifold (-). |
|---|----------------------------------------------------------------------------------------------------|
| 6 | Disconnect tubing from the Mix Manifold<br>(+).<br>For re-assembly: Connect tubing from<br>XDCR_COMP_FLOW (+) to the Mix<br>Manifold (+). |

### Disconnect the Flow Manifold from the Compressor

| STEP | ACTION |                                                                                                    |
|------|--------|----------------------------------------------------------------------------------------------------|
| 1    |        | Loosen and remove the 4 hex screws (with<br>washers) holding the Flow Manifold to the<br>Compressor outlet. |

| Step | Action                                                                                                    |                                                                                  |
|------|----------------------------------------------------------------------------------------------------|----------------------------------------------------------------------------------|
| 1    | Remove the Manifold Assembly from the Top<br>Panel Connector and the Compressor Pump.<br>Remove 4 screws at SPM Oxygen Inlet Manifold<br>to separate it from the SPM Mix Manifold.<br>Remove 4 screws at SPM Mix Manifold to<br>separate it from the Compressor-SPM Connector. | Valve<br>Assembly<br>SPM Oxygen<br>Inlet Manifold<br>Compressor-SPM<br>Connector |
| 2    | On the SPM Mix Manifold, insert the O-Ring ½"<br>OD X 3/8" ID (P/N 340-0023-00).<br>NOTE: Ensure that it sits fully in the counter bore<br>of the bottom.                                                                                                    | <image/>                                                                         |

| Step | Action                                                                                                    |  |
|------|----------------------------------------------------------------------------------------------------|--|
| 3    | Insert the Transducer, Screen, 400 Mesh (P/N<br>804-0006-00) with smaller diameter into the<br>SPM Mix Manifold.<br>NOTE: Ensure that it sits properly in the counter<br>bore.                             |  |
| 4    | Insert the larger O-Ring, 5/8" OD X 7/16" ID (P/N<br>340-0061-00) on top of the 400 Mesh Screen<br>Transducer and into the SPM Mix Manifold.<br>NOTE: Ensure that it sits properly in the counter<br>bore. |  |
| 5    | Insert the Filter, Diffuser, .615 DIA (P/N 465-<br>0029-00) into the shoulder of the Compressor-<br>SPM Connector.<br>NOTE: Ensure that it sits properly and flat on the<br>shoulder.                      |  |
| Step | Action                                                                                                    |  |
|------|----------------------------------------------------------------------------------------------------|--|
| 6    | Secure the bottom of Compressor-SPM<br>Connector to the SPM Mix Manifold.<br>NOTE: Ensure the .615 Diffuser Filter and O-Ring<br>do not move during this operation. Failure to do<br>so will cause the device to fail.                                                                |  |
| 7    | Insert four of Screw, Cap, Socket, 6-32 X 5/16 (P/N<br>360-0632-05) through the Compressor-SPM<br>Connector into the SPM Mix Manifold.<br>NOTE: Ensure the thread does not get stripped.<br>Torque four screws in a crossing pattern to 9 in-<br>Ibs with a 7/64 ball driver hex bit. |  |

| Step | Action                                                                                                    |  |
|------|----------------------------------------------------------------------------------------------------|--|
| 8    | On the SPM Oxygen Inlet Manifold, insert the Filter, Diffuser, .484 Dia. (P/N 465-0013-00).                  |  |
|      | NOTE: Ensure that it sits properly and flat on the shoulder.                                                 |  |
| 9    | Insert the O-Ring ½" OD X 3/8" ID (P/N 340-0023-<br>00) into the SPM Oxygen Inlet Manifold with<br>tweezers. |  |
|      | NOTE: Ensure that it sits properly in the counter bore.                                                      |  |

| Step | Action                                                                                                    |  |
|------|----------------------------------------------------------------------------------------------------|--|
| 10   | Insert the Transducer, Screen, 400 Mesh with the smaller diameter into the SPM Oxygen Inlet Manifold.                                                               |  |
|      | NOTE: Ensure that it sits properly in the counter bore.                                                                                                    |  |
| 11   | Insert the O-Ring ½" ID X 5/8" OD X .0629 (P/N<br>340-0059-00) into the SPM Oxygen Inlet<br>Manifold.<br>NOTE: Ensure that it sits properly in the counter<br>bore. |  |
|      |                                                                                                    |  |

| Step | Action                                                                                                    |  |
|------|----------------------------------------------------------------------------------------------------|--|
| 12   | Secure the SPM Mix Manifold to the SPM Oxygen<br>Inlet Manifold. Ensure that the O-Ring does not<br>move while completing this operation. Failure to<br>do so will cause the device to fail.<br>NOTE: SPM Mix Manifold must be flush with the<br>SPM Oxygen Inlet Manifold. |  |
|      |                                                                                                    |  |
| 13   | Insert four of Screw, Phillips, Pan Head, 4-40 X 1<br>3⁄4 (P/N 358-0440-28) into the SPM Oxygen Inlet<br>Manifold and torque in a crossing pattern to 5 in-<br>Ibs with #1 Phillips head.                                                                                   |  |

| Step | Action                                                                                                    |                                                      |
|------|----------------------------------------------------------------------------------------------------|------------------------------------------------------|
| 14   | Check to ensure that the surfaces between SPM<br>Mix Manifold, SPM Oxygen Inlet Manifold, and<br>Compressor-SPM Connector are flushed before<br>re-install the whole Manifold Assembly to the<br>Top Panel Connector and Compressor Pump. | These two surfaces must<br>be flush with each other. |
| NOTE | Once re-assembly is completed you must calibrate and test the ventilator with the RCS.                                                                                                    |                                                      |

## **Cleaning Instructions - Mesh Screen**

- You may wash the Flow Screen with a Liquinox or equivalent solution.
- You may use an ultrasonic bath with Liquinox or equivalent solution. See information here: <a href="https://alconox.com/liquinox/">https://alconox.com/liquinox/</a>
- Allow the Flow Screens to air dry before re-inserting them into the Manifold. DO NOT use compressed air from an oil-based compressor.
- Inspect the screen against a light to verify cleanliness before re-inserting them into the manifold

## Servicing Membrane Panels and Button Boards

NOTICE: There has been a design change in ZOLL Ventilators. The user interface has been changed from a Membrane Panel (MP) to Button Board (BB). The Button Board components (including knobs and bezels) are not interchangeable with the older Membrane Panel components. The new Button Board can be easily identified (see below). Membrane Panel parts are now obsolete. Refer to the information below to convert Membrane Panel vents to Button Board design should parts be required.

## How to Identify a Button Board

Figure A-1 shows how to identify a button board.

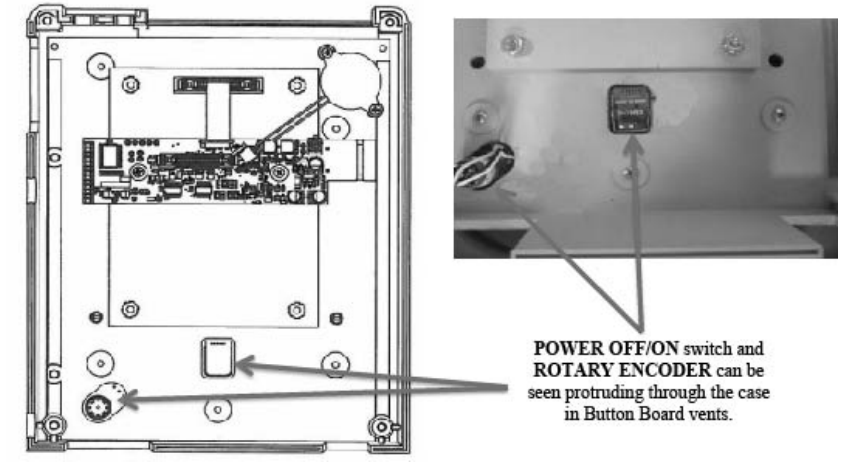

Figure 4-1 Identifying a Button Board

Below is a list of Membrane Panel kits affected and their replacement numbers for commercial ventilators. If the ventilator has been identified as a Membrane Panel ventilator then use the replacement kit number(s) listed.

| Description EMV(P)/AEV |         | V                                                                                                    | Eagle II |                                                                                                    |
|------------------------|---------|----------------------------------------------------------------------------------------------------|----------|----------------------------------------------------------------------------------------------------|
|                        | Picture | Kit #                                                                                                    | Picture  | Kit#                                                                                                    |
| Membrane<br>Panel Kit  |         | 712-0731-01<br>Convert ventilator to Button Board<br>with kits:<br>EMV+: 712-0731-23 and 712-0731-<br>28<br>AEV: 712-0731-23 and 712-AEV1-<br>06                                                     |          | 712-EGL2-01 OBSOLETE and NOT<br>available.<br>Convert ventilator to Button Board<br>with kits: 712-EGL2-15 and<br>712-EGL2-18.                                                 |
| Bezel<br>Assembly Kit  |         | 712-0731-05 (EMV+)<br>712-AEV1-01 (AEV)<br>Convert ventilator to Button Board<br>with kits:<br>EMV+: 712-0731-23 and 712-0731-<br>28<br>AEV: 712-0731-23 and 712-AEV1-<br>06<br>AEV-IDF: 712-AEV1-07 |          | 712-EGL2-05 Near end of life.<br>Available until Zoll inventory is<br>depleted.<br>After that convert ventilator to<br>Button Board with kits: 712-EGL2-15<br>and 712-EGL2-18. |

| Power Knob<br>Kit          | <b>Ø</b> . | 712-0731-06<br>Convert ventilator to Button Board<br>with kits:<br>EMV+:712-0731-23 and 712-0731-<br>28<br>AEV: 712-0731-23 and 712-AEV1-<br>06  | 9 | 712-EGL2-06 NEAR END OF LIFE<br>Available until Zoll inventory is<br>depleted. After that convert<br>ventilator to Button Board with kits:<br>712-EGL2-15 and<br>712-EGL2-18 |
|----------------------------|------------|----------------------------------------------------------------------------------------------------|---|----------------------------------------------------------------------------------------------------|
| Front Case<br>Assembly Kit |            | 712-0731-08 (EMV+)<br>Use the Button Board kits listed<br>below:<br>EMV+: 712-0731-29<br>AEV: 712-AEV1-04<br>AEV-IDF: 712-AEV1-05                |   | 712-EGL2-08 OBSOLETE and NOT<br>Available.<br>Use Button Board Kit<br>712-EGL2-16                                                                                            |
| Selector<br>Knob Kit       |            | 712-0731-19<br>Convert ventilator to Button Board<br>with kits:<br>EMV+: 712-0731-23 and 712-0731-<br>28<br>AEV: 712-0731-23 and 712-AEV1-<br>06 |   | 712-EGL2-19 NEAR END OF LIFE<br>Available until Zoll inventory is<br>depleted. After that convert<br>ventilator to Button Board with kits:<br>712-EGL2-15 and<br>712-EGL2-18 |

If the ventilator has been identified as one using a Button Board then use the kit listed number(s) listed.

| Description            | Picture | Kit #                                 | Picture | Kit#        |
|------------------------|---------|---------------------------------------|---------|-------------|
| Button Board<br>Kit    |         | 712-0731-23                           |         | 712-EGL2-15 |
| Bezel Assembly<br>Kit  |         | EMV+: 712-0731-28<br>AEV: 712-AEV1-06 |         | 712-EGL2-18 |
| Power Knob Kit         |         | 712-0731-26                           | ۲       | 712-EGL2-17 |
| Front Case<br>Assembly |         | EMV+: 712-0731-29<br>AEV: 712-AEV1-04 |         | 712-EGL2-16 |
| Selector Knob<br>Kit   | 0       | 712-0731-27                           | 0       | 712-EGL2-20 |

## **Procedure for Front Case Kits**

This section provides instructions for the disassembly and assembly of the front case assembly of 731 Series ventilators.

#### **Before Performing the Procedures**

Before performing the Disassembly/Assembly Procedure for the Front Case Kit read the following Warnings, Cautions, and Notes.

To distinguish between a Membrane Panel and Button Board ventilator and to also determine replacement kit number needed refer to, "How to Identify a Button Board for the 731 Series Ventilator" earlier in this appendix.

Note: Plastic case, Membrane Panel and Button Boards are not interchangeable.

| Caution  | Internal components are susceptible to damage from static discharge. All servicing operations MUST be done in an ESD controlled environment.                                                                                                    |
|----------|----------------------------------------------------------------------------------------------------|
| Caution  | Use only manufacturer supplied parts in the servicing and maintenance of the ventilator.                                                                                                    |
| Warning! | This device has been classified "life supporting" and "life sustaining" by the United States<br>Food & Drug Administration. If you have not been trained and certified by Zoll<br>Instrumentation, Inc. in the care and servicing of this product, DO NOT attempt to service<br>this device. Should factory based servicing become necessary, or technical assistance is<br>required, please have the device Model and Serial Number available and contact ZOLL<br>Technical Support. |
| Warning! | WARNING: Service personnel should be familiar with the contents and instructions contained within this service manual. Review all Cautions and Warnings before you begin. Failure to do so may cause injury to the service personnel or damage to the device.                                                                                                    |
| Warning! | WARNING: The SPO <sub>2</sub> insulator is a critical component and its correct assembly is required for the safety of both the patient and the operator. Insure there are no tears or physical damage to the insulator and verify it is installed correctly before re-assembly.                                                                                                    |

#### **Disassembly/Assembly Procedure for Front Case Kits**

Follow the procedures below to disassemble and reassemble the front case assembly. Kit numbers available are referenced throughout the procedure. RCS testing **must** be performed after re-assembly of the ventilator.

| Step | Procedure                                        |                                                                                                    |  |  |
|------|--------------------------------------------------|----------------------------------------------------------------------------------------------------|--|--|
| 1    |                                                  | <ul> <li>Tools/Supplies needed:</li> <li>Philips Head Screwdriver, small point</li> <li>5/16" Nut Driver</li> <li>1/16" Ball Hex Driver</li> <li>X-Acto® Knife</li> <li>RTV- Zoll #s</li> <li>602-0001-01(3oz)</li> <li>602-0001-02(10oz)</li> </ul> |  |  |
| 2    |                                                  | Buzzer - Kit#:712-0731-37<br>Remove two (2) 4-40 x<br>¼" Philips Pan Head screws that secure the Buzzer to<br>the Front<br>Pinch locking tab then remove the Buzzer's 2- Pin<br>connector located at the UIM Adapter Printed Circuit<br>Board (PCB). |  |  |
| 3    | UIM Adapter, CPU w/Bracket and Pulse Oximeter PO | CB's                                                                                                    |  |  |
|      |                                                  | Disconnect the gray ribbon connector from the<br>Membrane Panel located at the UIM PCB by exerting<br>outward pressure on the ejector latches.                                                                                                    |  |  |
| 4    |                                                  | Disconnect the small ribbon cable beneath the gray<br>ribbon cable located at the UIM PCB by carefully<br>lifting its locking bar to release the cable.                                                                                              |  |  |

| Step | Procedure                                                                                              |                                                                                                    |  |
|------|----------------------------------------------------------------------------------------------------|----------------------------------------------------------------------------------------------------|--|
| 5    |                                                                                                    | Remove two (2) 6-32 x<br>¼" Philips Pan Head screws securing the UIM Stack to<br>the Front Case.                                                         |  |
| 6    |                                                                                                    | Release cable from USB connector at the CPU PCB.<br>Press tab to unlock then slide cable out.                                                            |  |
| 7    |                                                                                                    | Remove the UIM Stack from the UIM Adapter PCB (pull to separate).                                                                                        |  |
| 8    |                                                                                                    | Remove two (2) 4-40 x                                                                                                    |  |
|      |                                                                                                    | ¼" Philips Pan Head screws securing the UIM PCB to the Front Case.                                                                                       |  |
| 9    | Remove the screw<br>securing Pulse<br>Oximeter PCB to the<br>UMI Stack<br>Carefully separate the Pulse | OXimeter PCB from its three (3)                                                                                                    |  |
|      |                                                                                                    |                                                                                                    |  |
| 10   |                                                                                                    | Carefully disconnect the Pulse Oximeter ribbon cable<br>from Pulse Oximeter PCB.<br>Separate the UIM Bracket from the Pulse Oximeter<br>plastic housing. |  |

| Step | Procedure                                                                                                    |                                                                                                    |  |
|------|----------------------------------------------------------------------------------------------------|----------------------------------------------------------------------------------------------------|--|
| 11   |                                                                                                    | Slide the Pulse Oximeter plastic housing away from the ribbon cable.                                         |  |
| 12   | <ul> <li>Membrane Panel/Button Board:</li> <li>712-0731-35Kit, Membrane Panel, Tan</li> <li>712-0731-36Kit, Button Board Assembly, Tan</li> <li>712-EGL2-22Kit, Button Board Assembly, Teal</li> <li>LCD:</li> <li>712-0731-39Kit, LCD Display</li> </ul> |                                                                                                    |  |
|      | Cancel And And And And And And And And And And                                                                                                    | For Eagle II ventilators start by removing the Selector<br>knob by prying the knob up from the case.         |  |
| 13   |                                                                                                    | Remove the seven (7)<br>(4) 4-40 x ¼" Philips Pan Head screws securing the<br>Front Case to the Front Panel. |  |

| Step | Procedure  |                                                                                                    |  |  |  |
|------|------------|----------------------------------------------------------------------------------------------------|--|--|--|
| 14   |            | If present loosen the set screw in the Power Switch<br>knob then remove the knob using the 1/16" Ball Hex<br>Driver. Discard the set screw - It is no longer<br>necessary.                                                                                                    |  |  |  |
| 15   |            | Remove the two (2) metric M2.5 Phillips Flat Head<br>screws that secure the Pulse Oximeter connector to<br>the USB Connector Plate Assembly.                                                                                                    |  |  |  |
| 16   |            | Remove the two (2) 4-40 x 5/16" Philips Pan Head<br>screws that attach the USB Connector Plate<br>Assembly to the Front Case.<br>Remove the two (2) 4-40 x 3/16" Philips Pan Head<br>screws that attach the USB Adapter PCB to the USB<br>Connector Plate Assembly and remove the cable.<br>Remove the USB Connector Plate from the Front<br>Case. |  |  |  |
|      | Reassembly |                                                                                                    |  |  |  |

| Step | Procedure |                                                                                                    |  |  |  |  |
|------|-----------|----------------------------------------------------------------------------------------------------|--|--|--|--|
| 17   |           | Install buzzer using two 4-40 X ¼ screws.                                                                                                   |  |  |  |  |
| 18   |           | Install UIM adapter using two 4-40 X ¼ screws.                                                                                              |  |  |  |  |
| 19   |           | Ensure proper connector key orientation and attach<br>buzzer cable to connector J4 of UIM adapter.                                          |  |  |  |  |
| 20   |           | <ol> <li>Make sure flex cable is aligned with the right side<br/>of J2 on UIM adapter board.</li> <li>Insert flex cable into J2.</li> </ol> |  |  |  |  |

| Step | Procedure |                                                                                                    |  |  |  |
|------|-----------|----------------------------------------------------------------------------------------------------|--|--|--|
| 21   |           | Paying attention to key orientation, Attach ribbon<br>cable to back of membrane panel assembly.                                                                                                    |  |  |  |
| 22   |           | Ensure proper key orientation and attach membrane<br>panel ribbon cable to J3 connector on UIM adapter.<br>Ensure that the ribbon cable is pushed down to be<br>flattened as shown in the photo. Do not allow any<br>bulging of the ribbon cable, as it may interfere with<br>tubing. |  |  |  |
| 23   |           | Ensure proper key orientation and install power knob<br>to assembly.                                                                                                    |  |  |  |

| Step | Procedure |                                                                                                    |  |  |  |  |
|------|-----------|----------------------------------------------------------------------------------------------------|--|--|--|--|
| 24   |           | Ensure proper key orientation and install selector knob to assembly.                                           |  |  |  |  |
|      |           | Note: Eagle II units will have the selector knob<br>installed during front case assembly.                      |  |  |  |  |
| 25   |           | Carefully unplug membrane panel/button board<br>ribbon cable from J3 of UIM adapter board.                     |  |  |  |  |
| 26   |           | Ensure proper key orientation and connect<br>membrane panel/button board ribbon cable to J3 of<br>UIM adapter. |  |  |  |  |

| Step | Proc | cedure                                                                                                |
|------|------|----------------------------------------------------------------------------------------------------|
| 27   |      | Fasten the Front Bezel to the front case using quantity 7 of 4-40 X ¼" screws in locations indicated. |
| 28   |      | Prepare connector plate assembly for installation.                                                    |
| 29   |      | Hold cap and plate together and insert into case as shown.                                            |

| Step | Procedure        |                                                                                                    |  |  |  |
|------|------------------|----------------------------------------------------------------------------------------------------|--|--|--|
| 30   |                  | Fasten assembly to front case using quantity (2) 4-40 x 5/16" Phillips pan head screws                                                                       |  |  |  |
| 31   | J4 mates with J1 | Ensure proper mating connector alignment (J4<br>connector of UIM/CPU board mates with J1<br>connector of UIM Adapter), install UIM Stack into<br>Front Case. |  |  |  |
| 32   |                  | Fasten UIM Stack to Front Case using quantity (2) 6-<br>32 x 5/16" Philips pan head screws.                                                                  |  |  |  |

| Step | Procedure |                                                                                                    |  |  |  |  |
|------|-----------|----------------------------------------------------------------------------------------------------|--|--|--|--|
| 33   |           | Fasten USB connector board onto case using quantity<br>(2) 4-40 x 3/16" Philips                                                                                        |  |  |  |  |
| 34   |           | Install Masimo plug into recess on Front Case as<br>indicated.<br>Fasten the Masimo plug to Front Case using quantity<br>(2) M2.5 x 5mm Philips flat head screws.      |  |  |  |  |
| 35   |           | Perform after successful Pre-Test (#35)<br>Apply a bead of RTV around the perimeter of the<br>Masimo connector board to create a seal between<br>Front Case and board. |  |  |  |  |

| Step | Procedure                                                                                   |                                                                                                    |  |  |  |
|------|---------------------------------------------------------------------------------------------|----------------------------------------------------------------------------------------------------|--|--|--|
| 36   |                                                                                             | Perform after successful Pre-Test (#35)<br>Apply a bead of RTV around the perimeter of the USB<br>connector board to create seal between Front Case<br>and board. |  |  |  |
| 37   | USB<br>Cable                                                                                | Position USB cable as indicated.                                                                                                    |  |  |  |
| 38   | CAUTION: Ensure the presence and correct positioning of the SPO2 Isolator upon re-assembly. | Re-assemble ventilator per instructions, and test/<br>calibrate using the RCS.                                                                                    |  |  |  |

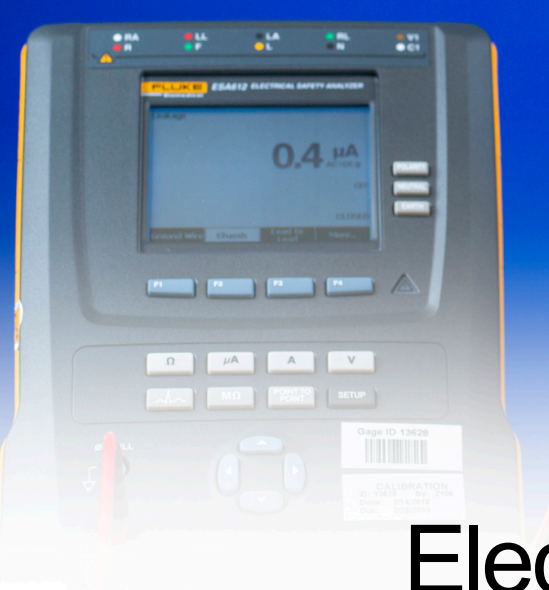

Chapter 5 Electrical Safety Testing

**Z** Vent

:=

S Masino SEL

This chapter provides information on the following:

- About Electrical Safety Testing
- Warnings
- Electrical Safety Testing Procedure
- Touch Point Diagrams

## **About Electrical Safety Testing**

Electrical safety testing is non-destructive testing that confirms the suitability of electrical insulation. Electrical safety testing is helpful for discovering damaged insulation, stray wire strands or damaged braided shielding.

Refer to the manufacturer's instructions or supplied specifications for the leakage tester you use. Read the electrical safety testing device user and operator's manuals to become familiar with the device (safety warnings, cautions, safety markings) and to confirm that the testing area (station) where the electrical safety testing device operates conforms to all guidelines, safety warnings, and cautions.

#### NOTE:

Due to the wide variety of electrical safety test equipment on the market, it is not possible to provide detailed step by step instructions for this procedure.

Perform these tests at the line-power voltage and frequency used in your installation. The 731 Series Ventilator

is a Class 1 medical device, certified to IEC 60601-1 with BF applied parts.

The ZOLL 731 series ventilators have been certified as Class 1 ME externally powered per IEC/EN 60601-1 Standards.

The device meets the class 1 standard when operating on battery as the device is internally powered, and again when operating on AC due to the presence of a protective earth connection.

The design of these products comply with IEC standards, which allow for various methods of protection.

Subclause 8.6 of IEC 60601-1 states the following:

"Typically, metal ACCESSIBLE PARTS of CLASS I ME EQUIPMENT are PROTECTIVELY EARTHED. However, they could be separated by other MEANS OF PROTECTION, in accordance with 8.5."

Subclause 8.5.1 details the following example:

"PATIENT CONNECTIONS and other ACCESSIBLE PARTS are separated from parts different from earth potential by DOUBLE or REINFORCED INSULATION."

731 Series ventilators comply with Subclause 8.5.1 as the external power supply is double insulated, and therefore provides protection to the entire rest of the system. Further, an isolation transformer within the external power supply also provides a reduction in voltage from the AC input to 24Vdc.

Per the standard, a protective earth connection is not required to be carried through to the chassis. Any exposed metal components on the chassis, are not to be considered protective. Exposed metal components in the chassis of the ventilator can however be used for enclosure leakage measurements or "Touch current" testing.

## Warnings:

#### WARNING:

Electrical safety testing produces voltages and currents that can cause harmful or fatal electric shock. To prevent accidental injury or death, safety procedures must be strictly observed when handling and using the electrical safety testing device.

Electrical safety testing should NOT be performed in or around ESD testing areas.

ESD protocols (methods) should NOT be enforced during electrical safety testing, since they could cause a hazardous condition for equipment and test operators.

- A electrical safety testing device generates voltages and currents that can cause harmful or fatal electric shock and must only be operated by a skilled worker trained in its use.
- DO NOT wear an ESD wrist strap. ESD protocols (methods) should NOT be followed when electrical safety testing.
- Before and after testing, handle test clips by insulation only, never touch clips directly.
- Do NOT touch the ventilator, the electrical safety testing device, high voltage test lead, alligator clip, or clip insulator once testing starts.

- Remove all metal jewelry, watches, rings that could accidentally complete a circuit.
- Persons with heart ailments or devices such as pacemakers should be informed that the voltages and currents generated by the electrical safety testing device are very dangerous. If contacted, the electrical safety testing device may cause heart-related problems. An affected test operator should consult a physician for recommendations.
- Do not attempt to operate the electrical safety testing device if impaired for any reason including medication, illness, alcohol, mental stress, etc.

## **Electrical Safety Testing Procedure**

#### NOTE:

Perform this procedure in accordance with your local protocols and standards. The leakage limits provided below are taken from the IEC 60601-1 for reference.

#### Visual Inspection of the device:

- Review all labeling to ensure that any safety or classification markers are legible and in-tact.
- Ensure that housing shows no signs of excessive damage, cracks or structural compromise.
- Inspect all cables, including the external power supply looking for signs of excessive wear or damage to the cable integrity.

#### Leakage Testing :

• The chassis of the 731 Series ventilator is electrically isolated from AC power. Enclosure leakage testing of all exposed metal components on the device should be utilized in order to verify the device remains properly insulated. Use the following values for enclosure leakage in accordance with IEC 60601-1.

| IEC 60601-1 LEAKAGE TEST LIMITS |                  |                        |  |  |  |
|---------------------------------|------------------|------------------------|--|--|--|
|                                 | Normal Condition | Single Fault Condition |  |  |  |
| Enclosure Leakage               | 100 μΑ           | 500 μΑ                 |  |  |  |

#### NOTE:

A diagram of all exposed touch points can be found on the following page.

#### NOTE:

The SPO2 sensor is optically isolated from the system with no exposed metal components in contact with the patient. It is not a requirement to test the SPO2 sensor as an applied part during this procedure.

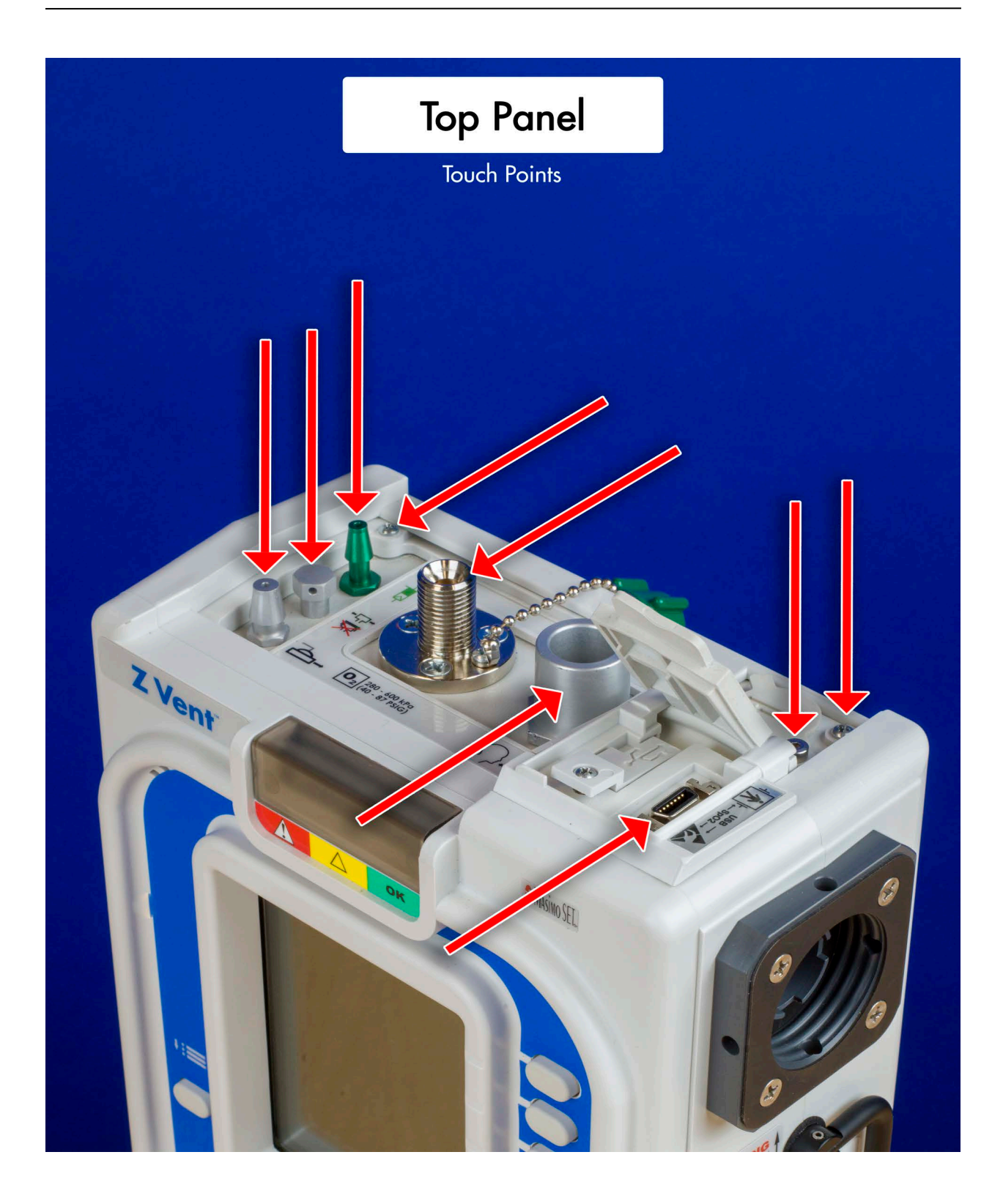

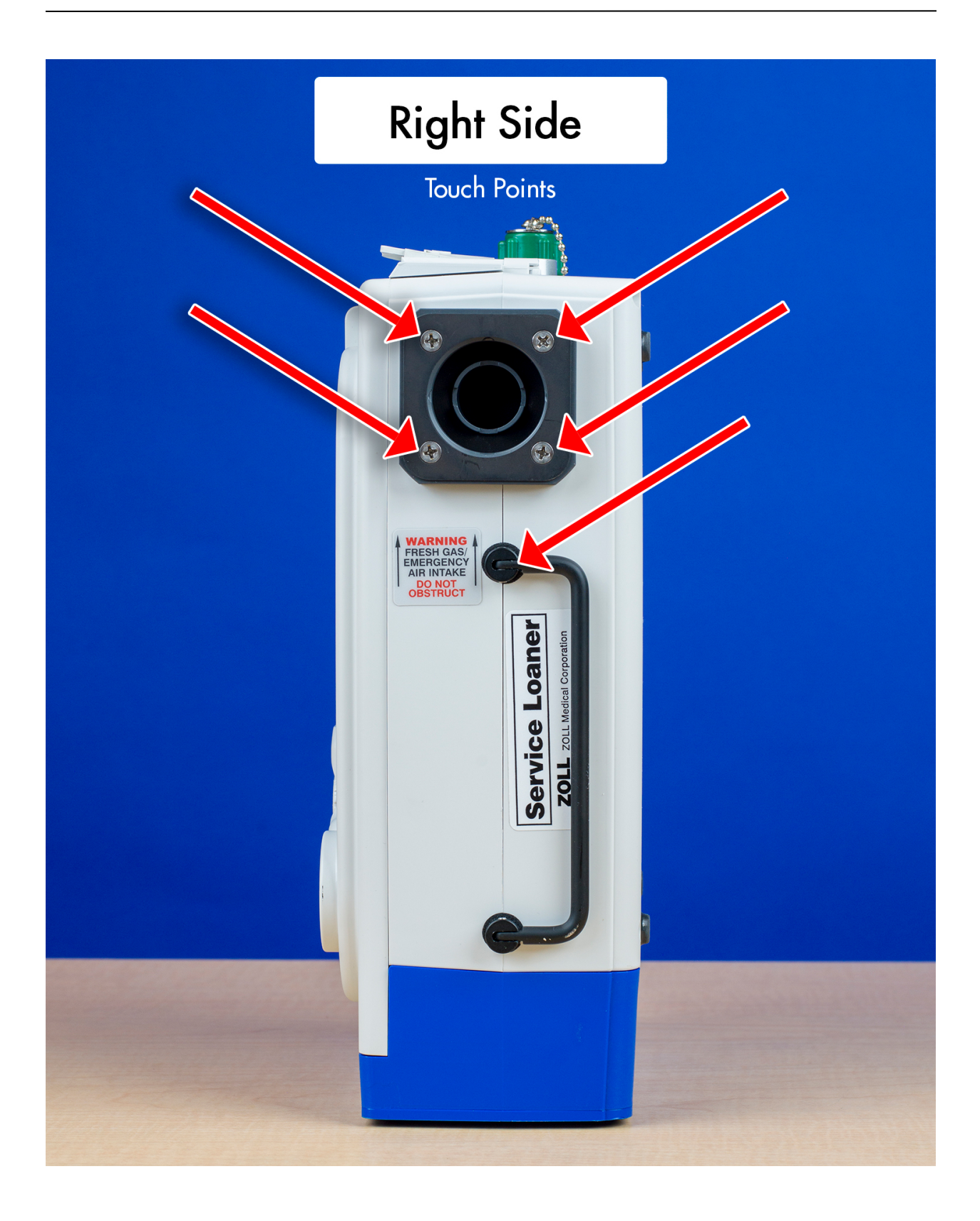

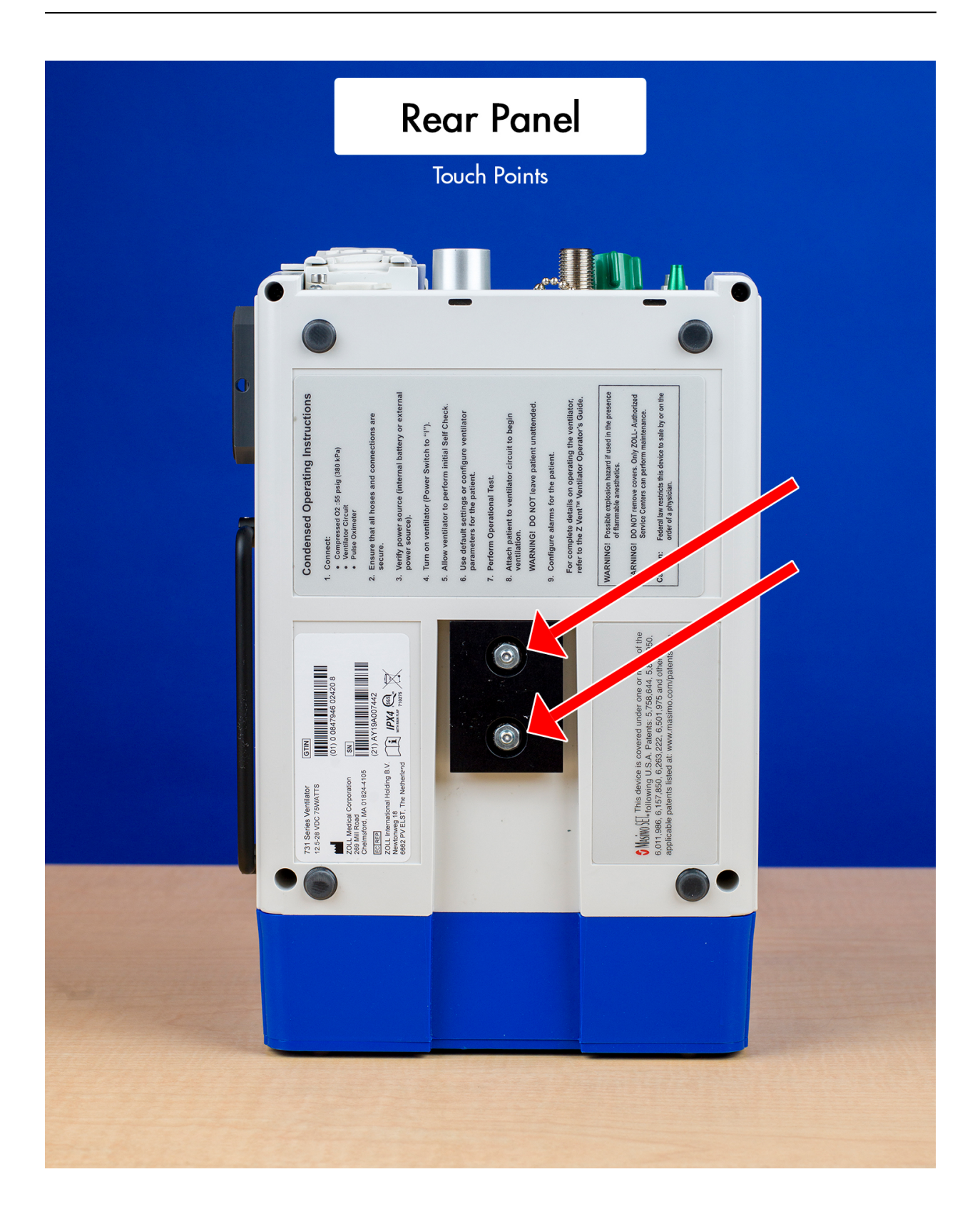

# Chapter 6

## Ventilator & Calibration Troubleshooting

## Introduction

The purpose of this chapter is to provide additional support when encountering potential conditions and issues that have been observed during recent field testing and calibration.

#### Part I - Troubleshooting Overview:

This section provides an overview section which addresses RCS Test Setup, preparation of the ventilator and discrete test tables for RCS release 7 and 8.

#### Part II - Ventilator Troubleshooting:

This section provides a troubleshooting information which addresses servicing the device and various subsystems using the RCS tool. Each subsystem section contains an explanation of each discrete test and troubleshooting steps, along with:

- Device alarms as relevant to the service provider
- Observations and resolution for the RCS user.

#### Part III - Service Codes:

This section provides a numerical list of service codes for both V4 and V5 ventilators. Each code contains relevant mitigation/resolution strategies along with service kit information.

## Part I – Troubleshooting Overview

#### Test Setup

The maintenance chapter of this manual provides detailed diagrams and instruction on various setup configurations which must be strictly adhered too. Failure to follow the correct setup instructions will result in a test failure.

#### **Compressor Preparation**

Ventilator design includes components which need to be exercised as part of the maintenance procedure. It is possible that the device being tested may have been stored for a long period of time. Before connecting the ventilator to the RCS, exercise the compressor as detailed in <u>both</u> the occlusion test & stockpile removal procedure, found within the maintenance chapter of this manual. (**Click to Jump**)

#### Connecting the Ventilator

Ensure that the USB connection between the ventilator and the computer is secure. Position the USB cable away from other components during testing to minimize the possibility of disconnection.

Do not power on the ventilator unless instructed by the prompts in the RCS. Not correctly following the power prompts during RCS procedures will cause failures during testing.

#### Ventilator RCS Testing Overview

The RCS employs discrete tests to evaluate a subsystem function and hardware. A process is built by constructing a sequence of these discrete test as explained below. (RCS prompts, titles, and status messages are noted with bold italic font throughout this document)

#### **Discrete Tests**

<u>Table 1</u> (RCS Release 5) & <u>Table 2</u> (RCS Release 8) identify each discrete test and the associated subsystems tested during the Incoming System Test, Complete Calibration and Outgoing System Test phases of the calibration cycle. Please refer to Table 1 & Table 2 at the end of this section, along with the Ventilator Troubleshooting Section for potential solutions to Error Messages.

#### System Test (Incoming System Test - RCS 7.X)

The System Test phase evaluates the performance of the device relative to its specifications. It evaluates the device in its current state before applying a new calibration.

Ventilators that have not been operated in the interval since the previous calibration cycle <u>do not need to have the</u> <u>Incoming System Test run</u>, since nothing has changed in the system performance.

#### NOTE:

<u>Failures can be expected</u> during the Incoming System Test; the report is used to direct the service program. When the identified problem has been fixed, use the discrete test to confirm that the fault has been corrected.

#### Calibration (Complete Calibration RCS 7.X)

The Complete Calibration cycle evaluates hardware for its ability to be calibrated. This test identifies device hardware faults, if they exist. Once all calibrations are completed successfully, the calibration table is applied to the device.

Hardware faults indicate maintenance is required to apply a calibration.

#### System Tests (Outgoing System Tests RCS 7.X)

The Outgoing System Test ensures the device hardware meets all functional and performance specifications. After troubleshooting or repair, the outgoing system test will confirm that the ventilator is operating within expected tolerances.

The calibration tables for the device are tested and performance specifications are confirmed. The number of retries is limited to three. If the issue persists, record the fault and contact technical support.

#### **Device Alarms**

Each alarm is assigned a service code which reflects its priority. All alarms are grouped into general categories (Patient Safety, Environment and Use, Self-Check) to help resolve the alarm condition. For additional information on device alarms and service codes, see section III of this chapter. (**Click to jump**).

Determining which components or sub systems require attention is accomplished by reviewing service codes, incoming system test results and maintenance records for the device.

Device alarms which indicate a hardware problem are identified in the subsection of this chapter "Ventilator Troubleshooting" (**Click to jump**).

#### NOTE:

The use of RCS with the device may generate alarm conditions that are expected as part of the testing procedure. Typically, this is to ensure proper function of the alarms.

High Priority Communication Alarms may occur at various points in the testing and may require a power cycle to clear the alarm condition.

The alarm history menu, available on devices configured with Release 5, indicates alarms that have occurred during operation, including use with RCS. The review of this file may indicate hardware faults or failures that occurred in recent service operations.

#### Observations

Observations are identified in the troubleshooting section which are derived from review of tool users in both manufacturing and service. Resolutions are provided to direct the technical actions taken by all technicians.

#### Service Kits and Replacement Parts

The service kits and replacement parts are listed in <u>Chapter 4</u> of this Service Manual. Please refer to Chapter 4 for Part Number and ordering information.

| Table 1 - Test Sequences RCS 7                  |                                      | RCS R                      | UENCES                  |                            |
|-------------------------------------------------|--------------------------------------|----------------------------|-------------------------|----------------------------|
| Discrete Test Name Sub System                   |                                      | Incoming System<br>Testing | Complete<br>Calibration | Outgoing<br>System Testing |
| Comm RAM and Bootloader Check                   | Front Case – CPU                     | •                          |                         | •                          |
| Power Switch Check                              | Front Case – I/O & UIM Board         | •                          |                         | •                          |
| EMV Self Check                                  | Front Case – CPU                     | •                          |                         | •                          |
| LCD Contrast Set                                | Front Case – LCD, UIM & CPU<br>Board | •                          |                         | •                          |
| LCD Visual Inspection                           | Front Case – LCD                     | •                          |                         | •                          |
| Button Check                                    | Front Case – I/O & UIM Board         | •                          |                         | •                          |
| Total Power Failure Alarm Check                 | Front Case – UIM                     | •                          |                         | •                          |
| LED Check                                       | Front Case – I/O, UIM & CPU          | •                          |                         | •                          |
| Encoder Check                                   | Front Case – I/O                     | •                          |                         | •                          |
| Buzzer Check                                    | Front Case – UIM                     | •                          |                         | •                          |
| Li-Ion Battery Check                            | Battery                              | •                          |                         | •                          |
| Pulse Oximeter SpO2 and Heart Rate              | Pulse Oximeter                       | •                          |                         | •                          |
| SPM Communication                               | SPM                                  |                            | •                       |                            |
| SPM Self Check                                  | SPM                                  | •                          | •                       | •                          |
| SPM Blink                                       | SPM – Board                          | •                          |                         | •                          |
| TSI Calibration Check                           | Test Station                         | •                          | •                       | •                          |
| Calibration Check Barometric Pressure           | SPM – Board                          | •                          |                         | •                          |
| Compressor Calibration                          | SPM – Compressor System              |                            | •                       |                            |
| Incoming Calibration Check Compressor<br>System | SPM – Compressor System              | •                          |                         |                            |
| Calibration Check Compressor System             | SPM – Compressor System              |                            |                         | •                          |
| Airway Pressure Calibration                     | SPM – Board                          |                            | •                       |                            |
| Incoming Calibration Check Airway<br>Pressure   | SPM                                  | •                          |                         |                            |
| Calibration Check Airway Pressure               | SPM                                  |                            |                         | •                          |
| O2 Kickstart Calibration                        | SPM – O2 System                      |                            | •                       |                            |
| Calibration Check O2 Kickstart                  | SPM – O2 System                      | •                          | •                       | •                          |
| O2 Flow Calibration                             | SPM – O2 System                      |                            | •                       |                            |
| Incoming Calibration Check O2 System            | SPM – O2 System                      | •                          |                         |                            |
| Calibration Check O2 System                     | SPM – O2 System                      |                            |                         | •                          |
| O2 Leak Filter and Pressure Cal. Check          | SPM – Manifold and Board             | •                          |                         | •                          |
| Manifold Leak Check                             | SPM – Manifold                       | •                          |                         | •                          |
| Exhalation Backup and Autocal Valve             | SPM – Board                          | •                          |                         | •                          |
| Compressor Bypass Protection                    | SPM – Compressor                     | •                          |                         | •                          |
| Breath Performance Check                        | SPM – O2 & Compressor Systems        |                            |                         | •                          |
| Date and Time Set                               | SPM – Board                          |                            |                         | •                          |
| Date and Time Check                             | SPM – Board                          |                            |                         | •                          |
| Download Calibration Tables                     | Test Station                         |                            | •                       |                            |
| Verify UUT and Reference Device                 | Test Station                         | •                          | •                       | •                          |
| Conditional PM Due Reset                        | Test Station/Device                  |                            |                         | •                          |

| Table 2 - Test Sequences RCS 8             | RCS RELEASE 8 SEQUENCES |              |                                   |                  |                    |                         |               |                          |                     |
|--------------------------------------------|-------------------------|--------------|-----------------------------------|------------------|--------------------|-------------------------|---------------|--------------------------|---------------------|
| Discrete Test Name                         | Calibration             | System Tests | Battery and Power<br>System Tests | Front Case Tests | Calibration Checks | SPM Functional<br>Check | Pulse Ox Test | Erase Forensic<br>Memory | Final Configuration |
| Comm RAM and Bootloader Check              |                         |              |                                   | •                |                    |                         |               |                          |                     |
| Power Switch Check                         |                         | •            |                                   | •                |                    |                         |               |                          |                     |
| EMV Self Check                             |                         | •            |                                   | •                |                    |                         |               |                          |                     |
| LCD Contrast Set                           |                         | •            |                                   | •                |                    |                         |               |                          |                     |
| LCD Visual Inspection                      |                         | •            |                                   | •                |                    |                         |               |                          |                     |
| Button Check                               |                         | •            |                                   | •                |                    |                         |               |                          |                     |
| Total Power Failure Alarm Check            |                         |              | •                                 |                  |                    |                         |               |                          |                     |
| LED Check                                  |                         | •            |                                   | •                |                    |                         |               |                          |                     |
| Encoder Check                              |                         | •            |                                   | •                |                    |                         |               |                          |                     |
| Buzzer Check                               |                         | •            |                                   | •                |                    |                         |               |                          |                     |
| Li-Ion Battery Check                       |                         | •            | •                                 |                  |                    |                         |               |                          |                     |
| Pulse Oximeter SpO2 and Heart Rate         |                         | •            |                                   |                  |                    |                         | •             |                          |                     |
| SPM Communication                          |                         |              |                                   |                  |                    |                         |               |                          |                     |
| SPM Self Check                             | •                       | •            |                                   |                  | •                  | •                       |               |                          |                     |
| SPM Blink                                  |                         | •            |                                   |                  |                    | •                       |               |                          |                     |
| TSI Calibration Check                      | •                       | •            |                                   |                  | •                  | •                       |               |                          |                     |
| Calibration Check Barometric Pressure      | •                       |              |                                   |                  | •                  | •                       |               |                          |                     |
| Compressor Calibration                     | •                       |              |                                   |                  |                    | •                       |               |                          |                     |
| Calibration Check Compressor System        | •                       |              |                                   |                  | •                  | •                       |               |                          |                     |
| Airway Pressure Calibration                | •                       |              |                                   |                  |                    | •                       |               |                          |                     |
| Incoming Calibration Check Airway Pressure |                         |              |                                   |                  |                    |                         |               |                          |                     |
| Calibration Check Airway Pressure          | •                       |              |                                   |                  | •                  | •                       |               |                          |                     |
| O2 Kickstart Calibration                   | •                       |              |                                   |                  |                    | •                       |               |                          |                     |
| Calibration Check O2 Kickstart             | •                       |              |                                   |                  | •                  | •                       |               |                          |                     |
| O2 Flow Calibration                        | •                       |              |                                   |                  |                    | •                       |               |                          |                     |
| Incoming Calibration Check O2 System       |                         |              |                                   |                  |                    |                         |               |                          |                     |
| Calibration Check O2 System                | •                       |              |                                   |                  | •                  | •                       |               |                          |                     |
| O2 Leak Filter and Pressure Cal. Check     |                         | •            |                                   |                  |                    | •                       |               |                          |                     |
| Manifold Leak Check                        |                         | •            |                                   |                  |                    | •                       |               |                          |                     |
| Exhalation Backup and Autocal Valve        |                         | •            |                                   |                  |                    | •                       |               |                          |                     |
| Compressor Bypass Protection               |                         | •            |                                   |                  |                    | •                       |               |                          |                     |
| Breath Performance Check                   |                         | •            |                                   |                  |                    | •                       |               |                          |                     |
| Date and Time Set                          |                         | •            |                                   |                  |                    |                         |               |                          |                     |
| Date and Time Check                        |                         | •            |                                   |                  |                    |                         |               |                          |                     |
| Download Calibration Tables                | •                       |              |                                   |                  |                    | •                       |               |                          |                     |
| Verify UUT and Reference Device            | •                       | •            |                                   |                  |                    | •                       |               |                          |                     |
| Conditional PM Due Reset                   |                         | •            |                                   |                  |                    |                         |               |                          |                     |
| Erases Forensic Memory                     |                         |              |                                   |                  |                    |                         |               | •                        |                     |
| Final Configuration                        |                         |              |                                   |                  |                    |                         |               |                          | •                   |

## Part II – Ventilator Troubleshooting

Part II of this chapter addresses troubleshooting of the various device subsystems and calibration components. Each section contains a list of service relevant alarm codes, troubleshooting actions and resolutions.

See the table below for a list of troubleshooting sections:

| Sections                                         | Component(s)           |
|--------------------------------------------------|------------------------|
| Communication & Preventive Maintenance<br>Alarms |                        |
| Device Subsystems                                |                        |
| Front Case Assembly,                             | I/O, CPU, Adapter      |
| Pulse Oximeter Subsystem,                        | Masimo Embedded Module |
| Power Subsystem                                  | PIM                    |
| Smart Pneumatic Module                           | SPM Board              |
| Calibration                                      |                        |
| Airway Pressure Calibration                      |                        |
| Compressor System Calibration                    |                        |
| Oxygen Systems Calibrations                      |                        |
| Test Station                                     |                        |

## Troubleshooting — Communication & Preventive Maintenance Alarms

| Remote Calibration System        |                                                                                                    |                                                                                                    |  |  |
|----------------------------------|----------------------------------------------------------------------------------------------------|----------------------------------------------------------------------------------------------------|--|--|
| Discrete Tests                   | Test Purpose                                                                                                    | Troubleshooting                                                                                            |  |  |
| Read                             | Reads the device serial numbers.                                                                                               | This is where most connection issues are seen. (see Observations table)                                    |  |  |
| Comm RAM and Bootloader<br>Check | CPU – Board Problem                                                                                                    | <ul> <li>Check USB connections.</li> <li>Power cycle</li> <li>Replace Front Panel assembly kit.</li> </ul> |  |  |
| SPM Communication                | SPM – (Board Problem)                                                                                                    | <ul> <li>Check Data connection to device. (See<br/>Test Station)</li> <li>Power cycle</li> </ul>           |  |  |
| EMV Self Check                   | The device continuously monitors<br>components and issues alarm with hardware<br>failures that do not clear with a power cycle | See the Service Code tables                                                                                |  |  |
| SPM Self Check                   | The device continuously monitors<br>components and issues alarm with hardware<br>failures that do not clear with a power cycle | See the Service Code tables                                                                                |  |  |

| Ventilator Alarms          |              |                                                                                                    |                                                                                                    |  |
|----------------------------|--------------|----------------------------------------------------------------------------------------------------|----------------------------------------------------------------------------------------------------|--|
| Title                      | Service Code | Alarm Purpose                                                                                                    | Troubleshooting                                                                                                    |  |
| Start Up – Self Check      | N/A          | When the device is turned ON<br>it will perform a self-diagnosis<br>and indicate and indicate a<br>self-check failure and identify<br>the component that requires<br>to be serviced. | <ul> <li>Self Check Failures are<br/>identified by Service Code<br/>(SC) numbers. The device<br/>will display the service<br/>code, alarm title and<br/>mitigation.</li> </ul> |  |
| Self- Check: Communication |              |                                                                                                    |                                                                                                    |  |
| Internal COMM CPU-SPM      | 1473         | The CPU monitors the SPM.                                                                                                    | • Hardware Problem:<br>Determine if the SPM is<br>property connected or if<br>the assembly/board may<br>need to be replaced.                                                   |  |
| Internal COMM CPU          | 1471         | The CPU can no longer<br>communicate with the UIM<br>adapter board.                                                                                                    | <ul> <li>Hardware Problem with<br/>CPU or UIM.</li> <li>Check connections<br/>between UIM and CPU.</li> <li>Consider replacement of<br/>the CPU/UIM</li> </ul>                 |  |
|                            | 1475         | The contrast fault indicates when the LCD Is not visible                                                                                                    | <ul> <li>Replace LCD/PIM board or<br/>replace the LCD front panel<br/>both are viable.</li> </ul>                                                                              |  |

| Internal COMM SPM             | 1175<br>1472 | The alarm indicates a I2C fault<br>condition in which the device<br>cannot communicate with the<br>PGA's or RTC.                | <ul> <li>Expected: Caused by<br/>Software Asserts used in<br/>the RCS (clears with power<br/>cycle).</li> <li>Hardware Problem: A<br/>problem with the SPM<br/>board needs to be<br/>addressed when there is a<br/>persistent condition that<br/>does not clear with a<br/>power cycle</li> <li>Hardware Problem:<br/>Change the SPM Board.</li> </ul> |  |
|-------------------------------|--------------|----------------------------------------------------------------------------------------------------|----------------------------------------------------------------------------------------------------|--|
|                               |              | too many CRCs.                                                                                                    |                                                                                                    |  |
|                               | 1474         | CPU monitoring the SPM issues<br>a communication failure due to<br>time – out condition.                                        | Hardware Problem:<br>Change the SPM Board.                                                                                                    |  |
|                               |              |                                                                                                    |                                                                                                    |  |
| Preventive Maintenance Alarms |              |                                                                                                    |                                                                                                    |  |
| PM Due                        | 3120         | This is triggered one year after service unless otherwise noted.                                                                | <ul> <li>Execute annual PM as<br/>indicated in the Service<br/>Manual.</li> </ul>                                                                                                    |  |
| SPM Serial Number Mismatch    | 3480         | Alarm indicates when the<br>serial number written to the<br>SPM does not match the serial<br>number expected by the EMV.        | <ul> <li>Using RCS, program the<br/>device with the correct<br/>serial numbers. This is<br/>typically seen after the<br/>SPM has been replaced.<br/>Correction of the serial<br/>number should be prior to<br/>calibration and testing the<br/>device.</li> </ul>                                                                                      |  |
| RTC Battery Low               | 3110         | Indicate when the RTC battery<br>is low to prevent loss of date/<br>time, forensic memory, as well<br>as custom & last settings | <ul> <li>Hardware Problem:</li> <li>Change Battery.</li> <li>Check battery is properly<br/>seated, and the clip secures<br/>the battery in its location.</li> </ul>                                                                                                    |  |
| Power Cycle Needed            | 3121         | Triggered when the device has<br>been in operation for over 30<br>days.                                                         | <ul> <li>NOTE: This is <u>not</u> an indication of a hardware problem.</li> <li>(The start up self-check alarm will be trigger if device service is required.)</li> </ul>                                                                                                    |  |

| Observations                                                                                                    |                                                                                                    |  |  |  |
|----------------------------------------------------------------------------------------------------|----------------------------------------------------------------------------------------------------|--|--|--|
| Observation                                                                                                    | Resolution                                                                                                    |  |  |  |
| Device Hardware COMM Problem<br>Note that at subpopulation of older devices may need an updated CPU<br>board due to a hardware problem with the FTDI component on the board. | <ul> <li>Check device hardware.</li> <li>The USB connector panel, and USB cable may<br/>need to be changed.</li> <li>For older devices, the USB revision may not be<br/>compatible.</li> <li>On the PC check the Device Manager and verify<br/>connection to both CPU and DSP.</li> <li>On the PC verify Load VCP box is unchecked.</li> <li>Check USB-PC Set UP</li> <li>Return the device to service to evaluate the FTDI<br/>component.</li> </ul> |  |  |  |
|                                                                                                    | 1 |                                                                                                    |
|----------------------------------------------------------------------------------------------------|---|----------------------------------------------------------------------------------------------------|
| External Power                                                                                                    | • | The RCS requires External Power to operate.<br>Connect External Power.                                                                                                    |
| It is expected that the LCD will be dark ("GUI is blank")                                                                                                    | • | When using the TCE the LCD remains "OFF" and                                                                                                    |
| The device is not working because the GUI is blank Programming the device puts the device in a "reset" state in which a vertical line is present and the screen is otherwise blank. |   | the GULIS not shown.                                                                                                    |
| Power Cycle                                                                                                    | • | Unplug External Power, turn off the device, plug                                                                                                    |
| When the device is left in an intermediated state. (e.g., held in reset).                                                                                                    | • | the device back in.<br>This is the only way to completely reset the<br>device and its connection with the test tool.<br>Rapid cycling of the switch does <b>not</b> allow for<br>system to reset.                                                                                                    |
| Hardware Problem – Alarm Condition                                                                                                    | • | See Ventilator Alarms Section.                                                                                                    |
| Self Check Alarms / Start Up Self Check                                                                                                    |   |                                                                                                    |
| Self –Check Alarm (Service Code # 1175) – Internal COMM occurs during                                                                                                    | • | Expect to see SC1175 alarms. These are typically<br>due to intermittent conditions.                                                                                                    |
| Although this alarm is typical during service, it is not common during operational use.                                                                                             | • | Power Cycle                                                                                                    |
| After RTC Battery replacement, device frequently resets date or PM Due alarm returns                                                                                                | • | During the battery replacement, the retaining<br>clip may be bent. Be careful to gently replace<br>this battery without displacing the clip. The bent<br>clip may cause an intermittent connection when<br>the device is transported causing momentary<br>power interruptions, which reset the date and<br>trigger a PM due alarm condition. |
| Multiple RCS applications:                                                                                                    | • | Close all applications.                                                                                                    |
| Another RCS application running in the background may already have an active/open connection to the device.                                                                         | • | Restart PC.                                                                                                    |
| Status Window                                                                                                    | • | Power Cycle needed                                                                                                    |
| Use the status window to troubleshoot communication problems.                                                                                                    | • | Check USB – PC<br>Check USB – Cable                                                                                                    |
| The window will indicate a device has been connected:                                                                                                    |   | Check USB – Hardware                                                                                                    |
| Open Port                                                                                                    | • | Check TSI COMM (See Test Station)                                                                                                    |
| Close Port                                                                                                    | • | Retry to check if communication is established.                                                                                                    |
| The window will indicate when power is applied:                                                                                                    |   |                                                                                                    |
|                                                                                                    |   |                                                                                                    |
| USB – Cable                                                                                                    | • | When multiple devices at a station fail due to                                                                                                    |
| With high use, the USB Cable can degrade due to wear and tear.                                                                                                    |   | communication with the device, check if the<br>USB cable for wear and tear.<br>Replace USB Cable                                                                                                    |
| USB – PC Setup:                                                                                                    | • | Choose another USB port on the PC                                                                                                    |
| Older devices are compatible with USB 2.0.                                                                                                    |   |                                                                                                    |
| But on newer PCs, USB 3.0 ports are preferred over a USB 2.0. port (if available on the PC).                                                                                        |   |                                                                                                    |
| Multiple RCS applications:                                                                                                    | • | Close all applications.                                                                                                    |
| Another TCE running in the background may already have an active/open connection to the device                                                                                      | • | Restart PC.                                                                                                    |
| Hidden Pop Up.                                                                                                    | • | Prompt is hidden by application.                                                                                                    |
| Users waiting for Prompt.                                                                                                    | • | winning window to see rop or.                                                                                                    |

| Status Window                                                                                                    | Ise the status window to troubleshoot                                                                                                    |
|----------------------------------------------------------------------------------------------------|----------------------------------------------------------------------------------------------------|
| The window will indicate a device has been connected:<br>Open Port<br>Close Port<br>The window will indicate when power is applied:                                                                                   | <ul> <li>Ose the status whole to troubleshoot<br/>communication problems.</li> <li>Power Cycle needed</li> <li>Check USB – PC</li> <li>Check USB – Cable</li> <li>Check Hardware COMM</li> <li>Check TSI COMM (See Test Station)</li> <li>Retry to check if communication is established.</li> <li>The log files store the status window content</li> </ul> |
| When initiating the testing, there is a persistent message: FAILED TO<br>WRITE TESTLOAD.BOOTLOADER.BIN<br>The RCS does cannot read the device Serial Numbers, and the test load<br>cannot be installed on the device. | <ul> <li>If multiple failures occur at one station:</li> <li>Check USB Cable.</li> <li>OR</li> <li>Check USB-PC</li> <li>Check for Device Hardware COMM</li> </ul>                                                                                                    |

# Troubleshooting — Front Panel

| Remote Calibration System          |                                                                                                    |   |                                                                                                    |  |
|------------------------------------|----------------------------------------------------------------------------------------------------|---|----------------------------------------------------------------------------------------------------|--|
| Discrete Tests                     | Test Purpose                                                                                                    | Т | roubleshooting                                                                                                    |  |
| Comm RAM and<br>Bootloader Check   | Verify functionality of EMV COMM interface (RX & TX signals),                                                                                                    | • | CPU & RAM function, bootload interface as well<br>as communication to SPM (SPM RX & TX,<br>bootselect, reset).<br>Replace the front panel assembly kit.                                                                            |  |
| Power Switch Check                 | <ul> <li>Verify functionality of Power Switch, each pole must be checked.</li> <li>1. Unit fully shuts off with no external power - Off and No External Power = Pass/Fail.</li> <li>2. Unit turns on from battery On and No External Power = Pass/Fail.</li> <li>3. Unit displays proper ON/OFF state with external power On&amp;Off with External Power</li> </ul> | • | Repeat the test, be sure to unplug the external<br>power from the 731, not the wall<br>Replace the CPU to PIM ribbon cable<br>Replace the front panel assembly kit.                                                                |  |
| EMV Self Check                     | The TCE checks for active alarms on the EMV that<br>indicate problems with the power system,<br>communications, or the pulse oximeter.                                                                                                    | • | Review active service codes refer to the Service<br>code troubleshooting sheet<br>Note service codes expressed by the 731 due to<br>the presence of a fault condition<br>Check all connections.<br>Solution: Front panel assembly. |  |
| LCD Contrast Set                   | The test reads and confirms contrast adjustability.                                                                                                    | • | The ribbon cable from the LCD to the button<br>board may not be seated correctly, try re-seating<br>the cable<br>If these test fail, replace the front panel<br>assembly kit.                                                      |  |
| LCD Visual Inspection              | The test is intended to guide the operator<br>through the inspection of the LCD to ensure it is<br>free of defects such as stuck pixels, blemishes,<br>back light function and contrast.                                                                                                    | • | Replace the front panel assembly kit.                                                                                                    |  |
| Button Check                       | Checks the function of each button on the device.<br>Ensures each button is properly functioning.                                                                                                    | • | Replace the front panel assembly kit.                                                                                                    |  |
| Total Power Failure<br>Alarm Check | This is a test of the power failure circuit, which in<br>the event of a total power failure will pulse the<br>buzzer and LED's to indicate the failure.<br>120s Total Power Failure alarm triggers (fast beep<br>and red alarm LED blink pattern) and lasts for at<br>least 10s.                                                                                    | • | Repeat the test, with careful attention to<br>prompts<br>If this test fails Change the front panel assembly<br>kit                                                                                                    |  |
| LED Check                          | Verifies the operation of device LEDs. 4 green,<br>4 yellow, 4 red and 1 IR LED.                                                                                                    | • | Replace the front panel assembly kit.                                                                                                    |  |
| Encoder Check                      | The test is to verify the functionality of the rotary encoder in both directions.                                                                                                    | • | Replace the front panel assembly kit.                                                                                                    |  |
| Buzzer Check                       | Verifies the capability of the device to sound and audible alarm.                                                                                                    | • | Replace the front panel assembly kit.                                                                                                    |  |

# Troubleshooting – Pulse Oximeter Subsystem

| Remote Calibration System             |                                                                                                    |                                                                                                    |  |
|---------------------------------------|----------------------------------------------------------------------------------------------------|----------------------------------------------------------------------------------------------------|--|
| Discrete Tests                        | Test Purpose/ Definition                                                                                                    | Troubleshooting                                                                                                    |  |
| Pulse Oximeter SpO2<br>and Heart Rate | A Masimo tester is used to confirm SpO2 and<br>HR measurements are within the limits<br>specified below:<br>1) Waveform data is present.<br>2) Heart Rate is 61 BPM ± 1 BPM<br>3) SpO2 is 81% ± 3%. | <ul> <li>Review active service codes refer to the Service code troubleshooting sheet</li> <li>1) Waveform data is present</li> <li>Check the SPO2 simulator connections and settings.</li> <li>2) Heart Rate is 61 BPM ± 1 BPM</li> <li>Check the SPO2 simulator connections and settings</li> <li>3) SpO2 is 81% ± 3%.</li> <li>Check the SPO2 simulator, connections and settings</li> <li>If these items fail the front panel assembly kit may be faulty</li> </ul> |  |

| Ventilator Alarms                     |         |                                                  |                                                           |
|---------------------------------------|---------|--------------------------------------------------|-----------------------------------------------------------|
| Title                                 | Service | Alarm Purpose                                    | Troubleshooting                                           |
|                                       | Code    |                                                  |                                                           |
| Self-Check: Pulse Ox - Module Failure |         |                                                  |                                                           |
| Internal OEM Board                    | 2300    | The Masimo board indicates a failure.            | Replace CPU/SPO2 Stack kit or Front Panel                 |
|                                       | 3300    |                                                  | Assembly.                                                 |
| Internal COMM                         | 2301    | 2301: Masimo comm has a tread out or is damaged. | Check Masimo cable or board.                              |
|                                       | 3301    |                                                  | <ul> <li>Disable and enable spo2 functionality</li> </ul> |
|                                       |         | 3301: Alarm priority,                            |                                                           |
|                                       |         | depending if the Masimo sensor is in use.        |                                                           |

| Observations                                                           |                                                                                                    |  |
|------------------------------------------------------------------------|----------------------------------------------------------------------------------------------------|--|
| Observation                                                            | Resolution                                                                                             |  |
| SPO2 readings are not displayed or SPO2 sensor LEDs do not illuminate. | <ul> <li>Replace sensor and cable with a <u>new</u> and known<br/>working cable/sensor set.</li> </ul> |  |
|                                                                        | Replace Masimo board.                                                                                  |  |

# Troubleshooting — Power and Battery

| Remote Calibration System |                                                                                                    |                                                                                                    |  |
|---------------------------|----------------------------------------------------------------------------------------------------|----------------------------------------------------------------------------------------------------|--|
| Discrete Tests            | Test Purpose                                                                                                    | Troubleshooting                                                                                                    |  |
| Li-Ion Battery Check      | Evaluate the devices ability to discharge and<br>charge the Li-Ion battery and read battery status.<br>1) Discharge Check: discharge current >= 2000mA<br>for 120 sec or battery state of charge 30s < 80%<br>and discharge current >= 2000mA for 30 sec<br>2) Charge Check: charge current > 150mA for 30s<br>in total (does not have to be a continuous 30s) | <ul> <li>Review active service codes refer to the Service code troubleshooting sheet</li> <li>When conducting this test, be sure to unplug the external power from the connector at the ventilator.</li> </ul> |  |

| Ventilator Alarms                       |                  |                                                                                                    |                                                                                                    |  |
|-----------------------------------------|------------------|----------------------------------------------------------------------------------------------------|----------------------------------------------------------------------------------------------------|--|
| Title                                   | Service          | Alarm Purpose                                                                                                    | Troubleshooting                                                                                                    |  |
|                                         | Code             |                                                                                                    |                                                                                                    |  |
| Complete Power<br>Failure               | 1420             | When power is lost from both the<br>internal battery and an external<br>source during operation. The<br>device alarms for approximately<br>two minutes. When this occurs,<br>the LCD turns OFF; the audible<br>alarm will pulse rapidly, and the<br>LED shall flash rapidly. | <ul> <li>Apply external power to the device.</li> <li>Check battery is connected and charging.</li> <li>If external power is applied and battery does not charge, or device does not power on, inspect connections made to the PIM board.</li> <li>Ensure thermal gap pads are under PIM.</li> <li>PIM board may need to be replaced.</li> </ul> |  |
| Self Check: Power Syste                 | em Fault/Failure | 1                                                                                                    |                                                                                                    |  |
| 5V Bus Compromised                      | 1172             | Error indicates a self check failure of the 5V bus.                                                                                                    | <ul> <li>5v bus originates from the power interface<br/>module. Check the PIM board connection to the<br/>SPM board.</li> <li>Repair: replace the PIM board, and verify.<br/>(connection between the boards may be<br/>damaged)</li> </ul>                                                                                                    |  |
| Input Protection<br>Circuit Failure     | 2421             | Error indicates a damaged fuse on the PIM board.                                                                                                    | <ul> <li>Replace PIM, check SPM as they are connected<br/>and my also be damaged.</li> </ul>                                                                                                    |  |
| Internal COMM<br>Battery Faults         | 2455             | communication to the devices<br>main battery has failed.<br>(Without external power)                                                                                                    | <ul> <li>Check connection from main battery to PIM board.</li> <li>Replace battery or PIM</li> </ul>                                                                                                    |  |
|                                         | 3455             | Communication to the device's main battery has failed while operating on external power.                                                                                                    | <ul> <li>Check connection from main battery to PIM board.</li> <li>Replace battery or PIM</li> </ul>                                                                                                    |  |
| Internal COMM Power<br>Components Fault | 3470             | The system has identified a communication error with the PIM.                                                                                                    | <ul> <li>Check the connection from the PIM to the SPM<br/>and check connection from the PIM to CPU.</li> <li>Repair: replace PIM or Connector cable to CPU.</li> </ul>                                                                                                    |  |
| EXT<br>BATT                             | N/A              | Indicates Possible faulty wiring of<br>the external power connector.                                                                                                    | <ul> <li>Disconnect external power, and verify the icon<br/>disappears. Try replacing your external power<br/>cable.</li> </ul>                                                                                                    |  |

### Troubleshooting — Smart Pneumatic Module (SPM) Hardware

|                             | Remote Calibration                                                                                                    | ı System                                                                                                    |
|-----------------------------|----------------------------------------------------------------------------------------------------|----------------------------------------------------------------------------------------------------|
| Discrete Tests              | Purpose                                                                                                    | Troubleshooting                                                                                                    |
| SPM Communication           | The test confirms communication signals (RX & TX), bootload and toggle (set/reset) are functional prior to calibration.                                                                                                    | <ul> <li>Review active service codes refer to the Service code troubleshooting section.</li> </ul>                                                                                                    |
| SPM Self Check              | The device software continuously checks to<br>see that the hardware has not failed. The SPM<br>software checks for alarms. In event an alarm<br>is active, and the TCE indicates a failure.                                                                                                    | <ul> <li>Review active service codes refer to the Service code troubleshooting section.</li> </ul>                                                                                                    |
| SPM Blink                   | Confirms the SPM is able to drive the LED's<br>and Buzzer in the event the EMV is not<br>functioning.<br>Operator confirmation that Red LED's and<br>buzzer were driven within 15 seconds (Test<br>Passed = Pass), otherwise Test Passed = Fail                                                                                                    | <ul> <li>Failure of this test may be the SPM board faulty or connections to the SPM</li> <li>Check the SPM to UIM cable, the PIM to CPU cable, PIM to SPM cable.</li> <li>Change the SPM Assembly.</li> </ul>                                                                                                    |
| O2 Leak and Filter<br>Check | <ul> <li>The O2 system is checked for leaks.</li> <li>Input pressure limit is +/- 1 psi at 90 psi</li> <li>Input pressure limit is +/- 10% at 70 psi</li> <li>Leak rate is less than or equal 2000 ml/<br/>hour at 55 psi.</li> <li>Sintered bronze filter resistance measured<br/>at 100 LPM flow is between 0.01 and 0.06<br/>psi/LPM.</li> <li>Reported O2 supply pressure limit is &lt;2 psi<br/>for zero, and &lt;7 psi for 70 psi.</li> <li>Reported O2 Leak through valve limit is<br/>less than or equal 0.3 LPM</li> </ul> | <ol> <li>If this is a failure, verify the O2 supply pressure.<br/>Check O2 input barb. Check internal O2 tubing.<br/>Check for damage or debris at the input filter.</li> <li>If this is a failure check tubing. Check O-ring on O2<br/>inlet assembly, O2 manifold, and O2 valve. Replace<br/>O2 manifold and O-rings</li> <li>If this is a failure, replace the sintered bronze filter<br/>assembly</li> <li>Check O2 supply, If this is a failure, check for kinked<br/>or damaged tubing. Replace the Smart Pneumatic<br/>Module (SPM)/ Vent Assembly Kit.</li> <li>If this test fails check for kinked or damaged tubing,<br/>Check for audible leak. Change the O2 valve.</li> </ol> |
| Manifold Leak Test          | The system is pressurized (within<br>specification) to determine if there are any<br>leaks in the manifold connection or tubing.<br>The slope of the airway pressure during<br>simulated expiratory phase (no flow) shall be<br>less than 0.5 cmH2O per second at 5 cmH2O<br>and 25 cmH2O.                                                                                                    | <ul> <li>Check test setup for leaks, check for deformation of the test lung</li> <li>Checks for leaks between compressor/O2 Valve output and gas output port.</li> <li>See the manifold calibration sheet.</li> </ul>                                                                                                    |

| Exhalation Backup and<br>Autocal Valve | Control Valves are exercised to ensure they<br>open and close as expected.<br>For both 4 cmH2O and 25 cmH2O pressure<br>targets, normalize waveforms and verify the<br>following:<br>1) Autocal rise settling time < 30ms<br>2) Autocal fall settling time < 30ms (<150ms<br>RCS 8)<br>3) Exhalation valve rise delay < 45ms<br>4) Exhalation valve fall delay < 45ms<br>5) Backup valve rise delay < 45ms<br>6) Backup valve fall delay < 45ms<br>7) Pressure difference between exhalation<br>valve drive port and airway pressure < 2.0<br>cmH2O.                                                                                                    | • | Check setup for leaks or assembly error check lung.<br>Change the SPM Assembly.                                                                                                    |
|----------------------------------------|----------------------------------------------------------------------------------------------------|---|----------------------------------------------------------------------------------------------------|
| Breath Performance<br>Testing          | Checks ventilator tidal volume and selected<br>parametric values.<br><b>Target Settings:</b><br>VT=700; FIO2=21; BPM=20; Itime=1000;<br>PEEP=0<br>VT=100; FIO2=21; BPM=30; Itime=667.67;<br>PEEP=5<br>VT=700; FIO2=60; BPM=20; Itime=1000;<br>PEEP=0<br>VT=100; FIO2=60; BPM=30; Itime=667.67;<br>PEEP=5<br>VT=700; FIO2=100; BPM=20; Itime=1000;<br>PEEP=0<br>VT=100; FIO2=100; BPM=30; Itime=667.67;<br>PEEP=5<br><b>Tolerances:</b><br>VT: $\pm$ (Sml + 8% of setting)<br>PEEP: $\pm$ (2cmH2O + 7.5% of setting)<br>PIP: $\pm$ (2 cm H2O + 7.5% of setting)<br>BPM: $\pm$ 1<br>FIO2: $\pm$ (3% + 8% of setting)<br>I Time: $\pm$ (100ms)<br>NOTE: For mixed flows, only FIO2 is checked<br>due to calibration issue with TSI | • | Check Set Up<br>Remove Resistor from compressor intake.<br>Remove High Pressure 02 Orifice / Resistor left on<br>the device.<br>Check test lung for proper inflation and uniformity<br>Check O2 cell for leaks, it's a two piece assembly<br>which may unscrew or leak<br>Check 22ml bacterial filter for cracks, leaks<br>ensure that the circuit is laying flat on the work<br>bench, with the exhalation valve in the upright<br>position<br>flush the o2 circuit before any retry, recal the O2<br>sensor.<br>Replace the O2 sensor if FIO2 issues persist.<br>If the vent can't capture PEEP, check the Anti-<br>Asphyxia valve for damage or debris<br>Recalibrate the ventilator |

| Compressor Bypass<br>Protection | Monitors the device for alarms when the<br>fresh gas intake on the device is occluded.<br>Verify that the intake blocked alarm (1030)<br>triggers during fault condition and that cycling<br>power clears the alarm condition and there<br>are no compressor control faults with the<br>power on self-check | <ul> <li>Loose intake assembly or incomplete blockage.</li> <li>No Alarm: Follow TCE prompt for setup, check intake pressure tubing, insure correct installation</li> <li>3030 alarm: Partial blockage, ensure full occlusion</li> <li>2030 alarm: Partial blockage, ensure full occlusion</li> </ul>                                                                                                    |
|---------------------------------|----------------------------------------------------------------------------------------------------|----------------------------------------------------------------------------------------------------|
| Date and Time Set               | The TCE set the date and time in the device.                                                                                                    | <ul> <li>Review active service codes refer to the Service code troubleshooting sheet.</li> <li>A failure in this sequence may indicate a depleted RTC battery.</li> <li>Replace the RTC battery</li> </ul>                                                                                                    |
| Date and Time Check             | The TCE verifies functionality of date and time<br>in the device vs. PC                                                                                                    | <ul> <li>Review active service codes refer to the Service code troubleshooting sheet.</li> <li>Try again to set the time and date</li> <li>A failure in this sequence may indicate a depleted RTC battery.</li> <li>Replace the RTC battery</li> <li>Potential faulty battery connector.</li> <li>Replace the Smart Pneumatic Module (SPM)/ Vent Assembly Kit if RTC battery replacement does not solve the issue.</li> </ul> |

| Ventilator Alarms                        |                |                                                                                                    |                                                                                                    |
|------------------------------------------|----------------|----------------------------------------------------------------------------------------------------|----------------------------------------------------------------------------------------------------|
| Title                                    | Service        | Alarm Purpose                                                                                                    | Troubleshooting                                                                                                    |
|                                          | Code           |                                                                                                    |                                                                                                    |
| Self-Check: Sensor/Trai                  | nsducer Faults |                                                                                                    |                                                                                                    |
|                                          | 1051           | Autocal triggered if after 10<br>breaths:<br>The valve does not open, or<br>only opens part way, or if the<br>readings are too noisy | <ul> <li>Autocal valve not responding as expected. Change SPM.</li> </ul>                                                                                           |
|                                          | 3143           | Internal temperature sensor failure                                                                                                  | Change SPM board.                                                                                                    |
|                                          | 3130           | Ambient pressure transducer fails                                                                                                    | Change SPM board / transducer replacement.                                                                                                    |
| Self Check: Internal COMM – Corrupt file |                |                                                                                                    |                                                                                                    |
|                                          | 1176           | Checks for a corrupted calibration file.                                                                                             | <ul> <li>Calibration required.</li> <li>Attempt recalibration.</li> <li>Note: You may need to use the write function if the default cal table is loaded.</li> </ul> |

| Observations |            |  |
|--------------|------------|--|
| Observation  | Resolution |  |

| Breath performance test failed due to setup issue and is now saturated with O2.                                                                                    | <ul> <li>Purge patient circuit of O2 with the following method:</li> <li>Power on device.</li> <li>Select mode button.</li> <li>Press Accept/Confirm button.</li> <li><u>Note:</u> The device will start ventilating, alarms may occur.</li> <li>Allow the device to deliver several breaths, this should flush any O2 out of the patient circuit.</li> <li>Power off device.</li> <li>Retry the Breath Performance Test.</li> </ul> |
|----------------------------------------------------------------------------------------------------|----------------------------------------------------------------------------------------------------|
| The RCS is used to calibrate the device on an annual basis.                                                                                                    | <ul> <li>The <i>Incoming System Test</i> confirms the device meets specification (as defined in the operation manual).</li> <li>The <i>Outgoing System Test</i> confirms the device can operate at a tighter tolerance to ensure the device can maintain operational specifications for the PM cycle.</li> </ul>                                                                                                    |
| Autocal Valve failures: Release 4 vs. Release 5.<br>Continues to monitors the autocal valve's ability to manage the<br>transducer drift across environments.       | <ul> <li>The RCS now confirms the valve is behaving as<br/>expected at each annual PM. Expect reduced rate of<br/>field failure.</li> </ul>                                                                                                    |
| Majority of pneumatic test issues are due to Set Up and Test Station<br>issues.<br>This calibration is based on the measurements of the reference<br>device (TSI). | <ul> <li>Check Set-Up</li> <li>test apparatus is not removed from the device before<br/>the next test step.</li> <li>Check Test Station</li> <li>O2 Regulator</li> <li>TSI Connections</li> </ul>                                                                                                    |
| The TCE detects a corrupt calibration file and prompts:<br>Do you want to upload a default cal file?                                                               | <ul> <li>Respond to Prompt:</li> <li>Select: No</li> <li>Attempt to perform a calibration. Selecting "Yes" will overwrite the SPM serial numbers and Write will need to be done.</li> </ul>                                                                                                    |

# Troubleshooting — Airway Pressure Calibration

| Remote Calibration System            |                                                                                                    |                                                                                                    |  |
|--------------------------------------|----------------------------------------------------------------------------------------------------|----------------------------------------------------------------------------------------------------|--|
| Discrete Tests                       | Test Purpose                                                                                                    | Troubleshooting                                                                                                    |  |
| Airway Pressure<br>Calibration       | Airway PGA Fine Offset within range: 28668-<br>37914<br>Airway PGA Fine Gain within range: 22867 -<br>27669<br>Airway PGA Coarse Gain within range: 38675<br>(fixed)                | <ul> <li>Carefully check the setup</li> <li>Review active service codes refer to the Service code troubleshooting sheet</li> </ul>                                                                                                    |  |
| Calibration Check<br>Airway Pressure | Evaluates the accuracy of the airway pressure<br>calibration across the measurement range of<br>the transducer.<br>Calibration Data is within limit ± (0.2 cmH2O +<br>7.5% of UUT). | <ul> <li>Check the setup per Cal Check Airway Press sheet</li> <li>Incorrect resistor at setup</li> <li>correct resistor</li> <li>setup leak (filter cracked, gas output port not connected)</li> <li>Replace filter Correct output port connection</li> </ul> |  |

| Ventilator Alarms                                 |         |                                                         |                                                                                                    |
|---------------------------------------------------|---------|---------------------------------------------------------|----------------------------------------------------------------------------------------------------|
| Title                                             | Service | Alarm Purpose                                           | Troubleshooting                                                                                                    |
|                                                   | Code    |                                                         |                                                                                                    |
| Self-Check: Sensor/Transducers/ Calibration Files |         |                                                         |                                                                                                    |
| Self Check Failure                                | 1052    | Airway pressure transducer is not behaving as expected. | Change SPM board.                                                                                                    |
| Self Check Fault                                  | 3172    | Airway pressure transducer cannot zero.                 | <ul> <li>Hardware Problem:</li> <li>Change SPM Board/ transducer replacement</li> <li>Environmental Use</li> <li>Rapid temperature change, high vibration.</li> </ul> |
| Self Check: Internal COMM – Corrupt file          |         |                                                         |                                                                                                    |
| Self Check Failure                                | 1176    | Checks for a corrupted calibration file.                | <ul> <li>Calibration required.</li> <li>Perform WRITE function to eliminate error and<br/>perform calibration sequence.</li> </ul>                                    |

# Troubleshooting – Compressor System Calibration

| Remote Calibration System              |                                                                                                    |                                                                                                    |  |
|----------------------------------------|----------------------------------------------------------------------------------------------------|----------------------------------------------------------------------------------------------------|--|
| Discrete Tests                         | Test Purpose/ Definition                                                                                                    | Troubleshooting                                                                                                    |  |
| Note: Within the status                | s area or log file, the middle number indicates                                                                                                    | measured gain. Ex: 22588 < 29266 < 41168                                                                                                    |  |
| Intake Pressure<br>Calibration         | IP_Offset<br>(range: 22588 - 41168)<br>IP_Gain<br>(range: 28045 - 54968)                                                                                                    | <ul> <li>Check set up</li> <li>Gain Too Low – check assembly for restrictions or damaged filters. Check torque used in assembly of intake.</li> <li>Gain Too High – check assembly to ensure all intake components (filters, O-rings, etc.) have been installed.</li> <li>Check for damaged fresh gas intake filters.</li> </ul>                                                                                                    |  |
| Compressor Flow<br>Calibration         | <b>CF_Offset</b><br>(range: 26823 - 35474)<br><b>CF_Gain</b><br>(range: 23322 - 33584)                                                                                                    | <ul> <li>Check set up</li> <li>Gain Too Low – clean flow screens and re-install.</li> <li>Gain Too High – check test setup and assembly for leaks, then recalibrate.</li> </ul>                                                                                                    |  |
| Calibration Check<br>Compressor System | Compares selected flow values to published<br>specifications (incoming), or tighter<br>(outgoing) limits to allow for drift.<br>Also Checks Intake Pressure, Compressor<br>RPM, Airway Pressure to ensure correct<br>compressor performance.<br>Airflow tolerance ± (0.1 LPM + 5% of setting)<br>Intake tolerance ± 15% of ADC target values<br>(Note: ADC target values are altitude<br>compensated) RPM tolerance ± 15% of RPM<br>target. | <ul> <li>Review active service codes refer to the Service code troubleshooting sheet</li> <li>Intake assembly may not be tight replace disk filter)</li> <li>Tighten intake assembly</li> <li>RPM (caused by a leak during calibration) fails check Anti-Asphyxia valve, then recalibrate</li> <li>low flow may be leak</li> <li>High flow, recalibrate</li> <li>filters may be dirty</li> <li>Replace filters</li> <li>anti-asphyxia valve may be faulty</li> <li>Replace ant-asphyxia valve</li> <li>Check test setup for leaks</li> <li>Compressor flow failures require re-calibration.<br/>Ensure setup is correct during calibration.</li> </ul> |  |

| Ventilator Alarms                        |                   |                                                                            |                                                                                                    |
|------------------------------------------|-------------------|----------------------------------------------------------------------------|----------------------------------------------------------------------------------------------------|
| Title                                    | Service           | Alarm Purpose                                                              | Troubleshooting                                                                                                    |
|                                          | Code              |                                                                            |                                                                                                    |
| Self-Check: Transducer                   | s/ Calibration Fi | les                                                                        |                                                                                                    |
| Self Check Failure /<br>Self Check Fault | 1001<br>2001      | Indicates a compressor control fault.                                      | <ul> <li>Cycle Power</li> <li>Wet/dirty flow screen</li> <li>If the device was used in a high humidity<br/>environment, moisture may condense on the flow<br/>screen.</li> </ul> |
| Self Check Failure /<br>Self Check Fault | 1002<br>2002      | PGA or ADC faults detected for Compressor System.                          | Recalibrate Device     Replace SPM                                                                                                    |
| Self Check Failure                       | 1003              | Alarm occurs if low RPM is detected.                                       | <ul><li>Clean or change flow screen</li><li>Check compressor flow</li></ul>                                                                                                    |
| Gas Intake Failure                       | 1030              | Gas intake failure, prevents<br>device from delivering<br>sufficient flow. | <ul><li>Check intake assembly for blockage</li><li>Replace filters</li></ul>                                                                                                    |
| Self Check Failure                       | 1174              | Flow transducers are not behaving as expected.                             | Change SPM board                                                                                                    |

| Self Check Fault                         | 3032 | Inlet pressure transducer failed         | Change SPM board/ transducer replacement. |
|------------------------------------------|------|------------------------------------------|-------------------------------------------|
| Self Check: Internal COMM – Corrupt file |      |                                          |                                           |
| Self Check Failure                       | 1176 | Checks for a corrupted calibration file. | Calibration required.                     |

| Observations                                                                                                    |                                                                                                    |  |  |
|----------------------------------------------------------------------------------------------------|----------------------------------------------------------------------------------------------------|--|--|
| Observation                                                                                                    | Resolution                                                                                                    |  |  |
| Device Hardware Problems – Compressor Flow<br>A successful calibration harmonizes a signal chain comprising<br>electrical components (e.g. PGA) mechanical components (e.g. flow<br>screen). | <ul> <li>More than one component may change and then allow for a successful calibration.</li> <li>Air Intake Filters need to be replaced</li> <li>Flow Screen is dirty. Needs to be cleaned/replaced.</li> <li>Compressor Failure</li> <li>Pop-Off valves not exercised prior to testing.</li> <li>Cracked compressor case</li> <li>When the identified problem has been fixed, use the discrete test to confirm that the device hardware can now calibrate</li> </ul> |  |  |
| Flow measurement is lower than expected.                                                                                                    | Anti-asphyxia valve may not be seated                                                                                                    |  |  |
| Devices are returned with "compressor failures" that are resolved<br>with replacement of disk and particulate filters.                                                                       | <ul> <li>The RCS reports the intake pressure calibration<br/>failures as a failed compressor system (because the<br/>filter is part of the compressor intake assembly).</li> <li>The intake pressure calibration can be addressed with<br/>maintenance of the disc and particulate filters.</li> </ul>                                                                                                    |  |  |
| TSI Measurements (Flow and Low Pressure)                                                                                                    | <ul> <li>The most common faults are related to equipment/<br/>setup mistakes.</li> <li>Check Set Up</li> <li>Check TSI Connection</li> </ul>                                                                                                    |  |  |
| Multiple RCS applications:<br>Another RCS application running in the background may already have<br>an active/open connection to the device.                                                 | <ul><li>Close all applications</li><li>Restart PC</li></ul>                                                                                                    |  |  |
| Status Window<br>This window should always be reviewed prior to attempting to<br>correct setup issues or re-try a test.                                                                      | • Faults are indicated in the scrolling text window of the application and are available in the Log files.                                                                                                    |  |  |
| Hidden Pop Up.<br>Users waiting for Prompt.                                                                                                    | <ul><li>Prompt is hidden by application.</li><li>Minimize Window to see Pop UP</li></ul>                                                                                                    |  |  |

# Troubleshooting – Oxygen System Calibrations

| Remote Calibration System                    |                                                                                                    |                                                                                                    |  |
|----------------------------------------------|----------------------------------------------------------------------------------------------------|----------------------------------------------------------------------------------------------------|--|
| Discrete Tests                               | Test Purpose/ Definition                                                                                                    | Troubleshooting                                                                                                    |  |
| O2 Kickstart<br>Calibration<br>O2 Kick Start | Calibrates near zero flow target used for<br>fine flow control after opening valve.<br>(range: 50 - 900)<br>Deliver 50 ml breath using 100% FiO2 | <ul> <li>Typical failures are with the Oxygen Delivery<br/>System. Gas flow is critical.</li> <li>If gas flow is restricted this test may not successfully<br/>calibrate.</li> <li>Check the gas regulator to ensure tank is fully open.</li> </ul>  |  |
| Check                                        |                                                                                                    | <ul><li>Check set up</li><li>Replace Oxygen valve assembly kit.</li></ul>                                                                                                    |  |
| O2 Flow<br>Calibration                       | <ul> <li>OF_Offset</li> <li>(range: 26053 - 37516)</li> <li>OF_Gain</li> <li>(range: 12727 - 34650)</li> </ul>                                   | <ul> <li>Check set up</li> <li>Gain Too Low – clean flow screens and re-install.<br/>Check diffuser screen is present in assembly.</li> <li>Gain Too High – check test setup and assembly for</li> </ul>                                             |  |
| Flow Calibration<br>Check                    | Compares selected flow values to published<br>specifications (incoming), or tighter<br>(outgoing) to allow for drift.                            | <ul> <li>Ieaks, then recalibrate. If issue persists, check<br/>assembly to ensure O-rings were installed on either<br/>side of the flow screen and diffuser screen is<br/>properly installed.</li> <li>Replace the SPM/Vent assembly kit.</li> </ul> |  |

| Ventilator Alarms       |                    |                                                |                                                                                                    |
|-------------------------|--------------------|------------------------------------------------|----------------------------------------------------------------------------------------------------|
| Title                   | Service            | Alarm Purpose                                  | Troubleshooting                                                                                                    |
|                         | Code               |                                                |                                                                                                    |
| Self-Check: Transducers | s/ Calibration Fil | les                                            |                                                                                                    |
| Self Check Failure /    | 1010               | O2 Valve Stuck Open                            | Connect O2, listen for flow.                                                                                                    |
| Self Check Fault        | 2010               |                                                | <ul> <li>If no flow can be heard, recalibrate device.</li> <li>Replace O2 Valve</li> </ul>                                                          |
| Self Check Failure /    | 1011               | Control fault to indicate                      | Recalibrate device     Chash manifold for logic                                                                                                    |
| Self Check Fault        | 2011               | Insufficient O2 Flow rate.                     | <ul> <li>Check manifold for leaks</li> <li>Replace O2 Valve</li> <li>Check Flow Screen Assembly, clean and replace.</li> </ul>                      |
| Self Check Failure      | 1012               | PGA or ADC faults detected for O2 System.      | <ul><li>Recalibrate Device</li><li>Replace SPM</li></ul>                                                                                            |
| Low 02 Supply Failure / | 1020               | Oxygen Tank Pressure low                       | Reduce O2 Supply Pressure                                                                                                    |
| Low 02 Supply Fault     | 2020               | (less than 35 psig)                            | Power Cycle Device     Check Oxygen Regulator                                                                                                    |
|                         |                    |                                                | <ul> <li>Replace SPM if Supply Pressure is verified to be<br/>below 87 psig.</li> </ul>                                                             |
| High 02 Supply Failure  | 1041               | Oxygen tank pressure is                        | Reduce O2 Supply Pressure                                                                                                    |
|                         | 2041               | excessive (greater than 87 psig)               | <ul> <li>Power Cycle Device</li> <li>Check Oxygen Regulator</li> <li>Replace SPM if Supply Pressure is verified to be<br/>below 87 psig.</li> </ul> |
| Self Check Failure      | 1174               | Flow transducers are not behaving as expected. | Change SPM board                                                                                                    |
| Self Check Failure      | 1176               | Checks for a corrupted calibration file.       | Calibration required.                                                                                                    |

| Observations |            |
|--------------|------------|
| Observation  | Resolution |

| <ul> <li>Device Hardware Problems – O2 Flow</li> <li>A successful calibration harmonizes a signal chain comprising electrical components (e.g. PGA) mechanical components (e.g. flow screen).</li> <li>Note: Changing the O2 Valve may resolve the failure, but not address the root cause.</li> </ul> | <ul> <li>More than one component may change and then allow for a successful calibration.</li> <li>Intake Gas Port (and sintered bronze filter).</li> <li>Flow Screen is dirty. Needs to be cleaned/replaced.</li> <li>O2 Valve <ul> <li>Leaky valve / debris</li> <li>Broken apparatus</li> </ul> </li> <li>When the identified problem has been fixed, use the discrete test to confirm that the device hardware can now calibrate</li> </ul> |
|----------------------------------------------------------------------------------------------------|----------------------------------------------------------------------------------------------------|
| TSI Measurements (Flow and Low Pressure)                                                                                                    | <ul> <li>The most common faults are related to equipment/<br/>setup mistakes.</li> <li>Check Set Up</li> <li>Check TSI Connection</li> </ul>                                                                                                    |
| <b>Faulty O2 Regulator</b><br>Problems are common with the gas supply during calibration.<br>In the event a calibration fails, the corresponding pneumatic<br>system may require maintenance prior to being able to be<br>calibrated.                                                                  | <ul> <li>It is important to regularly inspect log and study files<br/>to ensure proper function. (See Test Station and<br/>Diagnostic)</li> <li>Check Faulty O2 Regulator</li> <li>Check O2 Supply</li> <li>Check TSI Data Cables</li> </ul>                                                                                                    |
| Multiple RCS applications:<br>Another RCS application running in the background may already<br>have an active/open connection to the device.                                                                                                    | <ul><li>Close all applications.</li><li>Restart PC.</li></ul>                                                                                                    |
| <b>Status Window</b><br>This window should always be reviewed prior to attempting to correct setup issues or re-try a test.                                                                                                    | • Faults are indicated in the scrolling text window of the application and are available in the Log files.                                                                                                    |
| Hidden Pop Up.<br>Users waiting for Prompt.                                                                                                    | <ul><li>Prompt is hidden by application.</li><li>Minimize Window to see Pop UP.</li></ul>                                                                                                    |

# Troubleshooting — Test Station

| Remote Calibration System |                                                                                                    |                                                                                                    |  |
|---------------------------|----------------------------------------------------------------------------------------------------|----------------------------------------------------------------------------------------------------|--|
| Discrete Tests            | Test Purpose                                                                                                    | Troubleshooting                                                                                                    |  |
| TSI Cal Check             | Confirm the TSI calibration,<br>Used within temperature and altitude<br>range.<br>1) TSI Barometric Pressure: 69kPa <<br>reading < 102kPa (~10,000 ft. to -200 ft.),<br>2) TSI Temperature: 16C < reading < 32C,<br>3) TSI Calibration: current date does not<br>exceed due date. | <ul> <li>Return to main menu, select "Get TSI Flow Module" information button and confirm operating conditions</li> <li>Swap-out to new module;</li> <li>Use notes to justify usage when out of spec.</li> </ul> |  |

| Observations                                                                                                    |                                                                                                    |  |  |
|----------------------------------------------------------------------------------------------------|----------------------------------------------------------------------------------------------------|--|--|
| Observation                                                                                                    | Resolution                                                                                                    |  |  |
| Prior to servicing the device, ensure equipment and technician safety.                                                                                                    | <ul> <li>Use proper ESD precautions at all test stations when opening the device.</li> <li>Follow proper safety precautions as noted in the Service Manual</li> </ul>                                                                                                    |  |  |
| The tool is not compliant to FDA Part 11                                                                                                    | • Print hard copy of each record, sign and maintain in accordance to Quality System.                                                                                                    |  |  |
| PC Setup           Note: To uncheck the "Load VCP" option, follow the below                                                                                                    | <ul> <li>If this is a new installation and if the drivers did not register properly then the user will be unable to read/write to the ventilator's firmware.</li> <li>If connected to the Internet the Atmel driver may be replaced by windows automatically to a non-compatible open-sourced driver (BOSSA). Fix: Reinstall the TCE software.</li> <li>With unit plugged in, verify "Load VCP" is unchecked for both USB Serial Converter properties advanced tab.</li> </ul> |  |  |
| <ul> <li>Navigate to: device manager &gt; universal serial bus controllers &gt; L</li> <li>Right click and choose properties, and select the advanced tab.</li> <li>Verify that Load VCP is unchecked.</li> <li>Repeat these steps for the 2nd USB serial converter.</li> </ul> | JSB serial converter                                                                                                    |  |  |
| TSI flow modules need to be calibrated on a yearly basis                                                                                                    | Contact TSI and calibrate module on an annual basis.     (See RCS manual)                                                                                                    |  |  |
| The TSI may not maintain calibration for the year.                                                                                                    | <ul><li>Establish a monthly flow check.</li><li>Properly store and protect the TSI module.</li></ul>                                                                                                    |  |  |
| TSI Cables                                                                                                    | <ul> <li>Inspect the TSI data cable to avoid data interruptions.</li> <li>TSI Data Cable</li> <li>O2 Cable</li> </ul>                                                                                                    |  |  |
| O2 Cell                                                                                                    | Calibrate when prompted                                                                                                    |  |  |
| <b>Faulty O2 Regulators</b><br>The O2 regulators need to be properly used to ensure proper flow.                                                                                                    | <ul> <li>Oxygen Regulators may be damaged due to improper use.</li> <li>Always close the tank and relieve pressure from both sides of the regulator when not in use.</li> <li>Always open the tank slowly with the regulator in the completely closed position (0 PSI). Turn the regulator handle fully counter clockwise.</li> </ul>                                                                                                    |  |  |

| O2 Supply                                          | It is recommended to perform frequent checks.                                                                                                    |
|----------------------------------------------------|----------------------------------------------------------------------------------------------------|
| The oxygen supply used with RCS is critical to the | <ul> <li>Confirm O2 regulated supply (see Diagnostics Section<br/>below)</li> </ul>                                                                                |
| ability to calibrate and test devices.             | <ul> <li>The supplied O2 hoses use DISS 1240 fittings and O ring seal.</li> </ul>                                                                                  |
|                                                    | <ul> <li>It is recommended to hand tighten the O2 Fittings,<br/>they do not need to be tightened with a wrench and<br/>may be damaged if overtightened.</li> </ul> |
|                                                    | <ul> <li>Debris may become lodged in the tubing from<br/>damage to the O-rings.</li> </ul>                                                                         |
|                                                    | <ul> <li>Inspect hoses to ensure O-rings is in place and not<br/>damaged</li> </ul>                                                                                |
| Hidden Pop Up.                                     | Prompt is hidden by application.                                                                                                    |
| Users waiting for Prompt.                          | Minimize Window to see Pop UP.                                                                                                    |

### Troubleshooting - Diagnostics

### Identify Trends

Each device that is used with RCS has an associated log file. The log file contains all of the information presented on the scrolling application window that is populated during testing and calibration.

### Confirm Regulated O2 Supply

Inspection of the "TCE\_Study" file "O2\_Kickstart\_Calibration\_O2Valve" provides detailed information about the gas supply used with the device during calibration. The file contains columns for the Device flow, TSI flow, Duty Cycle, Current, and Supply pressure. During the test, the device should be capable of reaching peak flow rates of approximately 103 LPM. The supply pressure should be maintained within 10-15 psig of the starting pressure. Issues with either of these may indicate problems with the Oxygen supply (restricted flow) or regulator (slow response).

#### Forensic Memory - Erase

Prior to releasing the device for field use, it is recommended to erase the forensic memory. This may be performed with RCS prior to performing "Final Config". It is recommended to perform a complete power cycle of the device after erasing the forensic memory to reset the device. Failure to power cycle the device may cause unsuccessful programming of the EMV when proceeding to "Final Config".

| RCS Software 8.XXX           |                                                                                |  |  |
|------------------------------|--------------------------------------------------------------------------------|--|--|
| Folder Name                  | Description                                                                    |  |  |
| <b>RCS Application Logs:</b> | Contains detailed log of transactions between the application and the          |  |  |
| Documents\ZOLL\RCS_Aplicatio | device. Record of commands sent and received. Typically used to diagnose       |  |  |
| n_Logs                       | issues with PC or drivers.                                                     |  |  |
| RCS Study:                   | Contains .cvs files for each discrete test. Tests typically have 2 files       |  |  |
| Documents\ZOLL\RCS_Study\Ve  | associated with them, a "VV" and a "DB" file. The "VV" file is a condensed,    |  |  |
| ntilator\ServiceActions      | more readable format. The "DB" file, while less readable contains              |  |  |
|                              | information in a database format. Typically, "VV" files are used to assess the |  |  |
|                              | calibration applied to the device and assist in understanding device/Test      |  |  |
|                              | station behavior                                                               |  |  |

| Ventilator Memory Logs:       | This folder will contain several files and is created when the forensic        |
|-------------------------------|--------------------------------------------------------------------------------|
| Documents\ZOLL\Ventilator_For | memory is read from the ventilator. This folder is only present after the read |
| ensic Logs                    | forensic memory is executed. The files document device settings and            |
|                               | conditions as well as all alarms active on the device at the time of each      |
|                               | entry. Device logging is cyclic, meaning once the forensic memory is full on   |
|                               | the device, it will continue to log overwriting the oldest data first. The log |
|                               | does not discriminate against alarms generated by use of RCS vs. those         |
|                               | generated on the device while it is in use and all time is formatted in UTC    |
|                               | time. The log may contain alarms that were not present on the display when     |
|                               | used with RCS, which is expected behavior. When communicating with the         |
|                               | SPM, communication is broken with the EMV. The opposite is also true.          |
|                               | Therefore, it is common and expected to have communication alarms              |
|                               | present in forensic memory after conducting tests with RCS.                    |
| RCS Logs:                     | Text file, uses the EMV Model & Serial Number (Ex. VCDB123456) as the          |
| Documents\ZOLL\RCS_Logs\Ven   | file name. Contains all of the information displayed in the application        |
| tilator\ServiceActions        | window during testing & calibration. Records Pass/Fail criteria. Typically     |
|                               | used to diagnose issues with process or review specific failure criteria post- |
|                               | test.                                                                          |

| TCE Software 7.XXX            |                                                                                |  |  |
|-------------------------------|--------------------------------------------------------------------------------|--|--|
| Folder Name                   | Description                                                                    |  |  |
| TCE_Application_Logs          | Contains detailed log of transactions between the application and the          |  |  |
| Documents\ZOLL\TCF_Aplication | device. Record of commands sent and received. Typically used to diagnose       |  |  |
| _Logs\                        | issues with PC or drivers.                                                     |  |  |
| TCE_Logs                      | Text file, uses the EMV Model & Serial Number (Ex. VCDB123456) as the          |  |  |
| Documents\ZOLL\TCF_Logs\Venti | file name. Contains all of the information displayed in the application        |  |  |
| lator\Service\                | window during testing & calibration. Records Pass/Fail criteria. Typically     |  |  |
|                               | used to diagnose issues with process or review specific failure criteria post- |  |  |
|                               | test.                                                                          |  |  |
| TCE_Study                     | Contains .cvs files for each discrete test. Tests typically have 2 files       |  |  |
| Documents\ZOLL\TCE_Study\\/en | associated with them, a "VV" and a "DB" file. The "VV" file is a condensed,    |  |  |
| tilator/EMV/Model & SN/       | more readable format. The "DB" file, while less readable contains              |  |  |
|                               | information in a database format. Typically, "VV" files are used to assess the |  |  |
|                               | calibration applied to the device and assist in understanding device/Test      |  |  |
|                               | station behavior.                                                              |  |  |

| Ventilator_Memory_Logs       | This folder will contain several files and is created when the forensic        |
|------------------------------|--------------------------------------------------------------------------------|
| Documents\7011\Ventilator Me | memory is read from the ventilator. This folder is only present after the read |
| mory Logs\"EM\/ Model & SN"\ | forensic memory is executed. The files document device settings and            |
|                              | conditions as well as all alarms active on the device at the time of each      |
|                              | entry. Device logging is cyclic, meaning once the forensic memory is full on   |
|                              | the device, it will continue to log overwriting the oldest data first. The log |
|                              | does not discriminate against alarms generated by use of RCS vs. those         |
|                              | generated on the device while it is in use and all time is formatted in UTC    |
|                              | time. The log may contain alarms that were not present on the display when     |
|                              | used with RCS, which is expected behavior. When communicating with the         |
|                              | SPM, communication is broken with the EMV. The opposite is also true.          |
|                              | Therefore, it is common and expected to have communication alarms              |
|                              | present in forensic memory after conducting tests with RCS.                    |

### Part III - Service Codes

This section provides a list of Version 5 and Version 4 service codes of service related alarms, their associated alarm description and their resolution for restoring proper ventilator operation.

A service Code is a four-digit number associated with each ventilator alarm.

The code appears at the bottom of the Alarm Message Center (AMC). In Release 5.x ventilators the Service Code is also listed on the Alarm History.

### **Retrieving Service Codes**

Version 5 Ventilators only

Retrieving Service Codes (Alarm History) is accomplished by the Read Forensic Memory sequence on RCS software. Running this sequence will read the alarm history data from the ventilator and parse that data into five files. The five files are:

- Alarms
- Breaths
- Conditions
- Settings
- Summary (AllData RCS 8.X)

The files are written in CSV (comma separated values) format and can be viewed through any text editor or spreadsheet application.

There will be sub-folders named with the embedded serial number of the vent (EMV Model + EMV SN) ex. VCDB123456.

Each time the Read Forensic Memory is run, five additional files will be written to the directory location. The file names will include the current date and time to prevent overwriting previously read Forensic Memory files.

### Service Codes - Version 5

A list of all ventilator Service Codes for Version 5follows and is divided into three categories:

- High Priority (1XXX)
- Medium Priority (2XXX)
- Low Priority (3XXX)

Service Codes in each category are provided in numerical order.

#### NOTE:

Before ordering a service kit, ensure that all troubleshooting steps listed earlier in this chapter have been followed.

| CODES                | NAME                                                        | Description /Possible<br>Cause                                                                                                    | Actions                                                                                                    |
|----------------------|-------------------------------------------------------------|----------------------------------------------------------------------------------------------------|----------------------------------------------------------------------------------------------------|
| 1001<br>2001<br>3001 | Compressor Flow<br>Path / Failure                           | Description:<br>Compressor does NOT<br>respond to control<br>signals<br>Possible Cause:<br>Blocked output<br>Tubing kinked<br>Connector loose<br>Diffuser or flow<br>screen issue | <ol> <li>Does not present at power up</li> <li>Use Conditions (Possible settings conflict or the output<br/>was blocked during operation):</li> <li>Download forensic memory using RCS consult technical<br/>support; possibly the output was blocked.</li> <li>Presents at power up</li> <li>Check tubing -&gt; tubing kinked or disconnected-&gt; Correct<br/>tubing</li> <li>Check compressor cable is properly seated -&gt; dislodged<br/>connector -&gt; re-seat connector</li> <li>Check diffuser screen, check flow screen -&gt; collapsed<br/>diffuser screen or wet flow screen - replace Flow Screen<br/>Kit</li> </ol> |
| 1002<br>2002<br>3003 | Internal<br>communication<br>Compressor<br>(Failure/Faults) | Description:<br>Compressor flow signal<br>- High, Low, or Stuck<br>Possible Cause:<br>• Tubing kinked or<br>disconnected<br>• Faulty compressor<br>flow transducer                | <ul> <li>Check tubing -&gt; tubing kinked or disconnected-&gt; Correct tubing</li> <li>Check Flow transducer -&gt; Bad flow transducer -&gt; Replace Smart Pneumatic Module (SPM)/ Vent Assembly Kit</li> </ul>                                                                                                    |
| 1003                 | Sensor/<br>Transducers/Cal<br>file Failures                 | Description:<br>Fails power-on self<br>check breath<br>Possible Cause:<br>Calibration error<br>Foreign substances<br>in screen<br>Faulty compressor<br>flow transducer            | <ul> <li>calibration Error -&gt; Calibrate</li> <li>check diffuser screen check flow screen -&gt;collapsed<br/>diffuser screen, foreign substances contamination or<br/>wet flow screen - replace screen</li> <li>Bad flow transducer -&gt; Replace SPM Module</li> </ul>                                                                                                    |

| CODES                | NAME                                                    | Description /Possible<br>Cause                                                                                                    | Actions                                                                                                    |
|----------------------|---------------------------------------------------------|----------------------------------------------------------------------------------------------------|----------------------------------------------------------------------------------------------------|
| 1010                 | O2 Valve Failure                                        | Description:O2 Valve Failure (O2Valve Failed Open)The O2 Valve fails in theopen position whichresults in flow evenduring expiratoryphase. When thisoccurs, the unitautomatically opensthe exhalation valve toprevent pressure frombuilding inthe patient circuit andventilation stops.Possible Cause:• Debris on the O2input filter andmanifold• O2 valve / debris onthe valve seat | <ul> <li>Check O2 input filter and manifold -&gt; Debris on the O2 input filter and manifold -&gt; Replace O2 input filter</li> <li>Exercise ventilator at 100% FIO2, 50BPM for 5 minutes.</li> <li>Replace O2 valve</li> </ul>                                   |
| 1011<br>2011<br>3011 | O2 Flow Path<br>(Failure/Faults)                        | Description:<br>Loss of O2 Flow control<br>Possible Cause:<br>• O2 valve cable<br>faulty or loose<br>Tubing kinked/<br>damaged/<br>disconnected<br>• Faulty valve drive<br>circuit                                                                                                    | <ul> <li>Check O2 Valve Cable -&gt; O2 valve cable faulty or loose -&gt;<br/>Correct cable or replace O2 valve</li> <li>Check 02 Flow transducer tubing -&gt; Tubing kinked/<br/>damaged/disconnected -&gt; Correct tubing</li> <li>Replace SPM Module</li> </ul> |
| 1012<br>2012<br>3012 | Internal<br>communication<br>Valve (Failure/<br>Faults) | <ul> <li>Description:<br/>The signal from the O2<br/>flow sensor to the SPM<br/>fails.</li> <li>Possible Cause: <ul> <li>Kinked or<br/>disconnected tube</li> <li>SPM contamination<br/>near O2 flow<br/>transducer</li> <li>Faulty O2 flow<br/>transducer</li> </ul> </li> </ul>                                                                                                   | <ul> <li>Check 02 Flow transducer tubing -&gt;Kinked or<br/>disconnected tube -&gt; correct tubing</li> <li>Check SPM board -&gt;SPM contamination near O2 flow<br/>transducer-&gt; Replace SPM Module</li> </ul>                                                 |

| CODES                | NAME                            | Description /Possible<br>Cause                                                                                                    | Actions                                                                                                    |
|----------------------|---------------------------------|----------------------------------------------------------------------------------------------------|----------------------------------------------------------------------------------------------------|
| 2020                 | Low O2 Supply<br>Fault          | Description:<br>O2 supply pressure < 35<br>psi<br>Possible Cause:<br>• O2 supply leak<br>• O2 supply regulator<br>failure<br>• Debris in the high<br>pressure O2 inlet<br>• Internal hose<br>disconnect<br>• Clogged or<br>damaged high<br>pressure O2 barb    | <ul> <li>Check the O2 supply for leaks -&gt; O2 supply leak -&gt;<br/>Correct O2 supply</li> <li>Check O2 regulator -&gt; O2 supply regulator failure -&gt;<br/>Replace O2 regulator</li> <li>Check High Pressure inlet -&gt; debris in the high pressure<br/>O2 inlet -&gt; Clear high pressure inlet</li> <li>Check internal high pressure tubing -&gt;Internal tube<br/>disconnect -&gt; Correct tubing</li> <li>Check High Pressure O2 barb -&gt; Clogged or damaged<br/>high pressure O2 barb-&gt; Replace SPM Module</li> </ul>                                                                                                    |
| 1030<br>2030<br>3030 | Gas Intake<br>(Failure/Faults)  | <ul> <li>Description:<br/>Insufficient flow or<br/>blocked fresh gas intake</li> <li>Possible Cause: <ul> <li>Fresh gas intake<br/>assembly error</li> <li>Dirty/wet filters</li> </ul> </li> </ul>                                                            | <ul> <li>Check fresh gas intake assembly -&gt; fresh gas intake<br/>assembly the disk filter may be incorrectly installed -&gt;<br/>Correct error</li> <li>Check fresh gas intake filters -&gt; Dirty/wet filters -&gt;<br/>Replace filters</li> </ul>                                                                                                    |
| 3031                 | Intake Restricted               | Description:<br>Insufficient flow from<br>fresh gas intake<br>Possible Cause:<br>• O2 reservoir in use<br>• Fresh gas intake<br>assembly error<br>• Intake partially<br>occluded<br>• Dirty/wet filters<br>• Improperly installed<br>filter<br>• Kinked tubing | <ul> <li>Is the O2 reservoir in use -&gt;O2 reservoir in use -&gt; Select<br/>Reservoir in use from the O2 sub menu</li> <li>Check fresh gas intake assembly -&gt; fresh gas intake<br/>assembly the disk filter may be incorrectly installed -&gt;<br/>Correct error</li> <li>Check Fresh gas intake for partial occlusions -&gt;Intake<br/>partially occluded -&gt; Correct occlusions</li> <li>Check filters -&gt;Dirty/wet filters -&gt; Replace filters</li> <li>Check filters -&gt;improperly installed filter -&gt; Correct<br/>filters</li> <li>Check intake transducer tubing -&gt;Kinked tubing-&gt;<br/>Correct/replace tubing</li> </ul> |
| 3032                 | Sensor and<br>Transducer Faults | Description:<br>Signal from the Fresh<br>Gas/ Intake pressure<br>sensor is stuck High or<br>Low<br>Possible Cause:<br>• Kinked tubing<br>• Faulty intake<br>pressure transducer                                                                                | <ul> <li>Check intake transducer tubing -&gt; Kinked tubing -&gt; correct tubing</li> <li>Replace SPM Module</li> </ul>                                                                                                    |

| CODES        | NAME                              | Description /Possible<br>Cause                                                                                                    | Actions                                                                                                    |
|--------------|-----------------------------------|----------------------------------------------------------------------------------------------------|----------------------------------------------------------------------------------------------------|
| 1041<br>3041 | High O2 Supply<br>(Failure/Fault) | Description:<br>O2 input pressure too<br>high<br>Possible Cause:<br>• O2 supply pressure<br>too high<br>• Faulty regulator<br>• Faulty O2 Pressure<br>Transducer                                                                                               | <ul> <li>Check O2 supply-&gt; O2 supply pressure too high-<br/>&gt;Decrease O2 supply</li> <li>Check O2 regulator -&gt;Faulty regulator -&gt; Replace O2 regulator on O2 inlet</li> <li>Faulty SPM Module&gt;Replace SPM Module</li> </ul>                                                                                                    |
| 1051         | Self Check Failure                | Description:<br>Run-Time Calibration<br>Failure<br>Possible Cause:<br>• Kinked hose<br>• Auto Cal valve<br>• Ventilator needs<br>calibration<br>• Faulty transducer<br>• Persistent high<br>vibration or<br>electrically noisy<br>environment                  | <ol> <li>To Check for kinked tube or auto Cal valve</li> <li>Does it occur at startup, or does it occur after running for<br/>some time?         <ul> <li>A. At startup implicates transducer or kinked CF/OF/<br/>Auto Cal pathway hose-&gt;Correct hose</li> <li>B. Runtime implicates auto Cal valve-&gt;Replace SPM<br/>Module</li> </ul> </li> <li>To Check Valves</li> <li>Run exhalation, backup and auto Cal valve check to make<br/>sure valves are good-valve failure-&gt;replace SPM Module</li> <li>To Check Calibration</li> <li>If valves are good, run calibration checks for O2 flow,<br/>compressor flow, and airway pressure to see if one is out<br/>of spec-&gt;Calibration error-&gt;Calibrate</li> <li>Rerun calibration for failing calibrations (if this works, it<br/>means a transducer offset shifted since device was last<br/>calibrated)-&gt;unable to calibrate-&gt;replace SPM Module</li> </ol> |
| 1052         | Self Check Failure                | Description:<br>Airway pressure signal<br>is stuck high or stuck<br>low or is unchanging.<br>Possible Cause:<br>Calibration drift<br>Kinked tubing<br>Bad airway pressure<br>transducer<br>Contamination on<br>PCB near airway<br>pressure transducer<br>/ PGA | <ul> <li>Check calibration -&gt; calibration drift -&gt;recalibrate</li> <li>Check AW Pressure/Auto Cal pathway tubing -&gt;kinked tubing -&gt; Correct tubing</li> <li>Bad airway pressure transducer -&gt; Replace SPM module</li> <li>Check SPM PCB for contamination -&gt; Replace SPM module</li> </ul>                                                                                                    |

| CODES | NAME                         | Description /Possible<br>Cause                                                                                                    | Actions                                                                                                    |
|-------|------------------------------|----------------------------------------------------------------------------------------------------|----------------------------------------------------------------------------------------------------|
| 1060  | Exhalation System<br>Failure | Description:<br>PEEP higher than<br>greater of PIP high limit<br>- 5 cmH2O or PEEP +<br>2.5 cmH2O for 3<br>consecutive breaths<br>Possible Cause:<br>• Kinked tubing<br>• debris/blockage in<br>exhalation drive or<br>exhaust port<br>• Blocked/occluded<br>exhalation valve<br>• Pinched patient<br>circuit line<br>• Faulty exhalation/<br>backup valve<br>(EX_CON_1,<br>EX_CON_2) | <ul> <li>Check AW Pressure/Auto Cal pathway for kinked tubing -&gt; Kinked tubing -&gt; correct tubing</li> <li>Check drive and exhalation tubing ports -&gt; debris/<br/>blockage in exhalation drive or exhaust port -&gt; correct<br/>tubing / clean ports</li> <li>Check exhalation valve -&gt; Blocked/occluded exhalation<br/>valve -&gt;replace patient circuit</li> <li>Check patient circuit -&gt;Pinched patient circuit tubing -<br/>&gt;correct pinch</li> <li>Check exhalation/backup valve with RCS -&gt; Faulty<br/>exhalation/backup valve (EX_CON_1, EX_CON_2) -&gt;<br/>replace SPM Module</li> </ul> |
| 1061  | Exhalation System<br>Failure | Description:<br>(Airway Pressure > 70<br>cmH2O for 1.5s) OR<br>(Airway Pressure ><br>greater of 35 cmH2O or<br>PIP High Limit for 5s)<br>Possible Cause:<br>Blocked Exhalation<br>drive or exhaust<br>port<br>Blocked exhalation<br>valve<br>Kinked tubing<br>Faulty airway<br>pressure transducer                                                                                    | <ul> <li>Check Exhalation Drive or Exhaust tubing ports -&gt;<br/>Blocked Exhalation drive or exhaust tubing/port -<br/>&gt;Correct blockage</li> <li>Check patient circuit exhalation valve -&gt; Blocked<br/>exhalation valve -&gt;Replace exhalation valve patient<br/>circuit</li> <li>Check AW Pressure/Auto Cal pathway for kinked tubing -<br/>&gt; Kinked tubing -&gt; Correct tubing</li> <li>Faulty airway pressure transducer -&gt; Replace SPM<br/>Module</li> </ul>                                                                                                    |
| 2062  | Exhalation System<br>Fault   | Description:<br>PEEP measured > PEEP<br>setting + 5 cmH2O<br>Possible Cause:<br>Blocked Exhalation<br>drive or exhaust<br>port<br>Blocked exhalation<br>valve<br>Kinked tubing<br>Faulty SPM Module                                                                                                    | <ul> <li>Check Exhalation Drive or Exhaust tubing/ports -&gt;<br/>Blocked Exhalation drive or exhaust tubing/port -<br/>&gt;Correct blockage</li> <li>Check patient circuit exhalation valve -&gt; Blocked<br/>exhalation valve -&gt;Replace exhalation valve patient<br/>circuit</li> <li>Check AW/ Pressure/Auto Cal pathway for kinked tubing<br/>-&gt; Kinked tubing -&gt; Correct tubing</li> <li>None of the above -&gt; Faulty SPM Module -&gt; Replace<br/>SPM Module</li> </ul>                                                                                                    |
| 3110  | RTC Battery Low              | Description:         RTC alarm at start up,         date and time returned         to default         Possible Cause:         RTC battery is         drained         RTC battery contact         is intermittent                                                                                                    | <ul> <li>Check RTC Battery -&gt; RTC battery is drained -&gt; Replace<br/>RTC battery</li> <li>Check RTC Battery Contact -&gt; Retention battery holder<br/>clip -&gt; RTC battery contact is intermittent -&gt; Replace<br/>SPM Module</li> </ul>                                                                                                    |

| CODES | NAME               | Description /Possible<br>Cause                                                                                                    | Actions                                                                                                    |
|-------|--------------------|----------------------------------------------------------------------------------------------------|----------------------------------------------------------------------------------------------------|
| 3120  | Calibration Due    | <ul> <li>Description:</li> <li>Calibration Due</li> <li>Possible Cause: <ul> <li>Calibration exceeds interval</li> <li>RTC battery is drained</li> <li>RTC battery contact is intermittent</li> </ul> </li> </ul>                                                                                                    | <ul> <li>Check date -&gt;Calibration exceeds interval -&gt; Calibrate</li> <li>Check RTC Battery -&gt; RTC battery is drained -&gt; Replace<br/>RTC battery</li> <li>Check RTC Battery Contact -&gt; Retention battery holder<br/>clip -&gt; RTC battery contact is intermittent -&gt; Replace<br/>SPM Module</li> </ul>                                                                                                    |
| 3130  | Self Check Fault   | <ul> <li>Description:<br/>Ambient Pressure<br/>sensor reads near zero<br/>or full scale</li> <li>Possible Cause: <ul> <li>Vent's altitude<br/>sensor reads &lt; 0.1<br/>ATM</li> <li>Vent's altitude<br/>sensor reads &gt; 1.9<br/>ATM</li> <li>Transducer output<br/>stuck</li> <li>Faulty Barometric<br/>Pressure Sensor</li> </ul> </li> </ul> | <ul> <li>Check for a faulty or stuck Faulty Barometric Pressure<br/>Sensor-&gt; Altitude (TCE Log UUT Pressure) reads &lt;0.1<br/>ATM -&gt; Replace SPM module</li> <li>Check for a faulty or stuck Faulty Barometric Pressure<br/>Sensor-&gt; Altitude (TCE Log UUT Pressure) reads &gt;1.9<br/>ATM -&gt; Replace SPM module</li> <li>Check for a faulty or stuck Faulty Barometric Pressure<br/>Sensor-&gt; Transducer output stuck ATM -&gt; Replace SPM<br/>module</li> </ul> |
| 3131  | Excessive Altitude | Description:<br>Ambient Pressure <<br>0.36 ATM (greater than<br>25,000 ft. altitude)<br>Possible Cause:<br>If this error is<br>displayed at an<br>altitude below<br>25000 feet:<br>Faulty Barometric<br>Pressure Sensor                                                                                                    | <ul> <li>Check the barometric Pressure sensor, bring the<br/>ventilator to a stable altitude below 25000 feet, the<br/>alarm should clear, if the alarm does not clear -&gt; the<br/>barometric transducer may be stuck -&gt; Replace the SPM<br/>module</li> </ul>                                                                                                    |
| 3132  | Low Altitude       | <ul> <li>Description:</li> <li>Ambient Pressure &gt; 1.1</li> <li>ATM (below -2000 feet)</li> <li>Possible Cause: <ul> <li>If this error occurs at altitudes that are above -2000 feet:</li> <li>Faulty Barometric Pressure Sensor</li> </ul> </li> </ul>                                                                                         | <ul> <li>Check the barometric Pressure sensor -&gt; Bring the<br/>ventilator to a stable altitude above -2000 feet if the<br/>alarm does not clear -&gt; Replace the SPM module</li> </ul>                                                                                                    |

| CODES | NAME               | Description /Possible<br>Cause                                                                                                    | Actions                                                                                                    |
|-------|--------------------|----------------------------------------------------------------------------------------------------|----------------------------------------------------------------------------------------------------|
| 3143  | Self Check Fault   | Description:<br>Temperature Sensor<br>Fault displayed<br>Possible Cause:<br>• 1 of the 4 PGA's<br>temperature<br>measurements<br>beyond threshold<br>• SPM Module is<br>faulty                                                                                                    | <ul> <li>Check to see if the error clears on power cycle -&gt;Power<br/>Cycle device if the error persists -&gt; Replace SPM Module</li> </ul>                                                                                                    |
| 1172  | Self Check Failure | <ul> <li>Description:</li> <li>5V Self Check Failure</li> <li>Possible Cause:</li> <li>PIM Board<br/>malfunction</li> <li>Any board in the<br/>front panel<br/>assembly or SPM<br/>module</li> </ul>                                                                                                    | <ul> <li>Check to see if the problem is within the SPM assembly by disconnecting the front panel and powering up the SPM, look for a blinking LED on the SPM PCB if no blinking LED-&gt; replace SPM Module</li> <li>Check to see if the problem is within the SPM assembly by disconnecting the front panel and powering up the SPM, look for a blinking LED on the SPM PCB if the SPM LED is blinking, then the problem resides within the front panel assembly-&gt; replace front panel assembly</li> </ul> |
| 1173  | Self Check Failure | <ul> <li>Description:</li> <li>Communication Failure</li> <li>Possible Cause: <ul> <li>PIM to CPU ribbon damage</li> <li>CPU Module faulty</li> </ul> </li> </ul>                                                                                                    | <ul> <li>Check for damage/seating of the PIM to CPU cable -&gt; if the cable is damaged -&gt; Replace PIM to CPU cable</li> <li>Replace the PIM to CPU cable and the problem persists -<br/>. CPU Module faulty-&gt; Replace Front Panel Assembly</li> </ul>                                                                                                    |
| 1174  | Self Check Failure | <ul> <li>Description:<br/>Unable to zero/null<br/>transducer offset on<br/>one or more<br/>transducers</li> <li>Possible Cause: <ul> <li>kinked tubing</li> <li>transducer offset<br/>drift (new offset too<br/>far from calibrated<br/>offset)</li> <li>board<br/>contamination /<br/>bad transducer</li> </ul> </li> </ul> | <ul> <li>Check to see if the transducer(s) tubing is kinked -&gt; tubing kinked -&gt; Correct tubing</li> <li>Check to see if the calibration has drifted by recalibrating-&gt; if the problem has resolved the issue was transducer drift if the problem persists -&gt; Replace the SPM Module</li> <li>Check for contamination on the SPM Module or bad transducer -&gt; SPM board contaminated/ Transducer bad -&gt; Replace SPM Module</li> </ul>                                                          |
| 1175  | Self Check Failure | Description:<br>Loss of communication<br>with any I2C device for<br>4 consecutive attempts<br>(on the SPM)<br>Possible Cause:<br>• Stuck I2C bus                                                                                                    | <ul> <li>Check to see if the problem will clear on power cycle by<br/>power cycling the unit-&gt; if the problem has resolved the<br/>I2C was stuck, if the problem persists -&gt; Replace SPM<br/>Module</li> </ul>                                                                                                    |

| CODES        | NAME                         | Description /Possible<br>Cause                                                                                                    | Actions                                                                                                    |
|--------------|------------------------------|----------------------------------------------------------------------------------------------------|----------------------------------------------------------------------------------------------------|
| 1176         | Self Check Failure           | Description:<br>Any of the calibration<br>tables has a bad CRC or<br>the calibration header<br>has a bad CRC<br>Possible Cause:<br>• Calibration table<br>corrupted                                                                                      | <ul> <li>Check to see if the calibration table has been corrupted<br/>by recalibrating (do not write defaults) -&gt; if the problem<br/>has resolved the issue was the calibration table if the<br/>problem persists -&gt; Replace the SPM Module</li> </ul>                                                                                                    |
| 2300<br>3300 | Self Check Fault             | Description:<br>The Masimo board<br>indicates a failure<br>Possible Cause:<br>• SPO2 Failure                                                                                                    | Replace CPU/SPO2 Stack kit or front panel assembly.                                                                                                    |
| 2301<br>3301 | Self Check Fault             | Description:<br>Communication from<br>the Masimo board has<br>timed out<br>Possible Cause:<br>• Board has become<br>dislodged<br>• Masimo board is<br>damaged<br>• Faulty Front Panel<br>Module                                                          | <ul> <li>Check to see if the Masimo board has become dislodged         -&gt; the Masimo board has become dislodged -&gt; reseat         the Masimo board</li> <li>Check to see if the Masimo board is damaged -&gt;         Masimo board damaged -&gt; Replace CPU/SPO2 Stack kit</li> <li>If the above actions do not resolve the issue -&gt; Faulty         Front Panel Module -&gt;Replace Front Panel Assembly</li> </ul> |
| 3311         | Defective Pulse Ox<br>Sensor | <ul> <li>Description:</li> <li>Alarm occurs when the pulse oximeter cannot identify the connected sensor or the sensor has failed.</li> <li>Possible Cause: <ul> <li>Masimo Flex Cable fault</li> <li>Internal Masimo board fault</li> </ul> </li> </ul> | <ul> <li>Check to see if Masimo Flex Cable is bad or the Internal<br/>Masimo board is bad-&gt; if the Masimo Flex Cable is bad<br/>or the Internal Masimo board is bad -&gt; Replace CPU/<br/>SPO2 Stack kit or the front panel assembly</li> </ul>                                                                                                    |

| CODES        | NAME                                  | Description /Possible<br>Cause                                                                                                    | Actions                                                                                                    |
|--------------|---------------------------------------|----------------------------------------------------------------------------------------------------|----------------------------------------------------------------------------------------------------|
| 3316         | Invalid Pulse Ox<br>Sensor            | <ul> <li>Description:<br/>Alarm occurs does<br/>when the pulse<br/>oximeter does not<br/>recognize the<br/>connected sensor.</li> <li>Possible Cause:</li> <li>Bad sensor,<br/>incompatible<br/>sensor</li> <li>Masimo Flex Cable<br/>is bad</li> <li>Masimo board</li> </ul>                                                        | <ul> <li>Check for a bad sensor or incompatible sensor -&gt; if the sensor is incompatible or bad -&gt; Replace Sensor</li> <li>Check to see if Masimo Flex Cable is bad or the Internal Masimo board is bad-&gt; if the Masimo Flex Cable is bad or the Internal Masimo board is bad -&gt; Replace CPU/SPO2 Stack kit or the front panel assembly</li> </ul>                                                                                                    |
| 2421         | Self Check Fault                      | Description:<br>Input Circuit protection<br>failed<br>Possible Cause:<br>• Permanent fuse on<br>PIM is blown                                                                                                    | <ul> <li>Check the PIM fuse -&gt; the PIM fuse is blown -&gt; Replace<br/>the PIM Board</li> <li>Even if the PIM fuse is not blown if this error should<br/>persist -&gt; Replace PIM Board</li> </ul>                                                                                                    |
| 3422         | Battery Fault                         | <ul> <li>Description:<br/>The device is unable to<br/>detect a battery pack</li> <li>Possible Cause: <ul> <li>The battery pack is<br/>missing</li> <li>The battery pack is<br/>unplugged</li> <li>The battery cable is<br/>damaged</li> <li>The battery pack is<br/>malfunctioning</li> <li>PIM board failure</li> </ul> </li> </ul> | <ul> <li>Check to see if the battery pack is missing-&gt;battery pack<br/>missing -&gt; replace battery pack</li> <li>Check to see if the battery pack is unplugged -&gt; battery<br/>is unplugged -&gt; plug in the battery pack</li> <li>Check to see if the battery cable is damaged -&gt; the<br/>battery cable is damaged -&gt; replace battery pack</li> <li>Check to see if the battery pack is malfunctioning-&gt; the<br/>battery pack is malfunctioning-&gt; replace battery pack</li> <li>If none of the above-&gt;PIM board failure -&gt; Replace the<br/>PIM board</li> </ul> |
| 2423<br>3423 | Self Check Fault/<br>Battery Charging | Description:<br>Power system failure<br>Possible Cause:<br>• Faulty PIM Board                                                                                                    | Replace the PIM board                                                                                                    |
| 3441         | External Power<br>Fault               | Description:The input voltage is toohigh; > 33 VDC after thefusePossible Cause:• faulty externalpower supply• faulty PIM board                                                                                                    | <ul> <li>Confirm that the applied voltage is in specified range -&gt;<br/>External Power Supply Fault -&gt; Replace external Power<br/>Supply</li> <li>If the above does not resolve the issue -&gt; Faulty PIM<br/>board -&gt;Replace the PIM board</li> </ul>                                                                                                    |

| CODES        | NAME                       | Description /Possible<br>Cause                                                                                                    | Actions                                                                                                    |
|--------------|----------------------------|----------------------------------------------------------------------------------------------------|----------------------------------------------------------------------------------------------------|
| 3442         | External Power<br>Fault    | Description:         The input voltage is too         low; < 11.5 VDC after         the fuse         Possible Cause:         • faulty external         power supply or         damaged connector         • faulty PIM board                                          | <ul> <li>Confirm that the applied voltage is in specified range -&gt;<br/>External Power Supply Fault -&gt; Replace external Power<br/>Supply</li> <li>If the above does not resolve the issue -&gt; Faulty PIM<br/>board -&gt;Replace the PIM Board</li> </ul>                                                          |
| 3444         | External Power<br>Fault    | Description:<br>Voltage in at <-1 VDC<br>Possible Cause:<br>• faulty external<br>power supply<br>• faulty PIM board                                                                                                    | <ul> <li>Confirm that the applied voltage is in specified range -&gt;<br/>External Power Supply Fault or DC to DC converter at<br/>fault -&gt; Replace external Power Supply or DC to DC<br/>converter</li> <li>If the above does not resolve the issue -&gt; Faulty PIM<br/>board -&gt;Replace the PIM Board</li> </ul> |
| 2450<br>3450 | Battery Discharge<br>Fault | <ul> <li>Description:<br/>The battery pack has<br/>reported an internal<br/>temperature of ≥ 70<br/>degrees C</li> <li>Possible Cause:</li> <li>The internal<br/>temperature of the<br/>battery pack is too<br/>high</li> </ul>                                      | Replace Battery Pack                                                                                                    |
| 3451         | Battery Discharge<br>Fault | <ul> <li>Description:<br/>The battery pack has<br/>reported an internal<br/>temperature of ≥ 75<br/>degrees C</li> <li>Possible Cause:</li> <li>The internal<br/>temperature of the<br/>battery pack is too<br/>high and external<br/>power is plugged in</li> </ul> | Replace Battery Pack                                                                                                    |

| CODES        | NAME                      | Description /Possible<br>Cause                                                                                                    | Actions                                                                                                    |
|--------------|---------------------------|----------------------------------------------------------------------------------------------------|----------------------------------------------------------------------------------------------------|
| 3452         | Battery Charging<br>Fault | Description:<br>external power present<br>AND battery temp ≥<br>45C<br>Note: The battery pack<br>will continue charging<br>up to 50C if it was<br>charging before 45C,<br>but must be below 45C<br>to re-initiate charging<br>once 50C is exceeded.<br>This is logic in the<br>battery pack, not the<br>EMV CPU<br>Possible Cause:<br>• The internal<br>temperature of the<br>battery pack is too<br>high and external<br>power is plugged in,<br>unable to charge<br>the battery | Replace Battery Pack                                                                                                    |
| 3453         | Battery Charging<br>Fault | Description:         external power present         AND battery temp ≤ 0         °C         Possible Cause:         • The internal temperature of the battery pack is too low                                                                                                    | Replace Battery pack                                                                                                    |
| 2455<br>3455 | Battery Fault             | <ul> <li>Description:</li> <li>System powered by<br/>battery AND battery<br/>communication.</li> <li>Possible Cause: <ul> <li>Cable loose or wire<br/>dislodged</li> <li>faulty Battery Pack</li> <li>faulty PIM board</li> </ul> </li> </ul>                                                                                                    | <ul> <li>Check Battery cable -&gt; Cable loose or wire dislodged -&gt;<br/>Reseat battery cable</li> <li>Check Battery Pack -&gt; faulty Battery Pack -&gt; Replace<br/>battery pack</li> <li>If the above do not resolve the issue -&gt; faulty PIM<br/>board-&gt; Replace the PIM board</li> </ul> |

| CODES | NAME               | Description /Possible<br>Cause                                                                                                    | Actions                                                                                                    |
|-------|--------------------|----------------------------------------------------------------------------------------------------|----------------------------------------------------------------------------------------------------|
| 3470  | Self Check Fault   | Description:         too many consecutive         NACKS for any         combination of         LTC1760, LTC4260, or         AN1112 (Note: PIM         communication.         Failure)         Possible Cause:         faulty or loose PIM         to CPU cable         faulty PIM board | <ul> <li>Check for damage/seating of the PIM to CPU cable -&gt; faulty or loose PIM to CPU cable -&gt; Replace the PIM to CPU cable</li> <li>If the above does not resolve the problem -&gt; faulty PIM board -&gt; Replace the PIM Board</li> </ul>                                                                                                    |
| 1471  | Self Check Failure | Description:<br>cannot communicate<br>with IO expander<br>responsible for<br>sampling buttons and<br>driving LED's<br>Possible Cause:<br>• Stuck I2C bus<br>• dislodged CPU to<br>UIM connection<br>• faulty UIM adapter<br>or CPU board                                                | <ul> <li>Check to see if the I2C bus is stuck by power cycling the device if the problem clears -&gt;Stuck I2C bus -&gt; No further action required</li> <li>Check the CPU to UIM connection -&gt;dislodged connection on CPU(J4) to UIM(J1) connection -&gt; resolve issue</li> <li>If none of the above-&gt; faulty UIM adapter or CPU board-&gt; replace UIM Adapter or CPU/SPO2 Stack Kit</li> </ul>                                                                                                    |
| 1472  | Self Check Failure | Description:<br>rate of corrupted<br>packets from SPM is too<br>high<br>Possible Cause:<br>• faulty or loose PIM<br>to CPU cable<br>• electrical<br>interference                                                                                                    | <ul> <li>Check damage/seating of the PIM to CPU cable-&gt;faulty<br/>or loose PIM to CPU cable -&gt; replace the PIM to CPU<br/>cable</li> <li>if the above does not resolve the issue possible cause -<br/>&gt;electrical interference -&gt; replace SPM Module</li> </ul>                                                                                                    |
| 1474  | Self Check Failure | Description:<br>CPU and PIM<br>communication gaps<br>Possible Cause:<br>faulty or loose PIM<br>to CPU cable<br>SPM application<br>corrupted                                                                                                    | <ul> <li>check to see if the SPM is operating by looking for a blinking LED (DS1) on the SPM PCB If the LED is blinking, Check for a faulty or loose PIM to CPU cable-&gt; faulty or loose PIM to CPU cable -&gt; replace PIM to CPU cable</li> <li>check to see if the SPM is operating by looking for a blinking LED (DS1) on the SPM PCB If the LED is Not blinking, the SPM firmware may be corrupt-&gt; corrupt SPM firmware -&gt; reprogram SPM</li> <li>If the above do not resolve the issue-&gt; Faulty SPM Module-Replace SPM module</li> </ul> |

| CODES        | NAME                                     | Description /Possible<br>Cause                                                                                                    | Actions                                                                                                    |
|--------------|------------------------------------------|----------------------------------------------------------------------------------------------------|----------------------------------------------------------------------------------------------------|
| 1475         | Self Check Failure                       | Description:<br>cannot communicate<br>with the LCD contrast<br>control circuit<br>Possible Cause:<br>• Stuck I2C bus<br>• Faulty UIM Adapter                                                                                                    | <ul> <li>Check to see if the I2C bus is stuck by power cycling the device if the problem clears -&gt;Stuck I2C bus -&gt; No further action required</li> <li>If this does not resolve the issue-&gt; faulty UIM adapter &gt; replace the UIM adapter board</li> </ul>                                                                                                    |
| 1480<br>3480 | Self Check Failure /<br>Self Check Fault | Description:<br>CPU and SPM software<br>revisions are not<br>compatible (1480), or<br>the SPM serial number<br>stored in CPU does not<br>match what is reported<br>by the SPM (3480)<br>Possible Cause:<br>Newly combined<br>front case and SPM<br>module<br>Accidentally<br>swapped<br>assemblies<br>Incomplete upgrade<br>incorrect<br>programming | <ul> <li>Is this a newly combined front case and SPM module-&gt;Use RCS to Write "SPM SN" and "SPM Model" in "SN To Update" fields</li> <li>is it possible that assemblies have been accidentally swapped -&gt;&gt;Accidentally swapped assemblies -&gt; Correct the assemblies</li> <li>Did this happen during an upgrade -&gt; possible incomplete upgrade -&gt; re-conduct upgrade, Use RCS to Write "SPM SN" and "SPM Model" in "SN To Update" fields</li> <li>Did this happen during programming -&gt; possible incorrect programming -&gt; re-conduct programming -&gt; Use RCS to Write "SPM SN" and "SPM Model" in "SN To Update" fields</li> </ul> |

### Version 4 Service Code List

A list of all ventilator Service Codes for Version 4 follows and is divided into three categories:

- High Priority
- Medium Priority
- Low Priority

Service Codes in each category are provided in numerical order.

#### NOTE:

Before ordering a service kit, ensure that all troubleshooting steps listed earlier in this chapter have been followed.

### High Priority Service Codes - Version 4

| Service Code | Associated Alarm Name/Description                                                                                                    | Service Kit/Resolution                               |
|--------------|----------------------------------------------------------------------------------------------------|------------------------------------------------------|
| 1001         | Self Check Failure<br>Compressor Failure<br>Alarm triggers when the compressor fails to operate or fails to provide the<br>flow required to deliver a breath and high pressure O <sub>2</sub> is not available to<br>provide ventilation.                                                                          | Smart Pneumatic Module/<br>Vent Assembly Service Kit |
| 1002         | Self Check Failure<br>Compressor Fault<br>Alarm triggers when communication between the compressor controller<br>and the Smart Pneumatic Module (SPM) is lost and high pressure O <sub>2</sub> is not<br>available to provide ventilation.                                                                         | Smart Pneumatic Module/<br>Vent Assembly Service Kit |
| 1003         | Self Check Failure<br>Alarm triggers when the flow from the first breath is ± 20% of the<br>expected flow for the tidal volume at start up. This unusually low<br>compressor speed is a symptom of a dirty flow screen.                                                                                            | Smart Pneumatic Module/<br>Vent Assembly Service Kit |
| 1010         | Self Check Failure<br>O2 Valve Failure<br>Alarm triggers when the $O_2$ valve fails in the open position, which results<br>in continuous Inspiratory flow. When this occurs, the device automatically<br>opens the exhalation valve to prevent pressure from accumulating in the<br>circuit and ventilation stops. | Smart Pneumatic Module/<br>Vent Assembly Service Kit |
| 1011         | Self Check Failure<br>O2 Valve Failure<br>Alarm occurs when the signal to the O <sub>2</sub> valve is not delivering the required<br>flow rate and the compressor is not available to provide ventilation.                                                                                                    | Smart Pneumatic Module/<br>Vent Assembly Service Kit |

| Service Code | Associated Alarm Name/Description                                                                                                    | Service Kit/Resolution                               |
|--------------|----------------------------------------------------------------------------------------------------|------------------------------------------------------|
| 1012         | Self Check Failure<br>O2 Valve Failure<br>Alarm occurs when the communication between the O <sub>2</sub> valve and the<br>SPM fails and the compressor is not available to provide ventilation.                                                                                                    | Smart Pneumatic Module/<br>Vent Assembly Service Kit |
| 1020         | Low O2 Supply Failure<br>Alarm occurs when the O <sub>2</sub> supply pressure is < 35 psig<br>(241 kPa) and the compressor is not available to support ventilation.                                                                                                    | Smart Pneumatic Module/<br>Vent Assembly Service Kit |
| 1030         | <b>Gas Intake Failure</b><br>Alarm occurs when the Fresh Gas/Emergency Air Inlet is blocked so that<br>the compressor is not able to deliver flow sufficient for the current<br>settings and high pressure O <sub>2</sub> is not available to support ventilation.                                                                                                    | Smart Pneumatic Module/<br>Vent Assembly Service Kit |
| 1041         | <b>High O2 Supply Failure</b><br>Alarm triggers when the O <sub>2</sub> supply pressure is > 80 psig<br>(552 kPa).                                                                                                    | Lower oxygen input pressure                          |
| 1051         | Self Check Failure<br>Run-Time Calibration Failure<br>Alarm triggers when the autocal procedure is not able to zero the airway<br>pressure transducer to ambient pressure.                                                                                                    | Smart Pneumatic Module/<br>Vent Assembly Service Kit |
| 1052         | Self Check Failure<br>Communication between the airway pressure sensor and the SPM is lost.                                                                                                    | Smart Pneumatic Module/<br>Vent Assembly Service Kit |
| 1060         | <b>Exhalation System Failure</b><br>Alarm occurs when the PIP fails to return to the baseline pressure for 3 consecutive breaths, indicating that the exhalation control valve has failed. When triggered, the device stops ventilating and attempts to discharge the pressure in the breathing circuit to atmosphere. A significant blockage of the exhalation valve or an occlusion/kink in the exhalation valve tube mat cause this failure.                                                         | Smart Pneumatic Module/<br>Vent Assembly Service Kit |
| 1061         | <b>Exhalation System Failure</b><br>The airway pressure, PIP, is > 40 cm H <sub>2</sub> O, the PIP High Limit (when PIP High Limit is < 35 cm H <sub>2</sub> O) for > 5 seconds, or when the PIP is > 75 cm H <sub>2</sub> O for > 1.5 seconds. When this happens, the device stops ventilating and attempts to discharge the pressure in the breathing circuit to atmosphere. A significant blockage of the exhalation valve or an occlusion/kink in the exhalation valve tube may cause this failure. | Smart Pneumatic Module/<br>Vent Assembly Service Kit |
| 1172         | Self Check Failure<br>Alarm occurs when the 5 volt power bus fails to provide the required<br>voltage.                                                                                                    | Smart Pneumatic Module/<br>Vent Assembly Service Kit |

| Service Code | Associated Alarm Name/Description                                                                                                    | Service Kit/Resolution                                                                       |
|--------------|----------------------------------------------------------------------------------------------------|----------------------------------------------------------------------------------------------|
| 1173         | Self Check Failure<br>Alarm occurs when communication fails between one of the<br>subcomponents and the host processor.                                                                                                    | Check cable from PIM board<br>to CPU<br>Smart Pneumatic Module/<br>Vent Assembly Service Kit |
| 1174         | Self Check Failure<br>Failure of PGA offset control detected during startup<br>Alarm occurs when the device is not able to calibrate the one or more<br>transducers and is no longer able to operate safely.                                                                                                    | Smart Pneumatic Module/<br>Vent Assembly Service Kit                                         |
| 1175         | Self Check Failure<br>Alarm triggers when the internal communication bus and the host are not<br>able to communicate with the sub-assemblies.<br>If this failure occurs, the user should manually ventilate the patient,<br>replace the ventilator, and contact the ZOLL Technical Service Department<br>for additional information.                                                                                                    | Smart Pneumatic Module/<br>Vent Assembly Service Kit                                         |
| 1176         | Self Check Failure<br>Alarm triggers when the calibration file fails its integrity check.                                                                                                    | Smart Pneumatic Module/<br>Vent Assembly Service Kit                                         |
| 1420         | Self Check Failure<br>Complete Power Failure<br>Alarm triggers when power is lost from both the internal battery and an<br>external source during operation. When this occurs, the LCD blanks (no<br>power for operation), the audible alarm pulses rapidly, and the visual<br>alarm flashes rapidly.<br>This alarm will last approximately two minutes. If the device can be<br>recharged after the failure and there are no other issues, you can return<br>the ventilator. | Smart Pneumatic Module/<br>Vent Assembly Service Kit                                         |
| 1430         | <b>Drained Battery</b><br>Alarm triggers when the internal battery power drops below the amount<br>required to provide ventilation and external power is not connected.<br>When this occurs there is enough power to operate the user interface and<br>provide information to the user.                                                                                                    | Battery Replacement Service<br>Kit                                                           |
| 1471         | Self Check Failure<br>Alarm triggers when the device is no longer able to communicate with the<br>User Interface Module (UIM) and the interface controls.                                                                                                    | Check Flex cable to LCD<br>CPU/UIM and SPO Stack<br>Service Kit                              |
| 1472         | Self Check Failure<br>Alarm triggers when the device is no longer able to communicate with the<br>Smart Pneumatic Module (SPM).                                                                                                    | Check cable from PIM board<br>to CPU<br>Power Interface Module<br>Service Kit                |
| 1473         | Self Check Failure<br>Alarm triggers when no valid data is sent from the SPM within 1 second.                                                                                                    | Check cable from PIM board<br>to CPU<br>Power Interface Module<br>Service Kit                |
| Service Code | Associated Alarm Name/Description                                                                                                    | Service Kit/Resolution                                                         |
|--------------|----------------------------------------------------------------------------------------------------|--------------------------------------------------------------------------------|
| 1474         | Self Check Failure<br>Alarm triggers when cyclic redundancy checking between the device and<br>the SPM fails. When this occurs, ventilation continues at the current<br>setting or the backup mode settings and the high priority alarm sounds.<br>The user should manually ventilate the patient, replace the ventilator, and<br>contact the ZOLL Technical Service Department for additional information.                                                            | Check cable from PIM board<br>to CPU.<br>Power Interface Module<br>Service Kit |
| 1475         | Self Check Failure<br>Alarm triggers when the device has lost communication with the contrast<br>control and in most instances the content of the LCD is not visible. When<br>this occurs, ventilation continues at the current settings or the backup<br>mode setting and the high priority alarm sounds. The user should<br>manually ventilate the patient, replace the ventilator, and contact the<br>ZOLL Technical Service Department for additional information. | Check Cable from PIM board<br>to CPU<br>712-0731-02                            |
| 1480         | Self Check Failure<br>Alarm triggers when the device and the SPM software loads are not<br>compatible. This alarm is typically associated with an SPM change where<br>the technician failed to update the device and the SPM to the current<br>software revision.                                                                                                    | Recalibrate using the RCS                                                      |

## Medium Priority Service Codes - Version 4

| Service Code | Associated Alarm Name/Description                                                                                                    | Service Kit/Resolution                                                                                                    |
|--------------|----------------------------------------------------------------------------------------------------|----------------------------------------------------------------------------------------------------|
| 2001         | <b>Self Check Fault</b><br>Alarm triggers when the communication between the<br>compressor and the SPM fails and high pressure $O_2$ is<br>available to provide ventilation. The alarm will continue to sound as a<br>medium priority alarm until the user acknowledges that ventilation is<br>being provided using $O_2$ by setting the FIO <sub>2</sub> to 100%. At this time, the<br>priority changes to low priority. While operating in this state, the user<br>should ensure an adequate supply of $O_2$ . Failure to maintain the $O_2$<br>supply will result in a high priority alarm.<br><i>Mitigation/Info: Pneumatic System: Compressor, Operation Switched</i><br>to O2 Supply, Set FIO2 to 100%, Monitor O2<br>Supply, **Contact Service Center**                                                                                                    | Check cable from<br>compressor to PIM board<br>Smart Pneumatic Module/<br>Vent Assembly Service Kit                                 |
| 2002         | <b>Self Check Fault</b><br>Alarm triggers when the communication between the $O_2$ valve and<br>the SPM fails and the compressor is available to provide ventilation.<br>The alarm will continue to sound as a medium<br>priority alarm until the user acknowledges that ventilation is being pro-<br>vided using the compressor by setting the FIO <sub>2</sub> to 21%. At this time,<br>the alarm priority changes to low. While operating in this state, the<br>user should monitor the SpO <sub>2</sub> to ensure that adequate oxygenation is<br>maintained. If low flow O <sub>2</sub> is available, it can be entrained through the<br>Fresh Gas/Emergency Air Intake port using the optional O <sub>2</sub> reservoir.<br>Maintain an acceptable SpO <sub>2</sub> by adjusting the O <sub>2</sub> supply up or down<br>to increase or decrease the amount of O <sub>2</sub> delivered to the patient.<br><i>Mitigation/Info: Pneumatic System: Compressor, Operation Switched<br/>to O2 Supply, Set FIO2 to 100%, Monitor O2</i><br><i>Supply, **Contact Service Center**</i> | Check cable from O2 valve to<br>the SPM board.<br>Oxygen Valve Assembly Kit<br>Smart Pneumatic Module/<br>Vent Assembly Service Kit |
| 2011         | <b>Self Check Fault</b><br>Alarm triggers when the signal to the O <sub>2</sub> valve is outside of the calibration<br>range for the required flow rate and the compressor is available to provide<br>ventilation.                                                                                                    | Smart Pneumatic Module/<br>Vent Assembly Service Kit                                                                                |
| 2012         | Self Check Fault<br>Alarm triggers when the communication between the $O_2$ value and the SPM<br>fails and the compressor is available to provide ventilation.                                                                                                    | Smart Pneumatic Module/<br>Vent Assembly Service Kit                                                                                |
| 2020         | <b>Low O2 Supply Fault</b><br>Alarm triggers when the O <sub>2</sub> supply pressure is < 35 psig<br>(241 kPa) and the compressor is able to support ventilation.                                                                                                    | Check O2 regulator output<br>pressure<br>Smart Pneumatic Module/<br>Vent Assembly Service Kit                                       |

| Service Code | Associated Alarm Name/Description                                                                                                    | Service Kit/Resolution                               |
|--------------|----------------------------------------------------------------------------------------------------|------------------------------------------------------|
| 2030         | Gas Intake Fault<br>Alarm triggers when the Fresh Gas/Emergency Air Inlet is blocked so that<br>the compressor is not able to deliver a breath within $\pm$ 10% of the current<br>settings and high pressure O <sub>2</sub> is available to support ventilation.                                                                                                    | Smart Pneumatic Module/<br>Vent Assembly Service Kit |
| 2053         | Self Check Fault<br>Alarm triggers when the expiratory time is < 170 ms for 3 consecutive<br>breaths.                                                                                                    | Smart Pneumatic Module/<br>Vent Assembly Service Kit |
| 2062         | <b>Exhalation System Fault</b><br>Alarm triggers when the airway pressure, PIP, measured at the end of<br>expiration is > 5 cm $H_2O$ above the baseline pressure, PEEP. This is typically<br>caused by a restriction of the exhalation valve or an occlusion/kink in one or<br>more of the breathing circuit tubes or hose. If the breathing circuit tubes<br>appear to be intact, you should replace the circuit to eliminate the<br>possibility of a bad exhalation valve. | Smart Pneumatic Module/<br>Vent Assembly Service Kit |
| 2070         | Airway Pressure High<br>Alarm triggers when the airway pressure, PIP, is greater than the high airway<br>pressure limit for 2 consecutive breaths. When the limit is reached, the flow<br>decelerates to keep the PIP below the airway pressure for the duration of<br>the breath (Inspiratory time).                                                                                                    | Smart Pneumatic Module/<br>Vent Assembly Service Kit |
| 2071         | <b>Low Airway Pressure</b><br>Alarm triggers when the airway pressure, PIP, is less than the low airway pressure limit for 2 consecutive breaths.                                                                                                    | Smart Pneumatic Module/<br>Vent Assembly Service Kit |
| 2072         | <b>High Tidal Volume</b><br>Alarm triggers during pressure targeted ventilation when the delivered tidal<br>volume exceeds the user defined limit for 2 consecutive breaths. This can be<br>caused by a leak in the patient connection or breathing circuit.                                                                                                    | Check internal/external<br>tubing connections        |
| 2073         | Low Tidal Volume<br>Alarm triggers during pressure targeted ventilation when the delivered tidal<br>volume does not reach the user-defined limit for 2 consecutive breaths.                                                                                                    | Check internal/external tubing connections           |
| 2074         | High Breath Rate<br>Alarm triggers when the actual breathing rate (set rate plus spontaneous<br>patient rate) exceeds the high alarm limit.                                                                                                    | Check internal/external tubing connections           |
| 2075         | Low Breath Rate/Apnea<br>Alarm triggers when the actual breathing rate (set rate plus spontaneous<br>patient rate) is less than the low alarm limit.                                                                                                    | Check internal/external tubing connections           |
| 2076         | Apnea<br>Alarm triggers when the spontaneous breathing rate is less than the low<br>alarm limit. This alarm only occurs in noninvasive ventilation, CPAP and BL<br>modes.                                                                                                    | Check internal/external<br>tubing connections        |

| Service Code | Associated Alarm Name/Description                                                                                                    | Service Kit/Resolution                                                        |
|--------------|----------------------------------------------------------------------------------------------------|-------------------------------------------------------------------------------|
| 2090         | <b>PEEP Leak</b><br>Alarm triggers when the airway pressure drops below the PEEP setting by 2<br>cm H <sub>2</sub> O during the expiratory phase of the breath. This can be caused by a<br>leak in the breathing circuit, exhalation valve or patient airway.                                                                                                    | Check internal/external<br>tubing connections                                 |
| 2095         | <b>Insufficient Flow</b><br>Alarm triggers when the pressure target is not reached during the<br>Inspiratory period during pressure targeted ventilation. Typically this can<br>occur when the Rise Time is set too low for the patient and their respiratory<br>mechanics.                                                                                                    | Check internal/external<br>tubing connections                                 |
| 2100         | Patient Disconnect<br>Alarm triggers when the airway pressure fails to exceed the PEEP setting by<br>~7 cm H <sub>2</sub> O.                                                                                                    | Check internal/external tubing connections                                    |
| 2110         | Patient Detected         An alarm triggers when you connect the patient to the ventilator while the Start Menu is still active. To resolve the alarm, you must select a mode of ventilation and configure the device appropriately for the patient. In addition, you should perform the Operational Test procedure before reconnecting the patient to the device.         Mitigation/Info: Backup Ventilation Started, Set Mode (AC, SIMV, CPAP, BL), Configure Other Settings, **Manually Ventilate Patient and Restart** | Select a mode of ventilation.<br>Configure appropriate<br>settings            |
| 2170         | Spont. Breath PIP High<br>Alarm triggers when the airway pressure, PIP, exceeds the High PIP Limit<br>Setting during 2 consecutive spontaneous breaths.                                                                                                    | Check accuracy of Paw<br>Smart Pneumatic Module/<br>Vent Assembly Service Kit |
| 2171         | Spont. Breath PIP Low<br>Alarm triggers when the airway pressure, PIP, exceeds the Low PIP Limit<br>Setting during 2 consecutive spontaneous breaths.                                                                                                    | Check accuracy of Paw<br>Smart Pneumatic Module/<br>Vent Assembly Service Kit |
| 2172         | <b>Spont. Breath Vt High</b><br>Alarm triggers when the high VT Limit is exceeded during 2 consecutive<br>spontaneous breaths.                                                                                                    | Smart Pneumatic Module/<br>Vent Assembly Service Kit                          |
| 2173         | Spont. Breath Tt Low<br>Alarm triggers when the Low VT Limit Setting is not achieved during 2<br>consecutive spontaneous breaths.                                                                                                    | Smart Pneumatic Module/<br>Vent Assembly Service Kit                          |
| 2300         | Self Check Fault<br>Alarm triggers when the pulse oximeter module fails while in use. When the<br>alarm is active "" appears in the HR and SpO <sub>2</sub> windows. Pressing the<br>Mute/Cancel button silences the audible alarm for 30 seconds.                                                                                                    | CPU/UIM and SPO Stack<br>Service Kit                                          |
| 2301         | Self Check Fault<br>Alarm triggers when the communication between the pulse oximeter<br>module and device fails.                                                                                                    | CPU/UIM and SPO Stack<br>Service Kit                                          |

| Service Code | Associated Alarm Name/Description                                                                                                    | Service Kit/Resolution                |
|--------------|----------------------------------------------------------------------------------------------------|---------------------------------------|
| 2314         | Pulse Ox Sensor Off PatientAlarm triggers when an operating sensor loses the patientsignal. The most common cause is when the sensordisconnects from the patient or is misaligned with the sensor site.This alarm can also be caused by poor perfusion at the sensor sitewhich doesn't provide an adequate signal. In these cases try anothersite. Replace the sensor if another sensor isavailable. If the alarm condition cannot be resolved the user shouldremove the sensor from the patient and put the pulse oximetry moni-tor in standby "stby".Mitigation/Info: Check Pulse Ox Sensor Site, Check Patient forPeripheral Pulse, Change Placement, Check SensorOperation, Replace Sensor, **Turn Off Pulse Ox Monitoring** | CPU/UIM and SPO Stack<br>Service Kit  |
| 2401         | <ul> <li>SpO2 Low</li> <li>Alarm triggers whenever the SpO<sub>2</sub> value drops below the Low SpO<sub>2</sub></li> <li>Limit. The default value for the limit is 94%. Corrective actions are increasing oxygenation by increasing the FIO<sub>2</sub> or PEEP settings.</li> <li>PEEP should only be changed based on consultation with the attending physician. When using low flow O<sub>2</sub> the user should increase the flow of O<sub>2</sub> to the low flow O<sub>2</sub></li> <li>reservoir.</li> <li>Mitigation/Info: SpO2 Below Limit, Increase FIO2, Check O2 Supply, Increase PEEP Per Physician, **Consult Physician**</li> </ul>                                                                             | CPU/UIM and SPO Stack<br>Service Kit  |
| 2410         | Heart Rate HighAlarm triggers when the heart rate is greater than the High Heart RateLimit. The default value for the limit is120 beats/minute. The user should consult with the attending physician on how best to reduce the heart rate to anacceptable level.Mitigation/Info: Heart Rate Above Limit, Check High LimitSetting, **Consult Physician**                                                                                                    | CPU/UIM and SPO Stack<br>Service Kit  |
| 2411         | Heart Rate Low<br>Alarm triggers when the heart rate is less than the Low Heart Rate<br>Limit. The default value for the limit is 40 beats/minute. The user<br>should consult with the attending physician on how best to increase<br>the heart rate to an acceptable level.<br><i>Mitigation/Info: Heart Rate Below Limit, Check Low Limit</i><br><i>Setting, **Consult Physician**</i>                                                                                                    | CPU/UIM and SPO Stack<br>Service Kit  |
| 2421         | Self Check Fault<br>Alarm triggers when there is a failure of the input protection circuit and the<br>device is able to operate.                                                                                                    | Power Interface Module<br>Service Kit |
| 2423         | Self Check Fault<br>Alarm triggers when the internal power circuit has failed and external<br>power is connected but cannot be used.                                                                                                    | Power Interface Module<br>Service Kit |

| Service Code | Associated Alarm Name/Description                                                                                                    | Service Kit/Resolution |
|--------------|----------------------------------------------------------------------------------------------------|------------------------|
| 2430         | Nearly Drained Battery<br>Alarm triggers when the device detects that there is ≤ 5 minutes of battery<br>operation remaining and external power is not connected.                                                                                                    | 4 Year Maintenance Kit |
| 2450         | <b>Battery Discharge Fault</b><br>Alarm triggers when the battery temperature reaches 70 °C (158 °F) which is<br>5 °C from its maximum operating temperature using the internal battery<br>and external power is not connected. When the battery temperature<br>reaches 75 °C (167 °F) the battery will shut down to prevent failure and the<br>device will sound a high priority alarm and shutdown. | 4 Year Maintenance Kit |
| 2455         | <b>Battery Fault</b><br>Alarm triggers when the device is not able to communicate with the<br>internal battery. When this occurs the device does not know the current<br>charge of the battery and operation could stop at any time.                                                                                                    | 4 Year Maintenance Kit |

## Low Priority Service Codes - Version 4

| Service Code | Associated Alarm Name/Description                                                                                                    | Service Kit/Resolution                               |
|--------------|----------------------------------------------------------------------------------------------------|------------------------------------------------------|
| 3001         | Self Check Fault<br>Alarm triggers when the compressor fails to operate or fails to provide the<br>flow required to deliver a breath within $\pm$ 10% of the current settings, high<br>pressure O <sub>2</sub> is available to provide ventilation and the user has set the FIO <sub>2</sub><br>to 100%.                               | Smart Pneumatic Module/<br>Vent Assembly Service Kit |
| 3002         | Self Check Fault<br>Alarm triggers when communication between the compressor controller<br>and the SPM is lost, high pressure $O_2$ is available to provide ventilation and<br>the user has set the FIO <sub>2</sub> to 100%.                                                                                                    | Smart Pneumatic Module/<br>Vent Assembly Service Kit |
| 3011         | <b>Self Check Fault</b><br>Alarm triggers when the signal to the $O_2$ value is outside of the calibration<br>range for the required flow rate, the compressor is available to provide<br>ventilation and the user has acknowledged that ventilation is being<br>provided using the compressor by setting the FIO <sub>2</sub> to 21%. | Smart Pneumatic Module/<br>Vent Assembly Service Kit |
| 3012         | Self Check Fault<br>Alarm triggers when communication between the $O_2$ value and the SPM is<br>lost, the compressor is available to provide ventilation and the user has set<br>the FIO <sub>2</sub> to 21%.                                                                                                    | Smart Pneumatic Module/<br>Vent Assembly Service Kit |
| 3030         | <b>Gas Intake Fault</b><br>Alarm triggers when the Fresh Gas/Emergency Air Inlet is blocked so that<br>the compressor is not able to deliver breaths within $\pm$ 10% of the current<br>settings, high pressure O <sub>2</sub> is available to support ventilation and the user<br>has set the FIO <sub>2</sub> to 100%.               | Smart Pneumatic Module/<br>Vent Assembly Service Kit |
| 3031         | Intake Restricted<br>Alarm triggers when the Fresh Gas/Emergency Air Inlet is blocked but is still<br>capable of delivering breaths within ± 10% of the current settings. This<br>could be caused by an external blockage or a dirty/wet external or internal<br>filter.                                                               | Smart Pneumatic Module/<br>Vent Assembly Service Kit |
| 3032         | Self Check Fault<br>Alarm triggers when communication between the<br>Fresh Gas/Emergency Air Inlet pressure sensor is lost.                                                                                                    | Smart Pneumatic Module/<br>Vent Assembly Service Kit |
| 3041         | High O2 Supply Fault<br>Alarm triggers when the high pressure O <sub>2</sub> supply is ≥75 psig (517 kPa) and <<br>80 psig (552 kPa).                                                                                                    | Lower oxygen input pressure                          |
| 3073         | <b>Tubing Compliance Fault</b><br>Alarm is triggered when the tubing compliance correction shows that it<br>is greater than the set tidal volume, indicating that the patient may not<br>be receiving the appropriate tidal volume.                                                                                                    | Check internal/external tubing connections           |

| Service Code | Associated Alarm Name/Description                                                                                                    | Service Kit/Resolution                                                                                |
|--------------|----------------------------------------------------------------------------------------------------|----------------------------------------------------------------------------------------------------|
| 3091         | AutoPEEP<br>Alarm triggers when the exhaled flow from the patient continues<br>throughout the expiratory period causing the expiratory control valve to<br>cycle throughout the period to maintain the baseline pressure.                                                                                                    | Check external/internal<br>tubing connections<br>Smart Pneumatic Module/<br>Vent Assembly Service Kit |
| 3092         | <b>Inspiratory Demand</b><br>Alarm triggers when the end-Inspiratory pressure is < -1.0 cm H <sub>2</sub> O for 3 consecutive breaths.                                                                                                    | Check internal/external tubing connections                                                            |
| 3110         | <b>RTC Battery Low</b><br>Alarm triggers when the real-time clock (RTC) battery is less than ~2.5 volts.                                                                                                    | Smart Pneumatic Module/<br>Vent Assembly Service Kit                                                  |
| 3120         | <b>PM Due</b><br>Alarm triggers at start up when the preselected number of days has elapsed since the last calibration.                                                                                                    | Smart Pneumatic Module/<br>Vent Assembly Service Kit                                                  |
| 3121         | <b>Power Cycle Need</b><br>This alarm occurs when the device has been running continuously for 30 days.                                                                                                    | Smart Pneumatic Module/<br>Vent Assembly Service Kit                                                  |
| 3130         | Self Check Fault<br>Alarm triggers when the ambient pressure transducer fails. When this<br>occurs, the device is no longer able to automatically compensate for<br>changes in altitude especially in situations where the ambient pressure<br>could change rapidly as during transport by air.                                                           | Smart Pneumatic Module/<br>Vent Assembly Service Kit                                                  |
| 3131         | <b>Excessive Altitude</b><br>Alarm triggers when the ambient pressure transducer detects an altitude > 25,000 feet (7620 meters). Beyond this altitude, compensation remains fixed at the 25,000 ft compensation level.                                                                                                    | Ventilator being used outside<br>of specification limits                                              |
| 3132         | Low Altitude<br>Alarm triggers when the ambient pressure transducer detects an altitude < -<br>2,000 feet below sea level (610 meters, 15.8 psig or 103 kPa). This can be<br>caused by use in subterranean rescue operation or mistaken use in a<br>hyperbaric chamber. Beyond this pressure level, compensation remains<br>fixed at the -2,000 ft level. | Ventilator being used outside<br>of specification limits                                              |
| 3140         | Ambient Temperature Fault<br>Alarm triggers when the ambient temperature exceeds the normal<br>operating range, > 131 °F (55 °C) for the ventilator.                                                                                                    | Ventilator being used outside<br>of specification limits                                              |
| 3141         | Ambient Temperature Fault<br>Alarm triggers when the ambient temperature falls below the normal<br>operating range < 14 °F (-10 °C) for the ventilator.                                                                                                    | Ventilator being used outside<br>of specification limits                                              |

| Service Code | Associated Alarm Name/Description                                                                                                    | Service Kit/Resolution                               |
|--------------|----------------------------------------------------------------------------------------------------|------------------------------------------------------|
| 3143         | Self Check Fault<br>Alarm triggers when there is failure of the internal temperature sensors.<br>When this occurs the device is no longer able to detect if it is operating<br>outside of the allowable temperature range.                                                                                                    | Smart Pneumatic Module/<br>Vent Assembly Service Kit |
| 3172         | Self Check Fault<br>Alarm triggers when the device is not able to zero the airway pressure<br>transducer during the autocal cycle. When this occurs the device is still able<br>to monitor the airway pressure safely. Large changes in temperature should<br>be avoided which can affect the calibration of the transducer. This alarm can<br>also be triggered when the device is exposed to excessive vibration and/or<br>is mounted in a vehicle in a manner that increases its exposure to vibration.<br>If the alarm continues, replace the ventilator and contact the service center<br>for additional information.<br><i>Mitigation/Info: Pneumatic Sensor: Autocal, Reduce Vibration<br/>if Possible, Avoid Temperature Changes, Autocal Suspended,</i><br>**Contact Service Center** | Smart Pneumatic Module/<br>Vent Assembly Service Kit |
| 3300         | Self Check Fault<br>Alarm triggers when the pulse oximeter module fails and the user has<br>turned off pulse oximeter monitoring acknowledging the condition.                                                                                                    | CPU/UIM and SPO Stack<br>Service Kit                 |
| 3301         | Self Check Fault<br>Alarm triggers when the communication between the pulse oximeter<br>module and device fails and the user has turned off pulse oximeter<br>monitoring acknowledging the condition.                                                                                                    | CPU/UIM and SPO Stack<br>Service Kit                 |
| 3310         | <b>Pulse Ox Sensor Not Connected</b><br>Alarm triggers when the pulse oximeter detects that no SpO <sub>2</sub> sensor is<br>connected after a period of successful operation.                                                                                                    | CPU/UIM and SPO Stack<br>Service Kit                 |
| 3311         | <b>Defective Pulse Ox Sensor</b><br>Alarm triggers when the pulse oximeter cannot identify the connected<br>sensor or the sensor has failed. Causes for this alarm include: broken sensor<br>cable, inoperative sensor LEDs and/or faulty detector.                                                                                                    | CPU/UIM and SPO Stack<br>Service Kit                 |
| 3312         | Pulse Search<br>Alarm triggers when the pulse oximeter is searching for a pulse signal.                                                                                                    | CPU/UIM and SPO Stack<br>Service Kit                 |
| 3313         | Pulse Ox Signal Interference<br>Alarm triggers when an outside signal or energy source prevents accurate<br>reading by the device.                                                                                                    | CPU/UIM and SPO Stack<br>Service Kit                 |
| 3315         | Ambient Light Fault<br>Alarm triggers when there is too much ambient light on the $SpO_2$ sensor or there is inadequate tissue covering the sensor detector.                                                                                                    | CPU/UIM and SPO Stack<br>Service Kit                 |

| Service Code | Associated Alarm Name/Description                                                                                                    | Service Kit/Resolution                                          |
|--------------|----------------------------------------------------------------------------------------------------|-----------------------------------------------------------------|
| 3316         | Invalid Pulse Ox Sensor<br>Alarm triggers when the pulse oximeter does not recognize the connected<br>sensor, i.e. a non-Masimo sensor. The alarm can also occur when there is a<br>broken sensor cable, inoperative LEDs, a fault is detected, and/or the sensor<br>has failed.                                                                                                    | CPU/UIM and SPO Stack<br>Service Kit                            |
| 3317         | Low SpO2 Perfusion<br>Alarm triggers whenever the amplitude of the arterial pulsation is weak.                                                                                                    | CPU/UIM and SPO Stack<br>Service Kit                            |
| 3318         | Low SpO2 Perfusion<br>Alarm triggers when the pulse oximeter determines the quality of the input<br>signal is low due to excessive motion or artifact.                                                                                                    | CPU/UIM and SPO Stack<br>Service Kit                            |
| 3421         | <b>External Power Low /Disconnect</b><br>Alarm triggers when the external power (either AC or DC) drops below<br>minimum level (~11 VDC as supplied by either the AC/DC Power Supply or a<br>direct DC source) or power is intentionally disconnected.                                                                                                    | Power Interface Module<br>Service Kit                           |
| 3422         | <b>Battery Fault</b><br>Alarm triggers when the internal battery has been removed or<br>communication between the battery and CPU has failed. When external<br>power is applied the device is capable of operation however, loss of external<br>power will result in loss of ventilation and a high priority alarm.                                                                                                 | 4 Year Maintenance Kit<br>Power Interface Module<br>Service Kit |
| 3423         | <b>Battery Charging Fault</b><br>Alarm triggers when the battery charging circuit fails. When this alarm is<br>active, the battery cannot be charged. The device can only run with external<br>power. If power is lost, ventilator will stop and a high priority alarm will<br>trigger.                                                                                                    | Power Interface Module<br>Service Kit                           |
| 3430         | <b>Low Battery</b><br>Alarm triggers when the device detects that there is < 30 minutes of battery<br>operation remaining and no external power is connected.                                                                                                    | 4 Year Maintenance Kit                                          |
| 3431         | <b>Low Battery</b><br>Alarm triggers when external power is connected to a device that has an<br>internal battery that has drained to low battery status. The device is<br>warning the user that in the event of an external power failure the device<br>has < 30 minutes of backup.                                                                                                    | 4 Year Maintenance Kit                                          |
| 3441         | <b>External Power Fault</b><br>Alarm triggers when the supplied DC power is > 33 VDC. When this occurs, the device automatically switches to operation using the internal battery. If the supplied voltage drops to < 30 VDC, the device automatically returns to operation using external power. If the external power source is known to be good, then the AC/DC Power Supply may be faulty and need replacement. | Power Interface Module<br>Service Kit                           |
| 3442         | <b>External Power Fault</b><br>Alarm triggers when the external power supply has insufficient current.<br>When this occurs, the device automatically switches to operation using the<br>internal battery. If the external power source is known to be good, then the<br>AC/DC Power Supply may be faulty and need replacement.                                                                                      | Power Interface Module<br>Service Kit                           |

| Service Code | Associated Alarm Name/Description                                                                                                    | Service Kit/Resolution                                                        |
|--------------|----------------------------------------------------------------------------------------------------|-------------------------------------------------------------------------------|
| 3450         | <b>Battery Discharge Fault</b><br>Alarm triggers when the battery temperature reaches 70 °C (158 °F) which is<br>5 °C from its maximum operating temperature and external power is<br>connected. | 4 Year Maintenance Kit                                                        |
| 3451         | Battery Discharge Fault<br>Alarm triggers when the battery temperature reaches ≥75 °C (167 °F) and<br>external power is connected.                                                               | 4 Year Maintenance Kit                                                        |
| 3452         | <b>Battery Charging Fault</b><br>Alarm triggers when the battery temperature is > 45 °C<br>(122 °F).                                                                                             | 4 Year Maintenance Kit                                                        |
| 3453         | Battery Charging Fault<br>Alarm triggers when the battery temperature is $\leq$ 0 °C (32 °F).                                                                                                    | 4 Year Maintenance Kit                                                        |
| 3455         | <b>Battery Fault</b><br>Alarm triggers when the device is not able to communicate with the<br>internal battery and external power is connected.                                                  | Power Interface Module<br>Service Kit<br>4 Year Maintenance Kit               |
| 3470         | Self Check Fault<br>Alarm triggers when the device is no longer able to communicate with the<br>Power Interface Module (PIM).                                                                    | Check cable from PIM board<br>to CPU<br>Power Interface Module<br>Service Kit |
| 3480         | Self Check Fault<br>Alarm triggers when the device software detects that it has not been<br>calibrated with the SPM that is inside the device.                                                   | Recalibrate using the RCS                                                     |